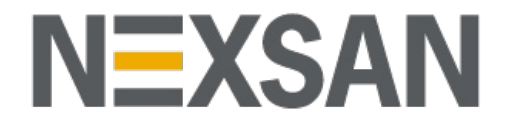

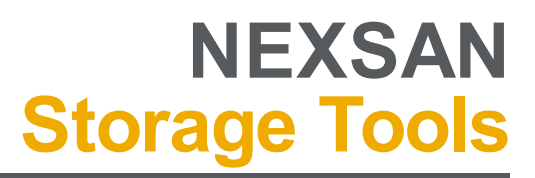

Version 1.7.76

| Introduction                              | . 3        |
|-------------------------------------------|------------|
| System Requirements                       | 4          |
|                                           | . <b>)</b> |
| Summary view                              | 0          |
| Folders and Favorites                     |            |
| Clobal Options                            | 11         |
| linterfaces                               | 17         |
| Walkthroughs                              | 14         |
| IP Configuration Tool                     | 17         |
| Walkthraugha                              | 20         |
| Valkulloughs                              | 20         |
|                                           | 22         |
| Finitator Types                           | 23         |
| Explorer / Computer management Extensions | 24         |
| Explorer Disk Extension                   | 25         |
| Disk Management                           | 26         |
|                                           | 21         |
| PowerShell Storage Management             | 20         |
| I roubleshooting                          | 31         |
|                                           | 33         |
| Hardware Setup                            | 34         |
| Monitoring                                | 40         |
|                                           | 44         |
| Command Line Management                   | 52         |
| Dragnostics and Troubleshooting           | 53<br>E0   |
| Provisioning and Shapshots (VDS / VSS)    | 23         |
| Creating Volumes                          | 60         |
| Expanding / Migrating Volumes             | 6Z         |
| Spanshots                                 | 04<br>65   |
| Advanced Provisioning                     | 66         |
| Mindows Sorver Storage Management         | 67         |
| Managing a Standologo Sanver              | 60         |
| Ividiayiny a Stanualone Server            | 09<br>74   |
| System Contor Integration                 | 72         |
| System Center Operations Manager          | 1 J        |
| System Center Operations Manager          | 14<br>76   |
|                                           | /0<br>70   |
| Auvanceu Settings                         | 1 Ŏ        |

## **Nexsan Storage Tools**

Nexsan Storage Tools provide enhanced functionality for deploying and managing Nexsan RAID systems. Nexsan Storage Tools can be installed either directly onto Windows-based servers, or onto a Windows-based workstation anywhere on the LAN.

Nexsan Storage Tools:

- **Storage Manager** provides a common management point for all Nexsan RAID systems, either in a standalone window or directly integrated into Computer Management.
- IP Configuration Tool allows the user to easily configure the IP address of any Nexsan RAID system on the local subnet.
- Host Identification Tool displays technical details about local storage adapters (FibreChannel WWPNs, SAS addresses, iSCSI IQNs, etc.).
- Shell Extensions extensions to the Windows shell (Explorer, Disk Management, and Device Manager), providing information about the Nexsan RAID system, array, and volume associated with a particular disk.
- **PowerShell Storage Management** Monitor and manage Nexsan RAID systems using PowerShell.

Windows Server Features:

- Multipathing (MPIO) enables high-availability and path redundancy between the Windowsbased server and Nexsan storage.
- **Provisioning and Snapshots (VDS / VSS)** provides the ability to provision and manage storage volumes and snapshots directly from the Windows-based server.
- Windows Server Storage Management native support for storage management via the Server Manager UI and PowerShell cmdlets.
- System Center Integration integration with System Center Operations Manager (SCOM) and System Center Virtual Machine Manager (SCVMM) for managing Nexsan RAID storage.

## **System Requirements**

### **Host PC Requirements**

Nexsan Storage Tools can be installed on the following operating systems:

- Windows 7
- Windows 8.1
- Windows 10
- Windows Server 2008 / 2008 R2
- Windows Server 2012 / 2012 R2
- Windows Server 2016
- Windows Server 2019

For initial IP configuration, the host system must be connected to the same LAN segment as the Nexsan RAID storage system(s).

Some features require access to TCP ports 80, 443, 44844, and UDP port 44844 on the Nexsan RAID storage system(s).

**Windows Server:** Multipathing (MPIO), Snapshot (VSS), and Provisioning (VDS) features are only available on Windows Server systems, and require the host system and RAID storage system(s) to be connected to the same SAN.

### **RAID Storage System Requirements**

Nexsan Storage Tools can manage the following Nexsan RAID storage systems:

- Nexsan E-Series
- Nexsan BEAST

## Nexsan Storage Manager

Nexsan Storage Manager provides a common management point for all Nexsan RAID systems, either in a standalone window or directly integrated into Computer Management.

The left-hand pane provides a tree view allowing RAID systems to be organised into Folders and Favorites. Selecting 'Nexsan RAID Storage' will return to the default summary view.

The right-hand pane changes according to the current tree view selection:

- Summary View shows all Nexsan RAID systems and local Nexsan volumes, and provides quick links to access various tools.
- Folder View shows details of all sub-folders and systems.
- System View shows the management UI for the selected system.

| 0                                                                                                    | I                                                                                                    | Nexsan Storage Manager          |                                                        | - • ×             |
|----------------------------------------------------------------------------------------------------|----------------------------------------------------------------------------------------------------|---------------------------------|--------------------------------------------------------|-------------------|
| Eile Action View Help                                                                                                    |                                                                                                    |                                 |                                                        |                   |
| 🗢 🏟 🖾 🖾 🔂 🚺                                                                                                    |                                                                                                    |                                 |                                                        |                   |
| <ul> <li>Nexsan RAID Storage</li> <li>Favorites</li> <li>Production</li> <li>IT Store</li> <li>Test Lab</li> <li>CS E18A</li> <li>CS E18B</li> <li>Other Systems</li> <li>Summary</li> </ul> | Nexsan RAID Storage<br>OVERVIEW<br>Nexsan Storage Tools<br>Nexsan Storage Tools provide enhanced fur    | nctionality for deploying and m | Last refreshed: 17 Jun<br>anaging Nexsan RAID systems. | 2014 13:22:00 ② ^ |
| Mapped Locally     All RAID Systems     CS E18A                                                                                                    | Nexsan Storage Manager Console<br>Multipathing (MultiSan IO)<br>Provisioning and Snapshots (VDS, VSS, S | SMP)                            |                                                        |                   |
| IT Store                                                                                                    | RAID SYSTEMS<br>All systems   3 total                                                                   |                                 |                                                        | TASKS V           |
|                                                                                                    | System Name                                                                                             | Status                          | IP Address                                             |                   |
|                                                                                                    | CS E18A                                                                                                 | OK                              | 172.17.24.100, 172.17.24.101                           |                   |
|                                                                                                    | CS E18B                                                                                                 | OK                              | 172.17.24.102, 172.17.24.103                           | $\sim$            |
|                                                                                                    | IT Store                                                                                                | ок                              | 172.17.24.104                                          |                   |
|                                                                                                    |                                                                                                    |                                 |                                                        | $\sim$            |
|                                                                                                    |                                                                                                    |                                 |                                                        |                   |
|                                                                                                    | LOCAL VOLUMES<br>Local volumes   2 total                                                                |                                 |                                                        | TASKS 🔻           |
|                                                                                                    | Volume Name                                                                                             | Status                          | Mounted As System                                      |                   |
|                                                                                                    | Exchange Data                                                                                           | OK                              | K:\ IT Store                                           | 0                 |
|                                                                                                    | Exchange Logs                                                                                           | ОК                              | L:\ IT Store                                           |                   |
|                                                                                                    |                                                                                                    |                                 |                                                        | ~                 |
|                                                                                                    |                                                                                                    |                                 |                                                        |                   |

### **Summary View**

The summary view shows all Nexsan RAID systems and local Nexsan volumes, and provides quick links to peform storage-related tasks.

- Overview information about Nexsan Storage Tools and general help/options.
- RAID Systems list of all RAID systems and system-related tasks.
- Local Volumes list of Nexsan volumes mounted on the local host and volume-related tasks.

### **Overview**

The Overview section lists the available Nexsan Storage Tools features.

| OVERVIEW<br>Nexsan Storage Tools                                                                           | TASKS 🔻                   |
|----------------------------------------------------------------------------------------------------|---------------------------|
| Nexsan Storage Tools provide enhanced functionality for deploying and managing Nexsan RAID systems.        | Nexsan Storage Tools Help |
| Installed features:                                                                                        | Options                   |
| Nexsan Storage Manager Console<br>Multipathing (MultiSan IO)<br>Provisioning and Snapshots (VDS, VSS, SMP) |                           |

Tasks

- **Nexsan Storage Tools Help** Displays the online documentation for all Nexsan Storage Tools features.
- Options Opens a dialog for changing the Global Options.

### **RAID Systems**

The Raid Systems section lists all RAID systems that are stored as Favorites or have been discovered automatically. Right-click on a specific system to perform actions on that system.

| All systems   3 | MS<br>3 total                         |        |                              | TASKS 🔻 |
|-----------------|---------------------------------------|--------|------------------------------|---------|
| System Nam      | ne                                    | Status | IP Address                   |         |
| CS E18A         |                                       | OK     | 172.17.24.100, 172.17.24.101 |         |
| CS E18B         |                                       | OK     | 172.17.24.102, 172.17.24.103 |         |
| IT Store        | Manager                               | ОК     | 172.17.24.104                |         |
|                 | Manage system                         |        |                              |         |
|                 | New volume                            |        |                              |         |
|                 | Snapshots                             |        |                              |         |
|                 | · · · · · · · · · · · · · · · · · · · | -      |                              | ~       |
| IT Store        | Properties                            |        |                              |         |

Tasks

- Add RAID system manually add a RAID system to the Favorites folder if it is not automatically detected by Nexsan Storage Manager (e.g. if it is located on a remote site).
- **Muliple IP configuration** Opens the IP Configuration Tool which can be used to quickly configure IP settings for multiple systems.

#### Actions

- Manage system Opens the Management UI of the selected system.
- **New volume** Opens the New Nexsan Volume tool to create a new volume on the selected system.
- **Snapshots** Opens the Manage Snapshots tool to manage snapshots of volumes on the selected system.
- Properties Displays the Properties of the selected system.

Automatic discovery can be configured via the Global Options. By default, RAID systems will be automatically detected if they are:

- Direct-attached (i.e. connected to the host over Fibre / SAS / iSCSI / etc.).
- On the local Ethernet network segment.
- On a remote subnet that has been explicitly added to the scan list.

### Local Volumes

The Local Volumes section lists all Nexsan volumes that are currently mounted on the local host. Rightclick on a specific volume to perform actions on that volume.

| LOCAL VOLUMES<br>Local volumes   2 tot | al                                                       |           |            |          | TASKS V |
|----------------------------------------|----------------------------------------------------------|-----------|------------|----------|---------|
| Volume Name                            |                                                          | Status    | Mounted As | System   |         |
| Exchange Data                          |                                                          | OK        | K:\        | IT Store |         |
| Exchange Logs                          | Open in Explorer<br>Manage system<br>Expand<br>Snapshots | <u>ОК</u> | L:\        | IT Store |         |
| Exchange Logs                          | Properties                                               |           |            |          | ~       |

Tasks

- View storage adapters Opens the Host Identification Tool to view the status and identifiers for local storage interfaces (FibreChannel WWPNs, SAS addresses, iSCSI IQNs, etc.).
- **Configure iSCSI** Opens the iSCSI Initiator properties dialog for the local host (requires the Microsoft iSCSI Initiator to be installed).
- Manage multipathing Opens the Nexsan Multipathing (MultiSan IO) management tool.
- Create new volume Opens the New Nexsan Volume tool to create a new Nexsan volume

and mount it on the local host.

#### Actions

- Open in Explorer Opens the selected volume in Explorer.
- Manage system Opens the Management UI of the system containing the selected volume.
- Expand Opens the Expand Volume tool to expand the selected volume.
- Snapshots Opens the Manage Snapshots tool to manage snapshots of the selected volume.
- **Properties** Displays the Properties of the selected volume.

### **Folders and Favorites**

Nexsan Storage Manager arranges RAID Systems into folders. There are three main types of folders:

- Favorites used to quickly access specific RAID systems.
- Other Systems contains all RAID systems that are not in your Favorites (such as newlydiscovered systems).
- Summary provides access to all RAID systems meeting certain pre-defined search criteria.

The folder icon also includes a status indication:

- All systems under the folder (including sub-folders) are OK.
- The system has a problem or warning.

If a folder is currently selected in the Tree View, the right-hand pane will display a list of systems in that folder, including details about each system (name, status, firmware version, IP address, etc.). The icon next to each RAID system indicates the current status:

- System is on-line (All OK).
- System is on-line, but the IP/DNS settings do not match the host.
- System is on-line but is indicating an ALARM condition.
- System is off-line (not detected on the network).

| 0                                                                                                    |             |                | Nexsan Storag | e Manager                                     |                                                  |                                                                                             | × |
|----------------------------------------------------------------------------------------------------|-------------|----------------|---------------|-----------------------------------------------|--------------------------------------------------|---------------------------------------------------------------------------------------------|---|
| Eile Action View Help                                                                                                    | •           |                |               |                                               |                                                  |                                                                                             |   |
| 🗢 🏟 🛛 🗖 🖓 🚱 🖉                                                                                                    |             |                |               |                                               |                                                  |                                                                                             |   |
| <ul> <li>Vecsan Kalo Storage</li> <li>Favorites</li> <li>Production</li> <li>IT Store</li> <li>Test Lab</li> <li>CS E18A</li> <li>CS E18B</li> <li>Other Systems</li> <li>Summary</li> <li>Mapped Locally</li> <li>IT Store</li> <li>All PAD Sectors</li> </ul> | System Name | OK<br>OK<br>OK | Mapped Volu   | System ID<br>038410C8<br>028612C9<br>028612D1 | Q011.1102<br>Q011.1102<br>Q011.1102<br>Q011.1102 | IP Address<br>172.17.24.100, 172.17.24.101<br>172.17.24.102, 172.17.24.103<br>172.17.24.104 |   |
| <ul> <li>All RAID Systems</li> <li>CS E18A</li> <li>CS E18B</li> <li>CS E18B</li> <li>IT Store</li> </ul>                                                                                                    |             |                |               |                                               |                                                  |                                                                                             |   |
|                                                                                                    |             |                |               |                                               |                                                  |                                                                                             |   |

### **Favorites Folder**

The Favorites folder can be used to quickly access specific RAID systems.

RAID systems can be added to the Favorites folder using drag-and-drop. You can also create additional subfolders under Favorites to classify your systems further (e.g. by site or department) by right-clicking on the Favorites folder and selecting 'New' > 'Folder'.

You can also manually add a RAID system to the Favorites folder if it is not automatically detected by Nexsan Storage Manager (e.g. if it is located on a remote site). To do this, right-click on the Favorites folder, and select 'New' > 'RAID System'.

### Other Systems Folder

The Other Systems folder contains all RAID systems that are not in your Favorites (such as newlydiscovered systems).

Nexsan Storage Manager automatically scans for new RAID systems. If a new RAID system is detected, it will be added to the 'Other Systems' folder.

Automatic discovery can be configured via the Global Options. By default, RAID systems will be automatically detected if they are:

- Direct-attached (i.e. connected to the host over Fibre / SAS / iSCSI / etc.).
- On the local Ethernet network segment.
- On a remote IPv4 subnet that has been explicitly added to the scan list.

By default, the display is updated automatically every 60 seconds. You can also refresh the view manually by pressing F5 (or right-clicking any folder or system and selecting "Refresh").

### **Summary Folders**

The Summary folders provide access to all RAID systems meeting certain pre-defined search criteria. These views are created automatically and cannot be modified by the user; however RAID systems can be copied from a summary folder to Favorites using drag-and-drop.

## Managing Systems

When a system is selected in the tree view, the right-hand pane of Nexsan Storage Manager is used to display the Management UI.

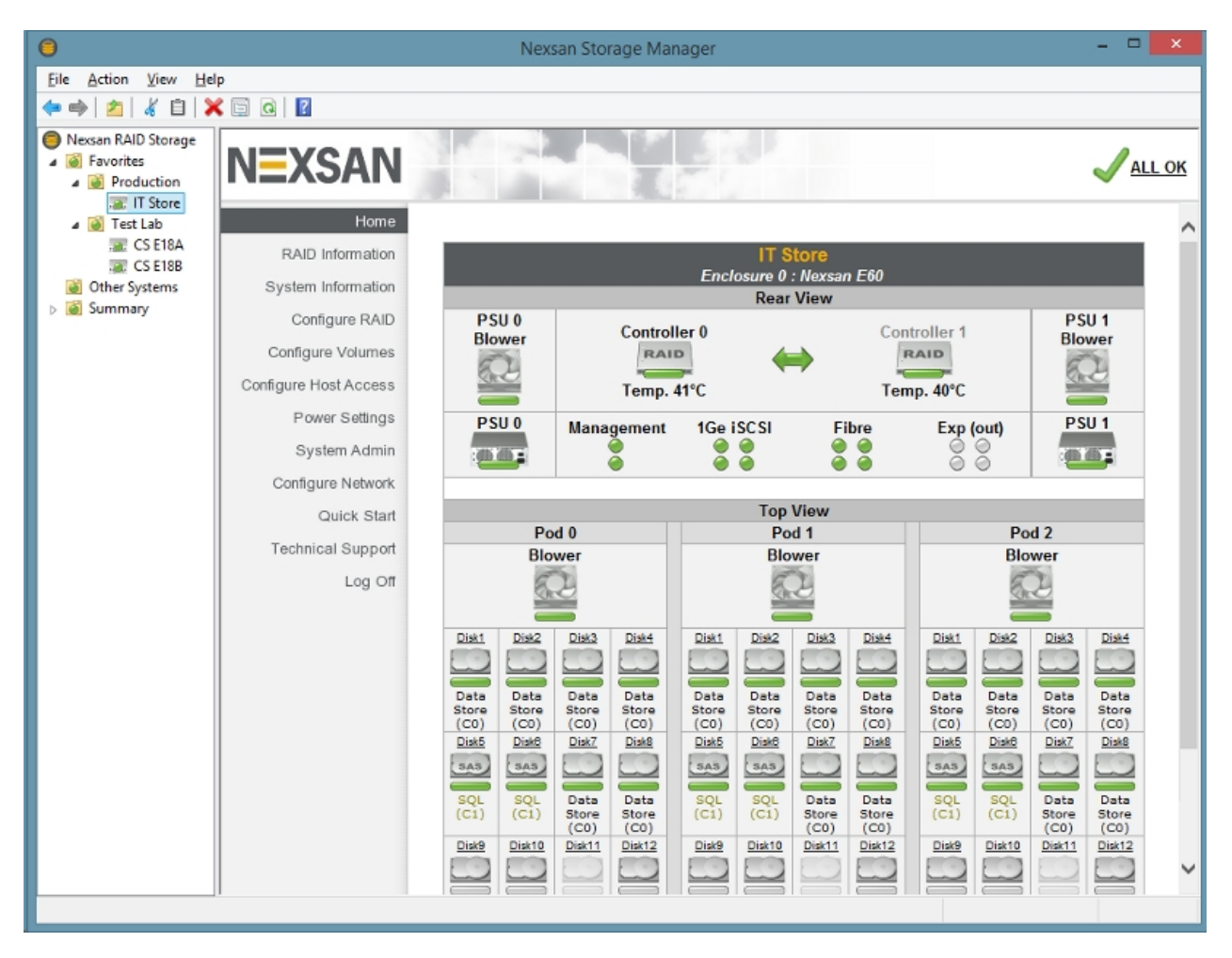

Additional information about each system can be seen by right-clicking the system and selecting 'Properties'. The Properties dialog includes a number of tabs:

- **General** General information about the RAID system. This tab can be used to change the display name of the system.
- IPv4 / IPv6 Settings IPv4 settings for the RAID system. The IP settings can be changed using this tab to correct any IP address problems. Tabs are only displayed for systems on the local Ethernet subnet that support the corresponding IP protocol.
- **Volumes** Volumes that are mapped from the RAID system to the local host. This tab is only displayed if the system is connected to the same SAN as the host.

**Windows Server:** If Provisioning (VDS) is installed and the system is connected to the same SAN as the host, you can provision storage by right-clicking the system and selecting 'New Volume...'. You can also expand an existing volume via the 'Volumes' tab of the Properties page. If Snapshots (VSS) is also installed, hardware-based snapshots can also be created and managed via the 'Volumes' tab.

A standalone web browser window can also be opened to manage a RAID system by right-clicking the system and selecting 'Open in Browser'.

## **Global Options**

The Global Options for Nexsan Storage Manager are displayed by right-clicking on the 'Nexsan RAID Storage' item in the Tree View and selecting 'Properties'.

| Nexsan RAID Storage Properties                                                                                                    | ?  | ×   |
|----------------------------------------------------------------------------------------------------|----|-----|
| Options Interfaces About                                                                                                    |    |     |
| Discovery Protocols<br>Scan for locally-mounted storage<br>Local Network (Ethernet)<br>Remote subnet(s)*                                     |    |     |
| Poll favorites via UDP if not discovered automatically*                                                                                      |    |     |
| Display<br>☐ Restore last session on startup<br>✓ Update status automatically<br>Update interval (seconds): 60                               |    |     |
| Error Reporting<br>Report IP configuration issues<br>Report DNS configuration issues<br>Prompt when a new RAID system is detected at startup |    |     |
| * Requires UDP port 44844 to be enabled on routers/firewalls                                                                                 |    |     |
| OK Cancel                                                                                                    | Ар | ply |
|                                                                                                    |    |     |

### **Discovery Protocols**

- Scan for locally-mounted storage Automatically discover direct-attached systems (i.e. with at least one volume mapped to the host over Fibre / SAS / iSCSI / etc.)
- Local Network Automatically discover systems on the local Ethernet subnet.
- **Remote subnet(s)** Automatically discover systems on a remote IPv4 subnet. The subnet broadcast address must be entered in the box (multiple subnets can be specified by separating them with semicolons). All routers/firewalls between the host and the remote subnet must allow UDP subnet broadcast and unicast packets on port 44844.
- **Poll favorites via UDP** If a system in the Favorites folder is not detected by the other scans, discover it using a directed UDP packet. All routers/firewalls between the host and the remote system must allow UDP unicast packets on port 44844.
- **Poll favorites via TCP** If a system in the Favorites folder is not detected by the other scans, try to connect to it via HTTP (TCP port 80). Each missing system will be scanned in turn, so enabling this option may significantly slow down discovery.

### Display

• Restore last session on startup - Enabling this option will automatically navigate to the last

selected folder or system when Storage Manager is launched.

• **Update status automatically** - By default, the display is updated automatically every 60 seconds. You can also refresh the view manually by pressing F5 (or right-clicking any folder or system and selecting "Refresh").

### Error Reporting

- **Report IP configuration issues** Disabling this option will ignore possible IP problems (where the IP settings of systems on the local Ethernet subnet are not consistent with the host's network interface).
- Report DNS configuration issues Disabling this option will ignore possible IP problems (where the DNS settings of systems on the local Ethernet subnet are not consistent with the host's network interface).
- **Prompt when a new RAID system is detected at startup** When this option is enabled, you will automatically be prompted to configure the IP settings if a new RAID system is found on the network.

### **Advanced Settings**

Advanced settings can also be configured via registry settings. Click here for details.

### Interfaces

The 'Interfaces' page in Nexsan Storage Manager is displayed by right-clicking on the 'Nexsan RAID Storage' item in the Tree View and selecting 'Properties', then the 'Interfaces' tab.

| Options Int                                         | terfaces           | About                                                                                                  |
|-----------------------------------------------------|--------------------|----------------------------------------------------------------------------------------------------|
| Local storag                                        | ge interfa         | ices:                                                                                                  |
| Туре                                                | Identi             | fier                                                                                                   |
| iscsi                                               | ign. 19            | 91-05.com.microsoft:ukdt-cslabhv.derbyla                                                               |
|                                                     |                    |                                                                                                    |
|                                                     |                    |                                                                                                    |
|                                                     |                    |                                                                                                    |
| Technical                                           | Details -          |                                                                                                    |
| Identif                                             | ier:               | ign.1991-05.com.microsoft:                                                                             |
|                                                     |                    | ulade aclabiau daubudah navaan cana                                                                    |
|                                                     |                    | ukut-csiabiiv.derbylab.nexsan.com                                                                      |
|                                                     |                    | Copy to Clipboard                                                                                      |
| Interfac                                            | e Type:            | Copy to Clipboard                                                                                      |
| Interfac<br>Status:                                 | e Type:            | Copy to Clipboard<br>iSCSI<br>Available                                                                |
| Interfac<br>Status:<br>Manufac                      | te Type:           | Copy to Clipboard<br>iSCSI<br>Available<br>Microsoft Corporation                                       |
| Interfac<br>Status:<br>Manufac<br>Model:            | te Type:<br>turer: | Copy to Clipboard<br>iSCSI<br>Available<br>Microsoft Corporation<br>iSCSI Initiator 1.5                |
| Interfac<br>Status:<br>Manufac<br>Model:<br>Driver: | te Type:<br>turer: | Copy to Clipboard<br>iSCSI<br>Available<br>Microsoft Corporation<br>iSCSI Initiator 1.5<br>msiscsi.sys |
| Interfac<br>Status:<br>Manufac<br>Model:<br>Driver: | te Type:           | Copy to Clipboard<br>iSCSI<br>Available<br>Microsoft Corporation<br>iSCSI Initiator 1.5<br>msiscsi.sys |

The 'Interfaces' page allows you to determine the various identifiers for local storage interfaces (FibreChannel WWPNs, SAS addresses, iSCSI IQNs, etc.).

You can copy an identifier to the clipboard by selecting it in the 'Local storage interfaces' list and clicking 'Copy to Clipboard'. The identifier will be placed on the clipboard in a format appropriate for use in the Host Access control section of the Nexsan RAID System UI.

## Walkthroughs

The following step-by-step walkthroughs are available for the Nexsan Storage Manager Console:

- Configuring a new RAID system.
- Changing the RAID system name.

## Configuring a new RAID system

This walkthrough describes how to set up your new Nexsan RAID system for use on your network, using the Nexsan Storage Manager Console.

- Ensure that you know the network settings that you intend to use for the RAID system. A dualcontroller system requires two management IP addresses (one for each controller). At a minimum, you should know whether the network uses IPv4 and/or IPv6, and Automatic or Static IP addressing. If Static IPs are used, an available IP address for each controller is required. Contact your network administrator if you are unsure where to get this information.
- 2. Ensure that the host workstation running Nexsan Storage Manager is connected to the same LAN segment and subnet that will be used for the RAID system.
- 3. Unpack the Nexsan RAID system and install it in your rack according to the instructions in the User Manual.
- 4. Connect the "Mgmt" port from each controller in the RAID system to a network switch.
- 5. Switch on the RAID system (for systems with redundant power supplies, ensure that all power supplies are turned on).
- 6. Wait a short while (approximately 1 minute) for the RAID system to boot. The new RAID system should appear under "Other Systems" in the tree view (left-hand pane) of Nexsan Storage Manager. If not, press F5 (or right-click "Nexsan RAID Storage" and select "Refresh") to add the new RAID system to the list.
- 7. Right-click the new RAID system in the tree view (left-hand pane), and select "Properties".
- 8. To ensure the correct RAID system has been selected, click "Beacon" the system LEDs on the front of the chassis should flash. Once you have confirmed that the correct RAID system is selected, click the "IPv4 Settings" or "IPv6 Settings" tab.

#### If using Automatic IP addresses (DHCP / SLAAC):

9. Select "Automatic". If you have a dual-controller system, ensure that "Automatic" mode is selected for both controllers. Then proceed to **step 14**.

#### If using Static IP:

- 10. Select "Static IP" mode. If you have a dual-controller system, ensure that "Static IP" mode is selected for both controllers.
- 11. Click "Copy Host Settings" to copy the Subnet Mask, Gateway and DNS settings from your host, or enter the correct addresses in the corresponding boxes.
- 12. Enter the first IP address (for controller 0) into the left-hand "IP Address" box. If you have a dualcontroller system, enter the second IP address (for controller 1) into the right-hand "IP Address" box.

- 13. Review all of the network settings against those determined in step 1 to ensure that they are correct.
- 14. Click "OK" to change the network settings on the RAID system.
- 15. Wait 30 seconds for the changes to be applied.
- 16. Select "Nexsan RAID Storage" in the tree view, then click back to the new RAID system. The management GUI should appear in the right-hand pane. If the GUI does not open, repeat steps 6-16 ensuring that the correct values have been entered.
- 17. Continue to configure your RAID system via the management GUI according to the User Manual.

## Changing the RAID system name

This walkthrough describes how to change the name of your Nexsan RAID system, using the Nexsan Storage Manager Console. The name helps to identify a specific system, and is shown on the management GUI and in any E-alert messages.

- 1. Ensure that the network IP settings of the system are correctly configured (see the "configuring a new RAID system" walkthrough).
- 2. Locate the Nexsan RAID system in the tree view (left-hand pane), right-click it, and select "Properties".
- 3. If your RAID system has an Administrator password assigned, click "Log In" button and enter the password in the box provided.
- 4. Change the name shown in the box and click "Apply".

## **Nexsan IP Configuration Tool**

The Nexsan IP Configuration Tool allows you to configure Nexsan RAID storage systems for use on your network. It will automatically detect all systems connected to the local LAN segment and display their status and IP settings.

The main window is divided into three sections:

- RAID Systems List, showing all Nexsan RAID systems on the local subnet(s).
- RAID System Details, showing information about the currently-selected RAID system.
- Network Settings, showing IPv4/IPv6 settings for the currently-selected RAID system.

| 0                                                                                                    | Nexsan IP           | Configuration | n Tool                         | - 🗆 🗙         |
|----------------------------------------------------------------------------------------------------|---------------------|---------------|--------------------------------|---------------|
| File Help                                                                                                    |                     |               |                                |               |
| RAID Systems:                                                                                                    |                     |               |                                |               |
| S System Name                                                                                                    | System ID           | Firmware      | IP Address                     | ^             |
| Nexsan E60                                                                                                    | 3D0C3179            | S011.1306     | 172.17.115.220, 172.17.115.221 |               |
| Nexsan E48                                                                                                    | 17FF0488            | \$011.1305    | 172.17.100.220, 172.17.100.221 |               |
| Nexsan E60                                                                                                    | 01233635            | S011.1306     | 172.17.131.25, 172.17.131.26   |               |
| Nexsan E60                                                                                                    | 053239D0            | 5011.1306     | 172.17.131.27, 172.17.131.28   |               |
|                                                                                                    |                     |               |                                |               |
| System: Nexsan E48<br>Status: OK<br>System ID: 17FF0488 (E48)<br>URL: http://172.17.1<br>IPv4 Settings IPv6 Settings | )<br>100.220        |               |                                | Beacon        |
| Controller 0 Mgmt                                                                                                    |                     | Controller    | r 1 Mgmt                       |               |
| IPv4 Mode Sta                                                                                                    | tic IP              | ✓ IPv4 Mod    | e Static IP                    | ~             |
| IP Address 12                                                                                                    | 72 . 17 . 100 . 220 | IP Addres     | 55 172 . 17 . 100 . 221        | 1             |
| Subnet Mask 25                                                                                                    | 55 . 255 . 0 . 0    | Subnet M      | lask 255 . 255 . 0 . 0         | i l           |
| Gateway 12                                                                                                    | 72 . 17 . 1 . 1     | Gateway       | 172 . 17 . 1 . 1               | i l           |
| Drimary DNS 1                                                                                                    | 72 17 1 11          | Drimary D     | WIG 172 17 1 11                |               |
| Frindry DNS 1                                                                                                    | 72.17.1.11          | Prindi y D    | 1/2 . 1/ . 1 . 11              |               |
| Secondary DNS 1                                                                                                    | 72 . 17 . 1 . 15    | Secondar      | y DNS 172 . 17 . 1 . 15        |               |
|                                                                                                    |                     |               |                                |               |
|                                                                                                    |                     |               |                                |               |
| Copy Host Settings R                                                                                                 | leset               |               |                                | Apply Changes |

You can refresh the view by pressing F5 (or selecting "Rescan network" from the File menu).

### **RAID Systems List**

The RAID systems list shows all Nexsan RAID systems connected to the local subnet(s) that meet the system requirements. The view is divided into a number of columns:

- System Status overview of the current RAID system status:
  - System is on-line (All OK).

- System is on-line, but the IP/DNS settings do not match the host.
- System is on-line but is indicating an ALARM condition.
- System is off-line (not detected on the network).
- **System Name** display name of the RAID system. This defaults to the name of the product, but can be changed via the GUI see changing the RAID system name.
- System ID unique identifier for the RAID system.
- Firmware current firmware version of the RAID system.
- **IP Address** current IP address of the RAID system. For dual-controller systems, two IP addresses will be shown (one for each controller).

The RAID systems list can be sorted by any of the columns in ascending/descending order by clicking on the column header. Clicking on an entry in the list will display the details of a specific RAID system in the lower part of the window.

### **RAID System Details**

The middle part of the screen displays details about the selected RAID system:

- System display name of the RAID system. This defaults to the name of the product, but can be changed via the GUI - see changing the RAID system name.
- System Status overview of the current RAID system status.
- System ID product type and unique identifier for the RAID system.
- **URL** URL used to access the management GUI for this RAID system. Clicking the URL will open the management GUI using the default web browser.
- **Beacon** the Beacon button will cause the system LEDs on the front of the chassis to flash green for 1 minute, so that the physical location of the system can be identified.

### **Network Settings**

The lower part of the screen displays the network IPv4 and IPv6 settings of the management network port for each controller in the RAID system.

Network settings that are inconsistent with the host's network interface will be highlighted in yellow. If a setting is illegal, it will be highlighted in red.

IPv4 Settings:

- **IPv4 mode** specifies whether IPv4 is enabled on the controller, and whether the IPv4 address is assigned automatically (DHCP) or manually (static IP).
- IP Address current IPv4 address for the controller.
- Subnet Mask current subnet mask for the controller.
- Gateway current default gateway for the controller.
- Primary/Secondary DNS current DNS server for the controller.

IPv6 Settings:

- **IPv6 mode** specifies whether IPv6 is enabled on the controller, and whether the IPv6 address is assigned automatically (SLAAC) or manually (static IP).
- IPv6 Address current IPv6 address for the controller.
- Prefix Lengthk current prefix length for the controller.
- Gateway current default gateway for the controller.
- **Primary/Secondary DNS** current DNS server for the controller.

• IPv6 Address (local) - the fixed link-local IPv6 address for the controller.

Actions:

- **Copy Host Settings** this button will set default values for current tab's settings from the host's network interface, allowing common configuration errors to be corrected quickly.
- Reset this button will discard any changes on the current tab that have not yet been applied.
- **Apply Changes** this button will apply any changes that been made to the network settings. Note that the new settings will be displayed immediately, but it may take a short while for the settings to change on the RAID system. You can refresh the view to see when the settings have been applied by pressing F5 (or selecting "Rescan network" from the File menu).

## Walkthroughs

The following step-by-step walkthroughs are available for the Nexsan IP Configuration Tool:

- Configuring a new RAID system.
- Changing the RAID system name.

## Configuring a new RAID system

This walkthrough describes how to set up your new Nexsan RAID system for use on your network, using the Nexsan IP Configuration Tool.

- Ensure that you know the network settings that you intend to use for the RAID system. A dualcontroller system requires two management IP addresses (one for each controller). At a minimum, you should know whether the network uses IPv4 and/or IPv6, and Automatic or Static IP addressing. If Static IPs are used, an available IP address for each controller is required. Contact your network administrator if you are unsure where to get this information.
- 2. Ensure that the host workstation running the Nexsan IP Configuration Tool is connected to the same LAN segment and subnet that will be used for the RAID system.
- 3. Unpack the Nexsan RAID system and install it in your rack according to the instructions in the User Manual.
- 4. Connect the "Mgmt" port from each controller in the RAID system to a network switch.
- 5. Switch on the RAID system (for systems with redundant power supplies, ensure that all power supplies are turned on).
- 6. Wait a short while (approximately 1 minute) for the RAID system to boot.
- 7. Start the IP Configuration Tool on the host workstation. If it is already running, press F5 (or select "Rescan Network" from the File menu) to add the new RAID system to the list.
- 8. Select the new RAID system from the list. To ensure the correct RAID system has been selected, click "Beacon" the system LEDs on the front of the chassis should flash. Once you have confirmed that the correct RAID system is selected, click the "IPv4 Settings" or "IPv6 Settings" tab.

#### If using Automatic IP addresses (DHCP / SLAAC):

9. Select "Automatic". If you have a dual-controller system, ensure that "Automatic" mode is selected for both controllers. Then proceed to **step 14**.

#### If using Static IP:

- 10. Select "Static IP" mode. If you have a dual-controller system, ensure that "Static IP" mode is selected for both controllers.
- 11. Click "Copy Host Settings" to copy the Subnet Mask, Gateway and DNS settings from your host, or enter the correct addresses in the corresponding boxes.
- 12. Enter the first IP address (for controller 0) into the left-hand "IP Address" box. If you have a dualcontroller system, enter the second IP address (for controller 1) into the right-hand "IP Address" box.
- 13. Review all of the network settings against those determined in step 1 to ensure that they are correct.

- 14. Click "Apply Changes" to change the network settings on the RAID system.
- 15. Wait 30 seconds for the changes to be applied.
- 16. Click the URL to open the management GUI in your default web browser. If the GUI does not open, repeat steps 7-16 ensuring that the correct values have been entered.
- 17. Continue to configure your RAID system via the management GUI according to the User Manual.

## Changing the RAID system name

This walkthrough describes how to change the name of your Nexsan RAID system using the Nexsan IP Configuration Tool. The name helps to identify a specific system, and is shown on the management GUI and in any E-alert messages.

- 1. Ensure that the network IP settings of the system are correctly configured (see the "configuring a new RAID system" walkthrough).
- 2. Go to the management GUI for the RAID system, either by clicking on the URL or via your web browser.
- 3. Log in to the management GUI, and select "System Admin" from the left-hand menu.
- 4. Click the "Enclosure Config" tab.
- 5. In the "Friendly name" box, type in the name you would like to use to refer to this RAID system.
- 6. Click the "Submit" button.
- 7. In the IP Configuration Tool, press F5 (or select "Rescan Network" from the File menu) to see the new RAID system name.

## Nexsan Host Identification Tool

The Nexsan Host Identification Tool allows you to view the status and identifiers for local storage interfaces (FibreChannel WWPNs, SAS addresses, iSCSI IQNs, etc.).

| 0                        |               | Nexsan Host Identification To                        | ol – 🗆 🗙                 |
|--------------------------|---------------|------------------------------------------------------|--------------------------|
| File Help                |               |                                                      |                          |
| Local storage            | e interfa     | ces:                                                 |                          |
| Туре                     | Identi        | fler                                                 | Status                   |
| <b>I</b> SCSI            | ign. 19       | 91-05.com.microsoft:ukdt-cslabhv.derbylab.nexsan.com | Available                |
| Fibre                    | WWP           | 1: 21:00:00:24:FF:30:23:22                           | Up, 4 Gbit/sec, 01-00-00 |
| Fibre                    | WWP           | 1: 21:00:00:24:FF:30:23:23                           | Up, 4 Gbit/sec, 02-00-00 |
| SAS                      | 5D:4A         | :E5:20:97:1A:7B:00                                   | Up, 3 Gbit/sec           |
| SAS                      | 5D:4A         | :E5:20:97:1A:7B:04                                   | Up, 1.5 Gbit/sec         |
| SAS 🥘                    | 5D:4A         | :E5:20:97:1A:7B:05                                   | Up, 1.5 Gbit/sec         |
| Technical D<br>Identifie | )etais<br>er: | iqn.1991-05.com.microsoft:ukdt-cslabhv.derbylab.     | nexsan.com               |
|                          |               | Copy to Clipboard                                    |                          |
| Interface                | Type:         | ISCSI                                                |                          |
| Status:                  |               | Available                                            |                          |
| Manufact                 | urer:         | Microsoft Corporation                                |                          |
| Model:                   |               | iSCSI Initiator 1.5                                  |                          |
| Driver:                  |               | msiscsi.sys                                          |                          |
|                          |               | Refresh                                              |                          |

You must have Administrator privileges on the local machine for all adapters to be listed. Click here to see a list of supported adapter types.

You can copy an identifier to the clipboard by selecting it in the 'Local storage interfaces' list and clicking 'Copy to Clipboard'. The identifier will be placed on the clipboard in a format appropriate for use in the Host Access control section of the Nexsan RAID System UI.

## **Initiator Types**

The Nexsan Host Identification Tool currently supports the following initiator types:

- **FibreChannel HBAs** FibreChannel HBAs will display the WWPN of each port, along with the link state, port speed, and FC port/domain ID if available.
- **SAS HBAs** SAS HBAs will will display the SAS address of each port, along with the link state, port speed, and number of connected lanes.
- **iSCSI** If an iSCSI initiator is installed, the IQN of the initiator will be displayed. Hardware initiators will also display the link state, port speed, and IP address for each physical port.

## **Explorer / Computer Management Extensions**

Nexsan Storage Manager adds several additional elements to the Windows Shell. These are primarily intended for use when Nexsan Storage Manager is installed directly onto a Windows server or workstation using Nexsan as direct-attached storage via SCSI, FibreChannel, SAS, or iSCSI.

The following shell extensions are available:

- Explorer Disk Extension displays information about the Nexsan RAID volume(s) on the rightclick Properties page in Windows Explorer.
- **Disk Management Extension** displays information about the Nexsan RAID volume on the right- click Properties page in Disk Management (under Computer Management, Storage).
- **Computer Management Extension** integrates the RAID Storage Console under Computer Management, Storage for convenient access.

### Advanced Settings

Advanced settings can also be configured via registry settings. Click here for details.

## **Explorer Disk Extension**

To display the Explorer Disk Extension, simply right-click on a disk drive letter in windows Explorer and select 'Properties'. If data for the drive is stored on Nexsan RAID storage, an additional tab will appear on the property page titled 'Nexsan RAID'. Click this tab to see information about the volume, array, and system that contain data for that drive.

Note that the 'Nexsan RAID' tab will only appear if the user has Administrator privileges.

**Windows Server:** If Nexsan Storage Provisioning is installed and the system is connected to the same SAN as the host, you can expand or migrate the volume via the 'Expand' button on the 'Nexsan RAID' tab.

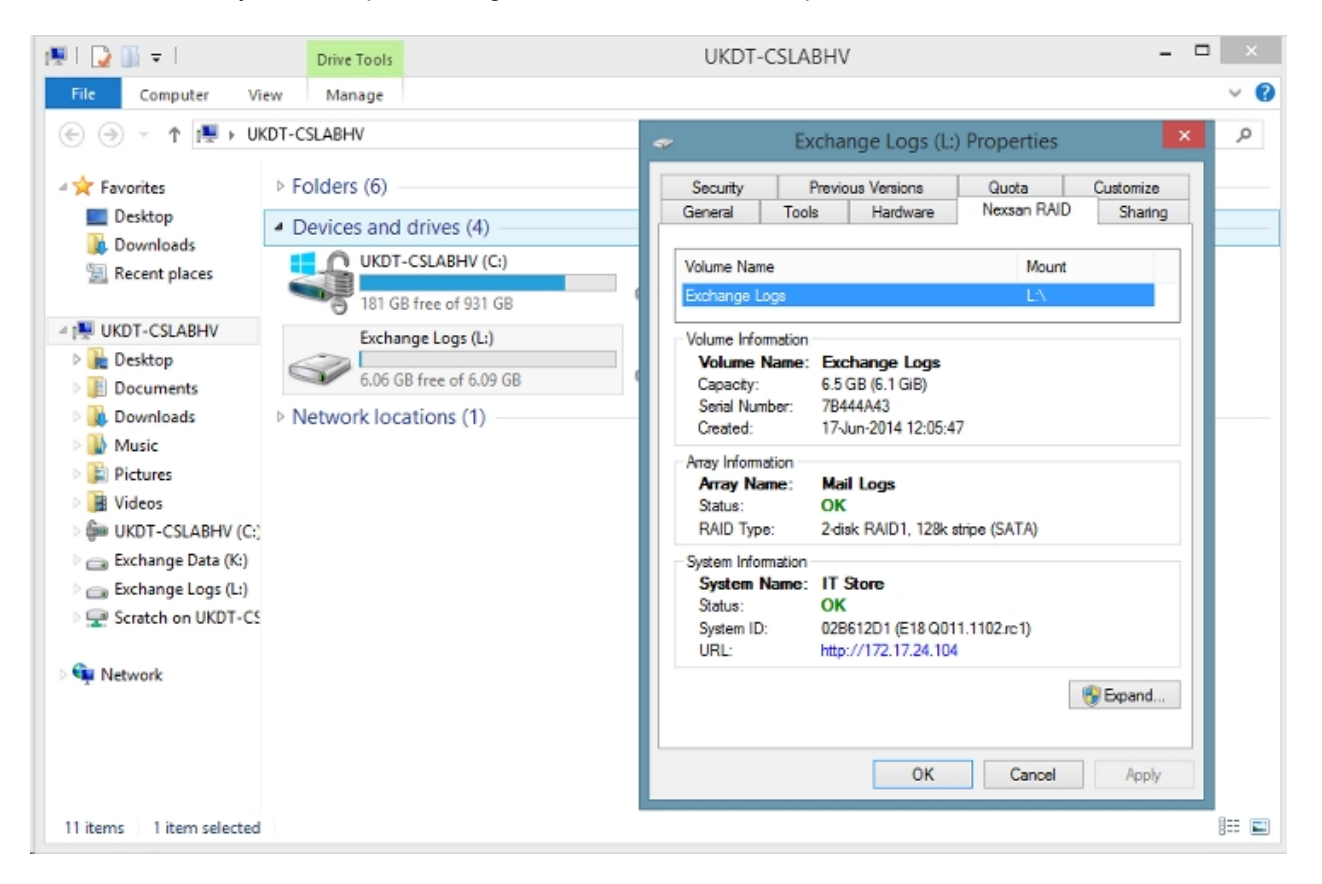

## **Disk Management Extension**

To display the Disk Management, simply right-click on "Disk X" in Disk Management (under Computer Management, Storage), and select 'Properties'. If disk is a Nexsan RAID storage volume, an additional tab will appear on the property page titled 'Nexsan RAID'. Click this tab to see information about the volume, array, and system.

**Windows Server:** If Nexsan Storage Provisioning is installed and the system is connected to the same SAN as the host, you can delete an empty volume via the 'Delete' button on the 'Nexsan RAID' tab.

| File       Action       View       Help         Image: Second State (K)       Simple       Basic       NTFS       Healthy (P 1000 GB       9.56 GB       100 %         Image: System Reserved       Simple       Basic       NTFS       Healthy (P 1000 GB       9.56 GB       100 %         Image: System Reserved       Simple       Basic       NTFS       Healthy (P 1000 GB       9.56 GB       100 %         Image: System Reserved       Simple       Basic       NT       NEXSAN NXS-B01-000 Multi-Path Disk Device Propert.       X         Image: System Reserved       Simple       Basic       NT       NEXSAN NXS-B01-000 Multi-Path Disk Device       Nexsan RAID         Image: System Reserved       UV       Volume Information       NexSAN NXS-B01-000 Multi-Path Disk Device       Nexsan RAID         Image: System Reserved       UV       93       NexSAN NXS-B01-000 Multi-Path Disk Device       Nexsan RAID         Image: System Reserved       UV       93       NexSAN NXS-B01-000 Multi-Path Disk Device       Nexsan RAID         Image: System Reserved       UV       93       NexSAN NXS-B01-000 Multi-Path Disk Device       Nexsan RAID         Image: System Next Next Next Next Next Next Next Next                                                                                                    | a                                                                                                    |                | Disk                                           | Managem                                                                 | ent                                                                                        |                      |                       |   | × |
|----------------------------------------------------------------------------------------------------|----------------------------------------------------------------------------------------------------|----------------|------------------------------------------------|-------------------------------------------------------------------------|--------------------------------------------------------------------------------------------|----------------------|-----------------------|---|---|
| Image: Construction of the system is the system is the  | File Action View Help                                                                                       |                |                                                |                                                                         |                                                                                            |                      |                       |   |   |
| Volume       Layout       Type       File System       Status       Capacity       Free       Spanne         © Exchange Data (K)       Simple       Basic       NTFS       Healthy (P 10.00 GB       9.96 GB       100 %         © System Reserved       Simple       Basic       NTFS       Healthy (P 10.00 GB       9.96 GB       100 %         © System Reserved       Simple       Basic       NTFS       Healthy (P 10.00 GB       9.96 GB       100 %         © UKDT-CSLABHV (       Simple       Basic       NTFS       Healthy (P 10.00 GB       9.96 GB       100 %         © UKDT-CSLABHV (       Simple       Basic       NTFS       Healthy (P 10.00 GB       9.96 GB       100 %         © UKDT-CSLABHV (       Simple       Basic       NTFS       Healthy (P 10.7 GB (10.0 GB)       Nexsan RAID         © System Reserved       100 MB NTFS       10.7 GB (10.0 GB)       Sistal Number:       10.7 GB (10.0 GB)       Sistal Number:       7044501         © Disk 5       Exchange Logs (L)       6.10 GB       Nexsan RAID       Nexsan RAID       Sistaus:       OK         Basic       6.10 GB       Exchange Data (K.2)       Name: If Store       Status:       OK         Solate       Non GB <td< td=""><td></td><td></td><td></td><td></td><td></td><td></td><td></td><td></td><td></td></td<>                                                                                                    |                                                                                                    |                |                                                |                                                                         |                                                                                            |                      |                       |   |   |
| Change Data (K)       Simple       Basic       NTFS       Healthy (P., 10.00 GB       9.95 GB       100 %         Change Logs (L)       Simple       Basic       NTFF       Healthy (P., 10.00 GB       9.95 GB       100 %         Cystem Reserved       Simple       Basic       NT       NTFF       Healthy (P., 10.00 GB       9.95 GB       100 %         CWDT-CSLABHV (       Simple       Basic       NT       NEXSAN NXS-B01-000 Multi-Path Disk Device Propert       X         CHOISK 0       System Reserved       INT       NEXSAN NXS-B01-000 Multi-Path Disk Device       Volume Infomation         Volume Infomation       Volume Infomation       Volume Infomation       Volume Infomation       Volume Infomation         Volume Infomation       Volume Infomation       Volume Infomation       Volume Infomation       Array Infomation         Volume Infomation       General       Policie       Volume Infomation       Array Infomation         Choide Disk 5       Exchange Logs (L)       Exchange Logs (L)       Exchange Logs (L)       File         Gonline       Exchange Data (K)       Income Sinter       Marmet: Mail Data       System Infomation         System Name:       IT Scree       Status:       OK       System Infomation       System Infomation                                                                                                    | Volume Layout Type                                                                                          | File           | le System 🕴                                    | -<br>Status                                                             | Capacity                                                                                   | Free Spa             | % Free                |   |   |
| OKDT-CSLABHV ( Simple       Basic       NT         Diver       Details       Events         General       Policies       Volumes       MPID         NEXSAN NXS-B01-000       Multi-Path Disk Device       NEXSAN NXS-B01-000       Multi-Path Disk Device         Basic       System Reserved       UV       UV       NEXSAN NXS-B01-000       Multi-Path Disk Device         931.51 GB       100 MB NTFS       100 MB NTFS       107 GB (10.0 GB)       Setails       Capacity:       10.7 GB (10.0 GB)         Satic       OK       Satic       17.5 Unever       Next San NXS-B01-000       Multi-Path Disk Device         Basic       Satic       NEXSAN NXS-B01-000       Multi-Path Disk Device       Volume Information         Array Information       Array Information       Array Information       Array Information         Array Information       System Information       OK       System Information         System Information       System Information       OK       System ID:       02B612D1 (E18)         Iouo GB       Iouo GB NTFS       Healthy (Primary Partition)       Delete       OK       Cancel         VDVD (R:)       No Media       OK       Cancel       V       V       V                                                                                                    | Exchange Data (K:) Simple Basic     Exchange Logs (L:) Simple Basic     System Reserved Simple Basic        | NT<br>NT<br>NT | TFS<br>TCC<br>NEXSAN I                         | Healthy (P<br>NXS-B01-0                                                 | 10.00 GB<br>6.10 CP<br>100 Multi-Path                                                      | 9.96 GB<br>Disk Devi | 100 %<br>ce Propert   | × |   |
| Image: System Reserved       Ut         Basic       System Reserved         Online       Ito MB NTFS         Healthy (System, Active, Prin       Healthy (System, Active, Prin         Image: System Reserved       Ito MB NTFS         Ito MB NTFS       Healthy (System, Active, Prin         Image: System Reserved       Ito MB NTFS         Ito MB NTFS       Healthy (System, Active, Prin         Image: System Reserved       Ito MB NTFS         Ito GB NTFS       Healthy (Primary Partition)         Image: Status       OK         Status       OK         Status       OK         Status       OK         System Information       System Information         System Information       System Information         System Information       System Information         System Information       System Information         System Information       System Information         System Information       OK         Doug GB NTFS       Healthy (Primary Partition)         Invariance       OK         Online       Exchange Data (K:)         Ito OK Cancel       OK         Or Rol O       OK         DVD (R:)       OK         No M                                                                                                    | GUKDT-CSLABHV ( Simple Basic                                                                                | : NT           | General                                        | river<br>Policies                                                       | Details<br>Volumes                                                                         | MPIO                 | Events<br>Nexsan RAID | 1 |   |
| Basic       Exchange Logs (L:)         6.10 GB       6.10 GB NTFS         Healthy (Primary Partition)       Status:         System Information       System Name:         System Information       System Name:         System Name:       IT Store         Status:       OK         System Information       System Name:         System Name:       IT Store         Status:       OK         System ID:       028612D1 (E18)         Primary Partition)       Primary Partition         Delete       OK         CO-ROM 0       DVD (R:)         No Media       Primary partition                                                                                                    | Basic<br>931.51 GB<br>Online<br>System Reserved<br>100 MB NTFS<br>Healthy (System, Active                   | , Prin He      | Volume<br>Volume<br>Capac<br>Serial<br>Create  | NEXSAN NXS<br>Information<br>ne Name: E<br>ity: 1<br>Number: 7<br>ad: 1 | -801-000 Multi-Path<br>xchange Data<br>0.7 GB (10.0 GiB)<br>84458D1<br>7-Jun-2014 13:11:37 | Disk Device          |                       | F | ^ |
| Image: Status in the state in the state | Disk 5 Basic 6.10 GB Online Exchange Logs (L:) 6.10 GB NTFS Healthy (Primary Partition                      | on)            | Array Inf<br>Array<br>Status<br>RAID<br>System | ormation<br>Name: N<br>:: O<br>Type: 6<br>Information                   | <b>lail Data</b><br>K<br>disk RAID5, 128k st                                               | ripe (SATA)          |                       |   |   |
| CD-ROM 0<br>DVD (R:)<br>No Media                                                                                                    | Disk 6<br>Basic<br>10.00 GB<br>Online<br>Exchange Data (K:)<br>10.00 GB NTFS<br>Healthy (Primary Partition) | on)            | Status<br>System<br>Firmwa<br>URL:             | n ID: 0<br>are: 0<br>h                                                  | K<br>28612D1 (E18)<br>011<br>tp://172.17.24.104                                            |                      | Delete                |   |   |
| Unallocated Primary partition                                                                                                    | CD-ROM 0<br>DVD (R:)                                                                                        |                |                                                |                                                                         |                                                                                            | ОК                   | Cancel                |   | 1 |
|                                                                                                    | Unallocated Primary partition                                                                               |                |                                                |                                                                         |                                                                                            |                      |                       |   | ¥ |

## **Computer Management Extension**

To display the Nexsan RAID Storage Extension, start Computer Management, then expand the Storage node and click 'Nexsan RAID Storage'. This will open an integrated version of the RAID Storage Console.

| æ                                                                                                    | Computer Mana                                                                                                    | gement                   |                                                               |                                           | - 🗆 🗙   |
|----------------------------------------------------------------------------------------------------|----------------------------------------------------------------------------------------------------|--------------------------|---------------------------------------------------------------|-------------------------------------------|---------|
| File Action View Help                                                                                                    |                                                                                                    |                          |                                                               |                                           |         |
| 🗢 🏟 🙍 📅 🖾 🙆 🛔                                                                                                    | 2 📰                                                                                                    |                          |                                                               |                                           |         |
| Computer Management (Local Computer Management (Local Computer Stream Tools Computer Stream Tools Computer St | Nexsan RAID Storage       Last refreshed: 17 Jun 2014 14         OVERVIEW       Nexsan Storage Tools         Nexsan Storage Tools provide enhanced functionality for deploying and managing Nexsan RAID systems.         Installed features:         Nexsan Storage Manager Console         Multipathing (MultiSan IO)         Provisioning and Snapshots (VDS, VSS, SMP) |                          |                                                               |                                           |         |
| a in Store<br>a in the stab                                                                                                    | RAID SYSTEMS<br>All systems   3 total                                                                                                    |                          |                                                               |                                           | TASKS 🔻 |
|                                                                                                    | System Name<br>CS E18A<br>CS E18B<br>IT Store                                                                                                    | Status<br>OK<br>OK<br>OK | IP Address<br>172.17.24.100<br>172.17.24.100<br>172.17.24.104 | 0, 172.17.24.101<br>2, 172.17.24.103<br>4 | ^       |
|                                                                                                    |                                                                                                    |                          |                                                               |                                           | ~       |
|                                                                                                    | LOCAL VOLUMES<br>Local volumes   2 total<br>Volume Name<br>Exchange Data                                                                                                    | Status<br>OK             | Mounted As<br>K:\                                             | System<br>IT Store                        | TASKS V |
| < >                                                                                                    | Exchange Logs                                                                                                    | ок                       | L:\                                                           | IT Store                                  | ^ ~     |

## PowerShell Storage Management

PowerShell cmdlets can be used to manage Nexsan RAID storage. In Windows Server environments, Nexsan RAID storage can also be managed within Windows Server Manager, including monitoring and end-to-end provisioning workflows. See Windows Server Storage Management for details.

PowerShell Storage Management requires Windows 8.1 or later, or Windows Server 2012 or later. The PowerShell session must have Administrator privileges to manage Nexsan RAID storage.

- Windows Storage PowerShell Cmdlets included with Windows for storage management.
- Nexsan PowerShell Cmdlets Nexsan-specific cmdlets for enhanced management of Nexsan RAID systems.

The terminology used in Windows differs from that used in Nexsan RAID storage products, as described in the following table:

| Windows                 | Nexsan RAID Storage                        |
|-------------------------|--------------------------------------------|
| Subsystem               | RAID system                                |
| Physical Disk           | Disk                                       |
| Storage Pool            | Array                                      |
| Available Disks         | Unused Disks                               |
| Primordial Storage Pool | All disks of a specific type and enclosure |
| Virtual Disk            | Volume                                     |
| Initiator Id            | Host                                       |
| Masking Set             | Host Access                                |

If the Nexsan RAID system is not connected to the local computer as a storage device, you must register it using its management IP address before it can be managed:

# Register-NexsanRaidSubSystem -IPAddress <ipaddress> -UserName <user> Password <password>

#### Get-StorageSubSystem

For additional help, see Troubleshooting PowerShell Storage Management.

### Windows Storage PowerShell Cmdlets

Windows includes a set of PowerShell cmdlets for storage management. To display a list of the Windows storage management cmdlets, use the following PowerShell command:

```
Get-Command -Module Storage
```

| Σ                                                                                                 | Adm                                                                       | inistrator: Windows Po           | werShell                                                                  | _ 🗆 X             |
|---------------------------------------------------------------------------------------------------|---------------------------------------------------------------------------|----------------------------------|---------------------------------------------------------------------------|-------------------|
| PS C:\Windows\system32> Get=StorageSubSystem                                                      |                                                                           |                                  |                                                                           |                   |
| FriendlyName                                                                                      |                                                                           | HealthStatus                     |                                                                           | OperationalStatus |
| IT Store<br>Exchange Store<br>Storage Spaces on                                                   | UKDI-CSTEST15                                                             | Healthy<br>Healthy<br>Healthy    |                                                                           | ок<br>ок<br>ок    |
| PS C:\Windows\system32> Get-VirtualDisk                                                           |                                                                           |                                  |                                                                           |                   |
| FriendlyName                                                                                      | ResiliencySettingNa<br>ne                                                 | OperationalStatus                | HealthStatus                                                              | IsManualAttach    |
| User Shares<br>User Backup<br>Exchange Backup<br>Finance Backup<br>Exchange Logs<br>Exchange Data | RA I DS<br>RA I DS<br>RA I DS<br>RA I DS<br>RA I DS<br>RA I D1<br>RA I D5 | ОК<br>ОК<br>ОК<br>ОК<br>ОК<br>ОК | Healthy<br>Healthy<br>Healthy<br>Healthy<br>Healthy<br>Healthy<br>Healthy |                   |
| PS C:∖Windows∖syst                                                                                | em32> _                                                                   |                                  |                                                                           | ~                 |
| <                                                                                                 |                                                                           | ш                                |                                                                           | E <               |

For details of the Windows Storage cmdlets, see:

#### Storage Cmdlets in Windows PowerShell

http://technet.microsoft.com/en-gb/library/hh848705.aspx

Commonly-used Windows Storage PowerShell commands include:

| cmdlet               | Description                                         |
|----------------------|-----------------------------------------------------|
| Get-StorageSubSystem | Gets properties for storage subsystems.             |
| Get-StoragePool      | Gets properties for storage pools (Nexsan arrays).  |
| Get-VirtualDisk      | Gets properties for virtual disks (Nexsan volumes). |
| Get-PhysicalDisk     | Gets properties for physical disks.                 |

#### **Nexsan PowerShell Cmdlets**

Nexsan Storage Tools includes a set of PowerShell cmdlets to manage Nexsan RAID systems through the Storage Management API. These cmdlets are designed to be used in conjunction with the Windows Storage cmdlets.

To display a list of all available Nexsan PowerShell cmdlets, use the following PowerShell command:

```
Get-Command -Module NexsanRaid
```

To get help and syntax information about a specific Nexsan PowerShell cmdlet, use one of the following PowerShell commands:

```
Get-Help <cmdletname>
Get-Help <cmdletname> -examples
Get-Help <cmdletname> -detailed
Get-Help <cmdletname> -full
```

Commonly-used Nexsan PowerShell commands include:

| cmdlet                                   | Description                                                                                                    |
|------------------------------------------|----------------------------------------------------------------------------------------------------|
| Register-<br>NexsanRaidSubSystem         | Register a specific Nexsan RAID<br>system or update security<br>credentials. The credentials will be<br>stored for the local computer (i.e.<br>any local administrator will also be<br>able to administer the RAID<br>system). |
| Unregister-<br>NexsanRaidSubSystem       | Unregister a specific Nexsan RAID system from the local computer.                                                                                                    |
| Get-NexsanRaidProvider                   | Gets properties for the Nexsan RAID SMP provider.                                                                                                    |
| Set-<br>NexsanRaidProviderAttribut<br>es | Sets attributes for the Nexsan RAID<br>SMP provider. The new attributes<br>will be stored for the local computer.                                                                                                    |
| Get-NexsanRaidVirtualDisk                | Gets properties for virtual disks<br>managed by the Nexsan RAID SMP<br>provider.                                                                                                    |
| Set-NexsanRaidVirtualDisk                | Sets properties for virtual disks managed by the Nexsan RAID SMP provider.                                                                                                    |

## Troubleshooting PowerShell Storage Management

The following troubleshooting steps can be used to diagnose common problems with using the Nexsan RAID PowerShell support. For initial setup in Windows Server environments, refer to the Managing a Standalone Server or Managing Multiple Servers guide.

The Nexsan RAID system is not reported by Get-StorageSubSystem

- 1. Ensure the PowerShell session is running with Administrator privileges.
- If using auto-discovery, check that the RAID system is connected to the same SAN as the server (or 2. an iSCSI session has been established between the server and the storage), and that SAN discovery has not been disabled:

#### Get-NexsanRaidProvider | fl Nexsan\*

3. If using manual discovery, ensure that the RAID system has been registered with the SMP provider:

```
Register-NexsanRaidSubSystem -IPAddress <ipaddress> -UserName <user> -
Password <password>
```

Get-StorageSubSystem

- 4. Check that the RAID system is online, and can be contacted via ping <ipaddress>.
- 5. Update the storage management cache:

#### Update-StorageProviderCache Get-StorageSubSystem

6. For multiple servers, check that credentials have been set for the RAID system on all management servers via the Register-NexsanRaidSubSystem command. See Managing Multiple Servers for detailed steps.

The Nexsan RAID system is reported as "Lost Communication" by Get-StorageSubSystem

- 1. Check that the RAID system is online, and can be contacted via ping <ipaddress>.
- 2. If you are managing a standalone server and have not configured credentials to connect to the RAID system, check the "Host Trust" security setting on the RAID system. If the "Host Trust" setting is "None", add credentials for the RAID system via the Set-NexsanRaidCredentials command. See Managing a Standalone Server for detailed steps.
- 3. Check that the credentials used to connect to the RAID system are correct by updating them with the Set-NexsanRaidCredentials command.

The Nexsan RAID system is reported as "Supporting Entity In Error" by Get-StorageSubSystem

1. The firmware on the RAID system is not compatible with Windows Server Storage Management. Contact Nexsan Support to obtain updated firmware for your product.

Deleting or modifying an existing virtual disk fails.

- 1. If you are managing multiple servers or a server cluster, you must disable SAN discovery and use credentials-based authentication to connect to the RAID system. See Managing Multiple Servers for detailed steps.
- 2. The virtual disk is not currently owned or accessible to the server, or the "Host Trust" security setting on the storage is set to read-only. By default, servers using host-trust authentication can only create new virtual disks and modify virtual disks that they own or to which they have read/write access. To manage RAID systems used by multiple servers, it is recommended that credentials-based authentication is used. See Managing Multiple Servers for detailed steps to configure credentialsbased authentication.
- 3. The host Fibre/SAS card has been replaced or the iSCSI initiator name has changed. Change permissions for the virtual disk via the RAID system web UI or use credential-based authentication to connect to the RAID system.

## Multipathing (MPIO)

This feature is only available on Windows Server.

Multipathing provides improved high-availability and fault-tolerance by routing I/O commands over multiple connections between the host and the RAID storage.

 Hardware Setup - Before using multipathing, it is important to ensure that your hardware is correctly configured.

Multipathing support depends upon the Windows operating system of the host.

#### Windows Server 2016 and later

The **Multipathing (MPIO)** component installs the Microsoft DSM and configures it for Nexsan RAID storage. Multipathing is managed using the tools provided with the operating system.

### Windows Server 2012 R2 and earlier

The **Multipathing (MPIO)** component installs a Nexsan-specific DSM and Nexsan MultiSan IO tool to manage multipathing.

- Monitoring Use the Nexsan MultiSan IO Management (MSIO) application to gain detailed information about what paths, target disks and connections the Nexsan DSM (device specific module) has discovered.
- **Configuration** Configure the load balancing policy and failover strategy, email alerts, and other options.
- Command Line Management Manage MultiSan IO from the command line.
- Diagnostics and Troubleshooting Tools and information to troubleshoot MultiSan IO.

### Hardware Setup

Before using multipathing, it is important to ensure that your hardware is correctly configured.

 Quick Start (No Single Point Of Failure) - For optimal protection, Nexsan recommends that you use the correct hardware to ensure that there is no single point of failure. The Quick Start section will guide you through the steps for this configuration.

If you are unable to use the quick start setup, or have additional requirements, please review the following guides:

- **Example Topologies** Provides examples of different setups for various hardware configurations ranging from simple (single host connected to a single-controller RAID unit) to complex (fully redundant servers/switches/controllers).
- **RAID Controller Redundancy Modes** Details the various modes available on Nexsan RAID controllers to provide different multipathing and redundancy characteristics.

## **Quick Start (No Single Point Of Failure)**

This section will outline the components and interconnections needed for creating a SAN using MSIO that has no single point of failure.

Main components required:

- At least 1 Windows host server machine running Windows Server with dual HBAs or a dual port HBA. More host machines can be added at any time.
- 2 fibre channel switches.
- 1 dual controller Nexsan storage solution.

The below diagram shows the fibre channel interconnects:

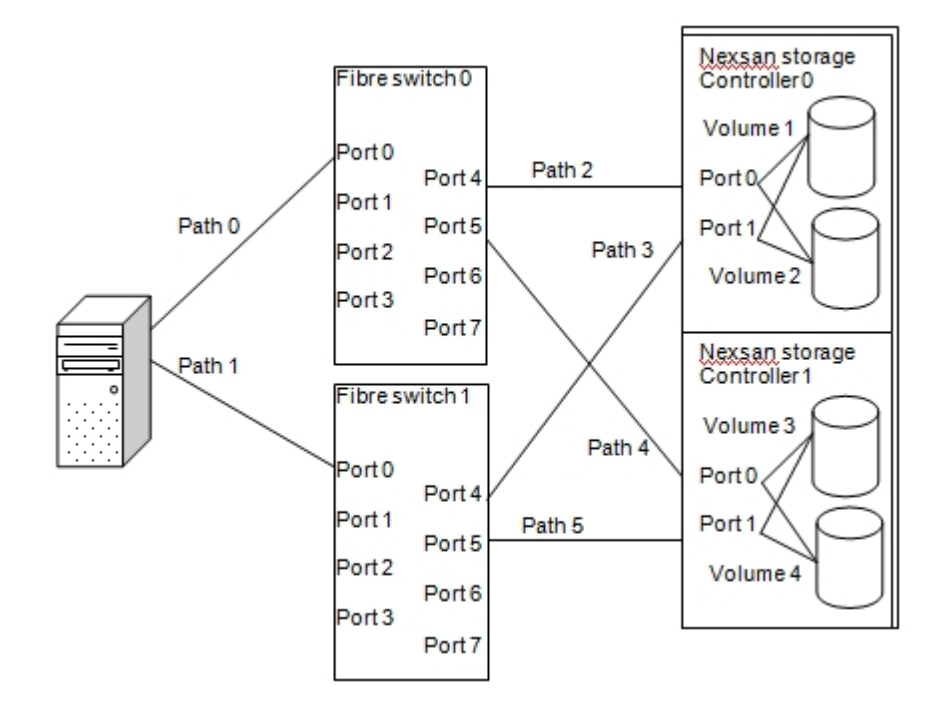

What failures will the above configuration tolerate?

- Failure of either fibre channel switch.
- Failure of either host path 0 or path 1.
- Failure of either path to RAID controller 0 or controller 1.
- Failure of either RAID controller 0 or controller 1.

### **Configuration Steps**

- 1. Install Windows Server on the physical host.
- 2. Download and apply all the Microsoft updates and the latest service pack where applicable.
- 3. Install your HBA drivers onto your Windows server(s).
- 4. Install Nexsan Storage Tools on your Windows server(s). The Microsoft DSM or Nexsan MSIO DSM will be selected automatically based on the OS version.
- 5. Connect your fibre channel cables as per the above diagram, and if more than one host server is being configured then make sure one port of the HBA connects to fibre switch 0 and the other port connects to fibre switch 1.
- 6. Configure the RAID system mode to "APAL all ports all LUNs" on your Nexsan RAID system. This mode allows four paths to be active to each configured volume. Restart the Nexsan RAID system.
- 7. Create the desired number of arrays and volumes on your Nexsan RAID system. Try to divide the arrays between the controllers (where possible), so that controller 0 "owns" the same number of arrays as controller 1, this will give the best performance and ensures both controllers are active. You may want to spend more time considering what arrays to put on which controller so that both controllers share 50% of the IO load.
- 8. Map all volumes to all 4 host ports, configure the access rights for all discovered hosts.
- 9. Using the operating system "Disk Management" tool to make sure all the newly created volumes on your Nexsan RAID system are present. These new disks can now be formatted and used as available

storage.

- For increased performance you may want to select a different load balancing mode using the Nexsan MultiSan IO Windows application, see the Configuring The Load Balancing Policy section of this user guide.
- 11. Once everything is configured and running to your satisfaction you may want to create deliberate failure scenarios to test that host IO continues after the failure and that paths return after the failure is reversed. For example you could remove power to one of the fibre switches, remove a fibre cable, and fail a RAID controller and so on. In each failure case, carefully work out that at least one path to your configured target(s) will remain.

## **MSIO Example Topologies**

For simplicity, the number of hosts, switches and storage systems in the below examples have been kept to a minimum.

### Single Host System With A Dual Port HBA Or Dual HBAs

Two paths directly connected to the Nexsan RAID system. This configuration will tolerate failure of either path 0 or path 1.

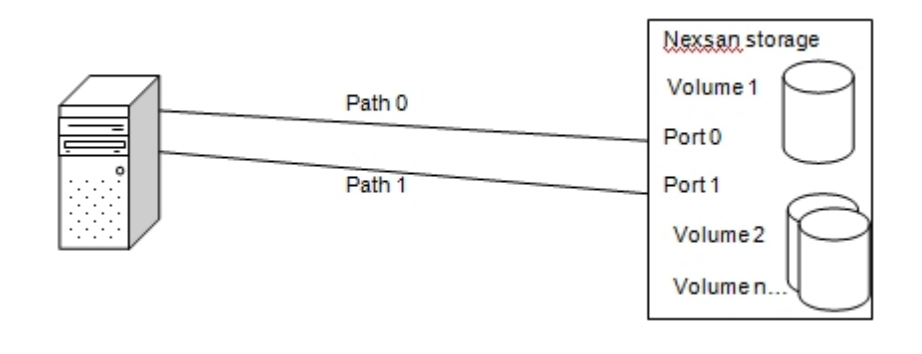

### **Dual Host Systems Connected Via A Fibre Switch**

This configuration will tolerate path 4 or 5 failure and / or path 0 or 1 failure and / or path 2 or 3 failure.

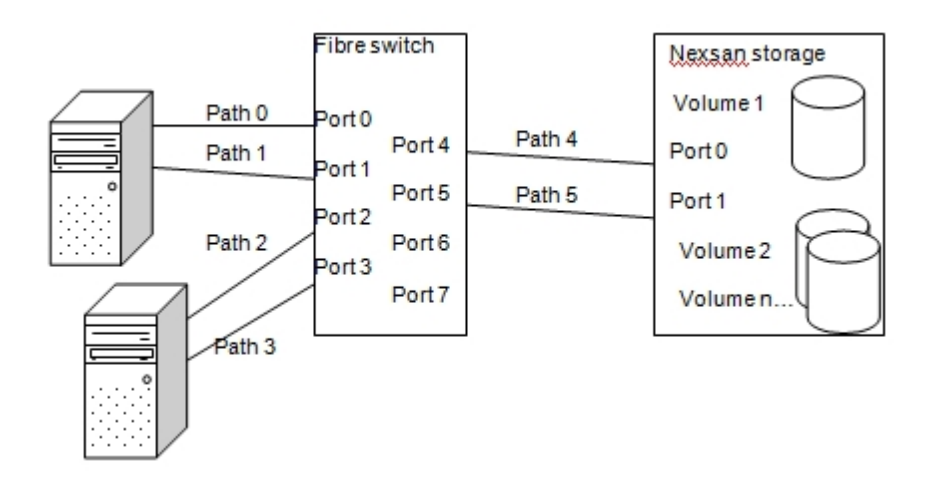
### **Dual Host Systems Connected Via Two Fibre Switches**

This will tolerate path 4 or 5 failure and / or path 0 or 1 failure and / or path 2 or 3 failure. This will also tolerate failure of fibre switch 0 or 1, for example, if fibre switch 1 failed this would effectively fail path1, path 3 and path 5.

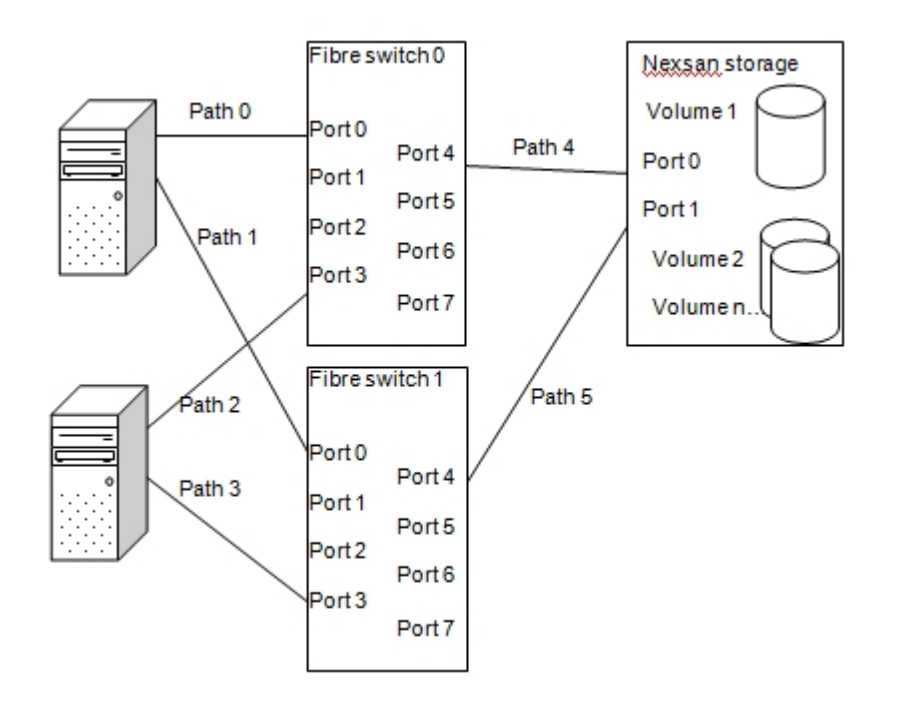

# **Dual Host Systems Connected Via Two Fibre Switches (Dual Controller)**

This will tolerate path 4 or 5 failure, path 6 or 7 failure and / or path 0 or 1 failure and / or path 2 or 3 failure. This will also tolerate failure of fibre switch 0 or 1, for example, if fibre switch 1 failed this would effectively fail path1, path 3, path 5 and path 7. Here the Nexsan RAID system is configured in dual controller 4 port active-active, and this configuration will also tolerate either controller 0 or controller 1 failure. The advantage of this controller mode is when there are no failures, all 4 paths will be active to the Nexsan RAID system.

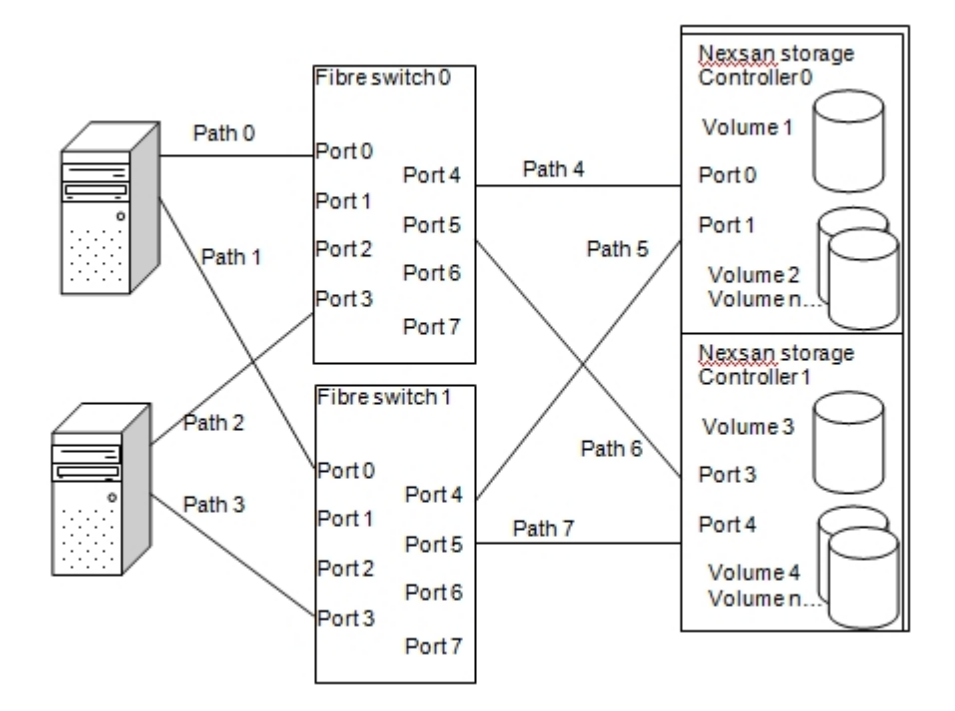

# **RAID Controller Redundancy Modes**

When in a dual controller mode (2PAA, 4PAA, APAL) and you've mapped and masked your volumes correctly then host IO should continue when a controller is killed, rebooted or when rolling restart is initiated. For reboot and rolling restart MSIO installs a long disk timeout of 150 seconds by default, due to these operations typically approaching 120 seconds to complete, this will also mean when a disk is deleted from the RAID system or unmapped / masked it will take Windows a while before the disk times out and is removed from Windows.

APAL (All Ports All LUNs) is the recommended mode for MSIO.

# Single Controller Mode (Single RAID Controller Installed In The Nexsan RAID Chassis)

RAID arrays / volumes can be mapped to both Nexsan RAID controller ports so a failed path can be tolerated between the Nexsan RAID controller and your host or a fibre switch. The disadvantage of this mode is that a RAID controller failure cannot be tolerated, if the controller fails then both paths are lost to your storage resulting in your storage going offline.

# **DCNR (Dual Controller Non-Redundant)**

Extra performance could be achieved by mapping volumes to both host ports and using MSIO to issue host IO to both ports and both controllers. The disadvantage of using this mode is that controller failure will result in the loss of both paths to the configured arrays / volumes owned by the failed controller. In other words, DCNR does not support controller failover. Nexsan has provided this mode mainly for backward compatibility with earlier firmware versions.

### APPA (Active-Passive, Passive-Active)

This mode isn't ideal for MSIO as at any given time there is only one path to a volume (a single point of failure). This is because the other RAID controller path is in a passive state. The APPA mode is designed to work without any multi-pathing software installed and provides seamless controller failover to the attached host systems. Note that both passive and active paths must be available to your host system. MSIO could

offer some additional path redundancy, for example protect against path failure between the host and a fibre switch assuming at least two paths exist between the host and the switch. So in summary, the APPA RAID controller mode is not recommended for MSIO.

# 4PAA (4 Port Active-Active)

This RAID controller mode needs multi-pathing software (for controller failover to work) and a mode where extra performance could be achieved by a volume being mapped to both host ports. When a controller fails the volumes on the failed controller are moved to the surviving controller and one path is removed to the existing volumes and assigned to the failed over volumes, host IO will continue. So to achieve a no single point of failure configuration 4PAA is a valid mode to use.

## **APAL (All Ports All LUNs)**

This RAID controller mode will provide the maximum amount of path redundancy, as a single volume can be mapped to both fibre ports on controller 0 and both fibre ports on controller 1 i.e. four paths to any given volume. This will also protect against controller failure, when a controller fails 2 of the 4 paths will be failed, APAL is the recommended mode for MSIO.

# Monitoring MSIO

The Nexsan MultiSan IO Management Application is used to allow a user to gain detailed information about what paths, target disks and connections the Nexsan DSM (device specific module) has discovered.

## Starting the MultiSan IO Management Application

To use the Nexsan MultiSan IO Management Application either double click the Nexsan tray icon as shown below (if "Add to system tray" has been enabled in the preferences dialog, see the Preferences Dialog section) or select "MultiSan IO" from the start menu.

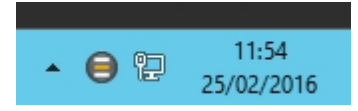

# **Main Application Window**

| 8                                                                                                    | Nexsa                                                                                                    | n MultiSan IO Ma   | nagement                                                                      | and Mo | onitoring                                                                                                    | )   |           | - 🗆 🗙                                                                                                 |
|----------------------------------------------------------------------------------------------------|----------------------------------------------------------------------------------------------------|--------------------|-------------------------------------------------------------------------------|--------|----------------------------------------------------------------------------------------------------|-----|-----------|----------------------------------------------------------------------------------------------------|
| File Options Configure View Help                                                                                                    |                                                                                                    |                    |                                                                               |        |                                                                                                    |     |           |                                                                                                    |
| 🖻 // 😒 😼 🗽 🛯 🗎                                                                                                    | V = Q                                                                                                    | P                  |                                                                               |        |                                                                                                    |     |           |                                                                                                    |
| Solution Solution So | Volume Information         A           Name : Exchange Data         N           Capacity : 32.7 GB (30.5 GiB)         R           Serial : 78444A75 (Volld 2)         N           Host disks : K'A         S           Created : 17-Jun-2014 12:06:05         S |                    | Name : Mail Data<br>RAID level : 5<br>No. of Disks : 6<br>Stripe size : 128 K |        | System Information<br>Name : IT Store<br>System : NXS-B01-000<br>Firmware : Q011<br>IP Address : 172.17.24.104 |     |           | Load Balance Policy<br>Least queue depth (TPGS) (Default)<br>Clustered : No<br>Prefer non-iSCSI : Yes |
|                                                                                                    | Path                                                                                                    | Status             | Bus Type                                                                      | Bus    | TID                                                                                                    | LUN | Target Po | rt                                                                                                    |
|                                                                                                    | Path 1                                                                                                    | Active             | iSCSI                                                                         | 3      | 0                                                                                                    | 1   | 5         |                                                                                                    |
| Events                                                                                                    | Path 2                                                                                                    | Active Unoptimized | iSCSI                                                                         | 3      | 1                                                                                                    | 1   |           |                                                                                                    |
| -                                                                                                    |                                                                                                    |                    |                                                                               |        |                                                                                                    |     |           |                                                                                                    |
|                                                                                                    |                                                                                                    |                    |                                                                               |        |                                                                                                    |     |           |                                                                                                    |
|                                                                                                    |                                                                                                    |                    |                                                                               |        |                                                                                                    |     |           |                                                                                                    |
|                                                                                                    |                                                                                                    |                    |                                                                               |        |                                                                                                    |     |           |                                                                                                    |
|                                                                                                    |                                                                                                    |                    |                                                                               |        |                                                                                                    |     |           |                                                                                                    |
|                                                                                                    |                                                                                                    |                    |                                                                               |        |                                                                                                    |     |           |                                                                                                    |
|                                                                                                    |                                                                                                    |                    |                                                                               |        |                                                                                                    |     |           |                                                                                                    |
|                                                                                                    |                                                                                                    |                    |                                                                               |        |                                                                                                    |     |           |                                                                                                    |
|                                                                                                    |                                                                                                    |                    |                                                                               |        |                                                                                                    |     |           |                                                                                                    |
|                                                                                                    |                                                                                                    |                    |                                                                               |        |                                                                                                    |     |           |                                                                                                    |
|                                                                                                    |                                                                                                    |                    |                                                                               |        |                                                                                                    |     |           |                                                                                                    |
|                                                                                                    |                                                                                                    |                    |                                                                               |        |                                                                                                    |     |           |                                                                                                    |
|                                                                                                    |                                                                                                    |                    |                                                                               |        |                                                                                                    |     |           |                                                                                                    |
|                                                                                                    |                                                                                                    |                    |                                                                               |        |                                                                                                    |     |           |                                                                                                    |
| Ready                                                                                                    | 1                                                                                                    |                    |                                                                               |        |                                                                                                    | 1   | 1         | NUM                                                                                                   |

Selecting a target disk in the left hand pane will show the path view in the right pane. The right hand pane will show additional target disk information such as the volume name, RAID array details and storage subsystem details.

Selecting items under the "Connections" node on the left will show the corresponding view in the right window pane. The connection views show how the storage is connected to the host system i.e. which bus and target Id Windows is using to communicate to the target disks. This view can also be used to help diagnose what paths have failed in a failure scenario. For example if a HBA path fails then one of the "Bus"

icons will change to a red icon with a white cross, indicating a failure condition.

The "Open GUI" option found in the "Options" menu is used to open the Nexsan Web GUI for the particular target that has been selected. The option will be greyed out if the IP address of the GUI has not been found or you have not selected a valid node in the left hand view.

### **Icons and Symbols**

#### Path Icons

There are four icons used for representing the status of a path as follows:

- Green An active path (host IO can be sent down this path) or active-unoptimized path (IO may be sent down this path if the active path fails).
- Yellow A passive path (may be selected as a new active path if a currently active path fails).
- Red A failed path (no host IO will be sent down a failed path).

#### Path States

- Active IO may be sent down this path depending on load balancing policy.
- Active-unoptimized IO will not be sent down this path unless all the active paths fail.
- Passive IO will not be sent down this path unless all the active paths fail.
- Failed Path has failed, IO will not be sent down this path.
- Invalidated Path has failed (failover group failure), IO will not be sent down this path.

#### Icons Displayed In The Left Hand Pane

These indicate three possible states, these are as follows:

- Green good status.
- Yellow degraded status, paths have failed.
- Red total failure of all the paths in a particular view.

### **Failed Path Behaviour**

The Nexsan DSM removes failed paths from its internal structures. In an attempt to show a user which paths failed the Nexsan MultiSan IO Management Application keeps these paths shown with the red failed icon displayed. Therefore, if the "Clear Failed Paths" button is clicked, all the paths marked as failed will most likely be removed, the application will then reflect exactly what information is in the DSM internal structures. This is also useful if you manually delete a volume from a NEXSAN RAID system and want to clear the failed entries left in the MSIO Management Application.

| 8                                                                                                    | Nexsa                                                                                       | n MultiSan IO N                                                                           | lanagemen                                                                                                    | t and N | Ionitori | ng                                                                 |                                                 | - 🗆 🗙                                                                                                 |
|----------------------------------------------------------------------------------------------------|---------------------------------------------------------------------------------------------|-------------------------------------------------------------------------------------------|----------------------------------------------------------------------------------------------------|---------|----------|--------------------------------------------------------------------|-------------------------------------------------|----------------------------------------------------------------------------------------------------|
| File Options Configure View Help                                                                                |                                                                                             |                                                                                           |                                                                                                    |         |          |                                                                    |                                                 |                                                                                                    |
| 🖻 // 😒 😼 🗽 🛯 🖉 X 🖾 📗                                                                                            | V = Q                                                                                       | P                                                                                         |                                                                                                    |         |          |                                                                    |                                                 |                                                                                                    |
| MSIO     Target disks     NEXSAN NXS-B01-000 Exchange Data     NEXSAN NXS-B01-000 Exchange Logs     Connections | Volume Info<br>Name : Exch<br>Capacity : 3<br>Serial : 7844<br>Host disks :<br>Created : 17 | mation<br>hange Data<br>2.7 GB (30.5 GiB)<br>14A75 (Volld 2)<br>K:\<br>-Jun-2014 12:06:05 | Array Information         System           Name : Mail Data         Name           RAID level : 5         System           No. of Disks : 6         Firm           Stripe size : 128 K         IP Ad |         |          | tem Infor<br>ne : IT Stor<br>tem : NXS<br>nware : Q0<br>ddress : 1 | mation<br>re<br>-801-000<br>//1<br>72.17.24.104 | Load Balance Policy<br>Least queue depth (TPGS) (Default)<br>Clustered : No<br>Prefer non-iSCSI : Yes |
| 🖻 😑 Bus 3                                                                                                    | Path                                                                                        | Status                                                                                    | Bus Type                                                                                                    | Bus     | TID      | LUN                                                                | Target Port                                     |                                                                                                    |
|                                                                                                    | Path 1                                                                                      | Active                                                                                    | iSCSI                                                                                                    | 3       | 0        | 1                                                                  | 5                                               |                                                                                                    |
| Events                                                                                                    | Path 2                                                                                      | Failed                                                                                    | iscsi                                                                                                    | 3       | 1        | 1                                                                  |                                                 |                                                                                                    |
|                                                                                                    | -                                                                                           |                                                                                           |                                                                                                    |         |          |                                                                    |                                                 |                                                                                                    |
|                                                                                                    |                                                                                             |                                                                                           |                                                                                                    |         |          |                                                                    |                                                 |                                                                                                    |
|                                                                                                    |                                                                                             |                                                                                           |                                                                                                    |         |          |                                                                    |                                                 |                                                                                                    |
|                                                                                                    | -                                                                                           |                                                                                           |                                                                                                    |         |          |                                                                    |                                                 |                                                                                                    |
|                                                                                                    |                                                                                             |                                                                                           |                                                                                                    |         |          |                                                                    |                                                 |                                                                                                    |
|                                                                                                    |                                                                                             |                                                                                           |                                                                                                    |         |          |                                                                    |                                                 |                                                                                                    |
|                                                                                                    |                                                                                             |                                                                                           |                                                                                                    |         |          |                                                                    |                                                 |                                                                                                    |
|                                                                                                    |                                                                                             |                                                                                           |                                                                                                    |         |          |                                                                    |                                                 |                                                                                                    |
|                                                                                                    | -                                                                                           |                                                                                           |                                                                                                    |         |          |                                                                    |                                                 |                                                                                                    |
|                                                                                                    |                                                                                             |                                                                                           |                                                                                                    |         |          |                                                                    |                                                 |                                                                                                    |
|                                                                                                    | -                                                                                           |                                                                                           |                                                                                                    |         |          |                                                                    |                                                 |                                                                                                    |
|                                                                                                    |                                                                                             |                                                                                           |                                                                                                    |         |          |                                                                    |                                                 |                                                                                                    |
|                                                                                                    |                                                                                             |                                                                                           |                                                                                                    |         |          |                                                                    |                                                 |                                                                                                    |
|                                                                                                    |                                                                                             |                                                                                           |                                                                                                    |         |          |                                                                    |                                                 |                                                                                                    |
|                                                                                                    |                                                                                             |                                                                                           |                                                                                                    |         |          |                                                                    |                                                 |                                                                                                    |
| Ready                                                                                                    |                                                                                             |                                                                                           |                                                                                                    |         |          |                                                                    |                                                 | NUM                                                                                                   |

### **Statistics**

By right clicking a node in the left hand pane a pop-up menu will appear, where applicable you will be able to select the "View statistics" option. This will open a dialog that will show the current statistics for the node that you selected in the left hand pane. Multiple statistics views can be opened simultaneously.

**NOTE** – Viewing statistics. It is not advisable to leave the Nexsan MultiSan IO Management Application viewing statistics indefinitely, viewing statistics may impact on host IO performance, therefore should only be done to view / check IO statistics periodically.

The "Reset Statistics" option (found in the "options" menu) can be used to reset the statistics contained in the Nexsan DSM.

Typical Statistics View of a target disk:

| Array Info<br>Name : M<br>RAID leve<br>No. of Di:<br>Stripe siz<br>Stripe siz<br>Bus Type<br>iSCSI<br>iSCSI | Mail Data<br>vel : 5<br>Disks : 6<br>ize : 128 K<br>pe Bus<br>3<br>3 | System I<br>Name : I'<br>System :<br>Firmward<br>IPAddree<br>TID LU<br>0 1<br>1 1 | Information<br>T Store<br>NXS-B01-000<br>e: Q011<br>ss : 172.17.24.104<br>JN Target Po<br>5 | Load Bala<br>Round rol<br>Clustered<br>Prefer non | nce Policy<br>bin with subse<br>: No<br>1-iSCSI : Yes |
|----------------------------------------------------------------------------------------------------|----------------------------------------------------------------------|-----------------------------------------------------------------------------------|---------------------------------------------------------------------------------------------|---------------------------------------------------|-------------------------------------------------------|
| Bus Type<br>iSCSI<br>iSCSI                                                                                  | pe Bus<br>3<br>3                                                     | TID LU<br>0 1<br>1 1                                                              | JN Target Po<br>5                                                                           | rt                                                |                                                       |
| isCSI<br>isCSI                                                                                              | 3                                                                    | 0 1                                                                               | 5                                                                                           |                                                   |                                                       |
| iscsi                                                                                                    | 3                                                                    | 1 1                                                                               |                                                                                             |                                                   |                                                       |
| ata Statistic                                                                                               |                                                                      |                                                                                   |                                                                                             |                                                   |                                                       |
| 070 MB 71<br>000 MB 0                                                                                       | 71<br>0                                                              | 1.649 MB 1<br>0.000 MB (                                                          | 1.720 MB<br>0.000 MB                                                                        | , rieleffeu                                       | ISCSI<br>ISCSI                                        |
| ///////////////////////////////////////                                                                     | /1                                                                   | 1.01910                                                                           | 1.720140                                                                                    |                                                   |                                                       |
| OK                                                                                                    |                                                                      |                                                                                   |                                                                                             |                                                   |                                                       |
|                                                                                                    |                                                                      |                                                                                   |                                                                                             |                                                   |                                                       |

### **Notifications and Alerts**

There are 5 main sources of notification provided by the Nexsan MultiSan IO utilities and MPIO drivers.

- **Email alerts** These are sent on a path failure or when new paths are detected, or if you have configured the "send status email" option. See the E-Alerts section for more details.
- **Event Log** The Nexsan MultiSan IO text event log is normally found in the Nexsan MultiSan IO installation directory named "NexMPIOLog.log".
- **MSIO Event View** MSIO events are added to the Nexsan MultiSan IO Events View; these events can be displayed by clicking the events node in the left hand pane.
- **Balloon messages** These are shown when paths fail, when new paths are detected, or when new target disks are detected (Depending on "Add to system tray" being enabled in the preferences dialog, see the Preferences Dialog section).
- **System Log** The Microsoft MPIO drivers post events into the Windows system log regarding path failures.

**NOTE** – Notification types detailed in the Email Alerts and Event Log are dependent on having the Nexsan MultiSan IO monitoring service running, so long as they have been correctly configured. Notification types such as MSIO events and Balloon Messages are only active if the Nexsan MultiSan IO Management Application is running.

# **Configuring MSIO**

- Load Balancing Configure the load balancing policy and failover strategy to use to ensure maximum performance and protection.
- E-Alerts Receive alerts via email when multipathing events occur.
- Preferences General preferences for MultiSan IO.

# **Load Balancing**

# Configuring the Default Load Balancing Policy

When the main application window is open, click the "Configure" menu, and then click "Default load balance". Use the radio buttons to select a new load balance policy and then click "OK". The load balance policy of target disks set to 'default load balancing' will be changed immediately and any new host IO will be sent to your target disks using the new policy.

| 0                                                                                                    | Nexs                                                       | an MultiSa                                                                                                    | n IO Manage                                                                                                    | ment and Mo                           | onitoring – 🗆 🗙                                                                                                    |
|----------------------------------------------------------------------------------------------------|------------------------------------------------------------|----------------------------------------------------------------------------------------------------|----------------------------------------------------------------------------------------------------|---------------------------------------|----------------------------------------------------------------------------------------------------|
| File Options Configure View Help                                                                                                    |                                                            |                                                                                                    |                                                                                                    |                                       |                                                                                                    |
| 🖻 // 😒 🐙 🔍 🎱 🗴 🖄 📗 📗                                                                                                    | V =1                                                       | 2 8                                                                                                    |                                                                                                    |                                       |                                                                                                    |
| Asional Asian Asian | No.<br>-<br>0<br>1<br>2<br>3<br>4<br>5<br>6<br>7<br>8<br>9 | Y      Time      12:48:09      Defa      Default loc      Failov      Round      Round      Weigh      Advanced | Date<br>Jun 17th 14<br>uit load bala<br>ad balance policy<br>er<br>d robin<br>d robin<br>d robin with subse<br>queue depth<br>nted paths | Event<br>MultiSan IO M<br>ance policy | Anagement Start, Version 3.21<br>in instance : 1<br>ime 'UKDT-CSLABHV.derbylab.nexsan.com'<br>' Service version 3.21<br>6.3.9600.0<br>et to 150 seconds<br>ags 86 size 49<br>abled'<br>ration, retry count 3, retry interval 1, PDO remove period<br>: policy is Least queue depth (TPGS) (non-iSCSI)<br>release to SCSI persistent reserve & release is enabled |
| Paadu                                                                                                    | 10<br>*11<br>*12<br>13<br>14<br>19<br>16<br>(              | Auto (     Prefer      Reset all t     Set all      Car                                                         | optimize paths (e<br>r non-ISCSI paths<br>to default<br>existing target di<br>ncel                                                       | nable TPGS)<br>sks to default<br>OK   | ing Windows application open, 1 application open<br>EXSAN NXS-B01-000 Vol Mail Data (7B444A75), 2 paths for<br>EXSAN NXS-B01-000 Vol Mail Logs (7B444A43), 2 paths for<br>ing Windows application open, 2 applications open<br>ing Windows application closed, 1 application open<br>ing Windows application closed, 1 application open                          |
| Ready                                                                                                    |                                                            |                                                                                                    |                                                                                                    |                                       | NUM                                                                                                    |
|                                                                                                    |                                                            |                                                                                                    |                                                                                                    |                                       |                                                                                                    |

### **Load Balance Policies**

**Failover Only** 

This load balance policy allocates a single active path for each target disk, and any additional paths will be passive. When the active path fails, one of the passive paths will become active and host IO will continue down this new path. This is the most basic load balancing mode. When failover only load balancing is active for a particular target disk it is possible to configure the preferred path, this path will always then be chosen as the active path providing the path is in a working state. This can be used to make sure the same path for each target disk is not used for all host IO or could be used to route IO for example through a better performing path. It is advised for performance reasons to select a path that connects to the controller that owns the array that the target disk / LUN resides on to avoid IO having to be routed over the inter-controller link.

#### Round-robin Load Balancing

This load balancing policy switches all the paths to become active and sends host IO down all of the available paths alternating between all the paths in a ring fashion. For example, if a target disk has 3 paths, the first host IO will be sent to path 1, the next host IO to path 2, then path 3, then back to path 1 and so on. Depending on the configuration, improved performance may be achieved due to host IO being spread across all the available paths.

#### **Round-robin Load Balancing With Subset**

This load balancing policy operates in the same way as Round-robin load balancing except it is possible to manually configure individual paths as active or passive using the MSIO management utility. This may be useful if for example you know some of the paths are routed through a lower performance switch and therefore you wish to make these paths passive.

#### Least queue depth

This load balancing policy uses all available paths to your target disks, and host IO is sent to the least busy path based on the number of queued host IOs. The advantage of this load balancing policy is that host IO will be evenly spread across the available paths, which will most likely result in better performance (depending on configuration).

#### Weighted Paths

This load balance policy allows a numeric value to be assigned to each path known as the 'weight', host IO will be sent via a single path that has the lowest weight, therefore IO will only be active on a single path regardless of the number of active paths. This allows in effect a priority to be set for each path so that when path failures occur IO will be resumed on the best remaining active path.

### Other load balancing options

#### Target port group support (TPGS)

All load balancing modes except 'round robin' can operate with TPGS enabled, this will use a SCSI command to determine which paths are connected to the controller that owns the array that any given target disk resides on (the local controller). The paths that are not connected to the local controller will be changed to 'active-unoptimized', IO will not be sent to these paths. This is likely to achieve better performance by avoiding IO being sent over the inter-controller link.

TPGS can either be configured from the default load balance configuration dialog or from a target disk specific load balancing configuration dialog. The TPGS setting is found near the bottom of the load balance configuration dialogs, check or uncheck the check box to enable or disable TPGS.

#### Non-iSCSI paths

Non-iSCSI can be enabled on all load balancing modes, this will automatically configure iSCSI paths to be passive and any other path type will follow the configured load balance policy. This can be useful for providing a cost conscious secondary IO path (increased path redundancy) to Nexsan storage in the event all the high performance paths (e.g fibre / SAS) fail, for example power loss to a fibre channel switch.

The 'non-iSCSI' check box can be found on the default or target disk specific load balance dialog, check or uncheck the checkbox to enable or disable the feature. When enabled and iSCSI paths are found and fibre or SAS paths are also found then iSCSI paths are automatically set to passive to act as backup paths when / if the primary (e.g. fibre or SAS) paths fail.

#### SCSI reserve and release mapped to SCSI persistent reserve and release

SCSI reserve and release SCSI commands are changed into SCSI persistent reserve and release SCSI commands inside the Nexsan DSM. This has the advantage of allowing all the paths to the storage to be active due to how a reservation is implemented by SCSI persistent reserve and release. Also there is no need to use LUN and target resets to break a reservation. In summary when a target disk is clustered all the load balancing options remain unchanged allowing any load balancing option to be selected.

# **Per-Target Load Balancing**

The default load balance policy configuration is applied to any target disks that MSIO has not discovered before i.e. new target disks. Load balancing is configured on a per target disk (LUN) basis. The load balance policy of all the target disks that are configured to 'default load balancing' will be changed if the default load balancing configuration is changed. This allows a single configuration step to set the load balancing for many target disks (i.e. all the target disks set to 'default load balancing'). The load balancing for any individual target disk can be changed from 'default load balancing' to any of the load balancing modes and associated options, this can be considered as a 'custom' load balance configuration for a particular target disk. The custom load balancing configuration can be useful if a target disk or disks are connected differently to other target disks or possibly an individual target disk (due to access patterns for example) performs better on a different load balancing mode.

#### Configuring the Load Balancing Policy for a Target Disk

First select the target disk from the left hand window pane, then open the pop-up menu by right clicking the target disk and then select 'load balance policy', the load balance policy dialog will be shown.

| 8                                            | Nexsan MultiSan IO Ma                 | nagement a                  | nd Mon              | itoring   |                           |              | - 🗆 🗙                                        |  |  |
|----------------------------------------------|---------------------------------------|-----------------------------|---------------------|-----------|---------------------------|--------------|----------------------------------------------|--|--|
| File Options Configure View Help             |                                       |                             |                     |           |                           |              |                                              |  |  |
| 🖻 // 😒 😼 🗽 🗕 🖉 X 🚊 🛛                         | III 🗸 🎫 😍 💡                           |                             |                     |           |                           |              |                                              |  |  |
| 🗆 🙆 MSIO                                     | Volume Information                    | Array Infor                 | mation              | Sys       | stem Infor                | mation       | Load Balance Policy                          |  |  |
| Target disks     NEXSAN NXS-B01-000 Exchange | Capacity : 32.7 GB (30.5 GiB)         | Name : Mail<br>RAID level : | Data<br>5           | Na<br>Sys | me : IT Sto<br>stem : NXS | -B01-000     | Round robin with subset (I<br>Clustered : No |  |  |
| NEXSAN NXS-B01-000 Excha                     | Load balance policy                   | Stripe size :               | Stripe size : 128 K |           |                           | 72.17.24.104 | Prefer non-ISCSI : Yes                       |  |  |
| Connections     Fvents                       | View statistics 8:0                   | 5 Due Trees                 |                     |           |                           | Tourst Dark  |                                              |  |  |
|                                              | Open GUI                              | BusType                     | Bus                 | TID       | LUN                       | Target Port  |                                              |  |  |
|                                              | open our                              | iSCSI                       | 3                   | 0         | 1                         | 5            |                                              |  |  |
|                                              | Remove failed paths                   | ISCSI                       | 3                   |           | 1                         |              |                                              |  |  |
|                                              |                                       |                             |                     |           |                           |              |                                              |  |  |
|                                              |                                       |                             |                     |           |                           |              |                                              |  |  |
|                                              |                                       |                             |                     |           |                           |              |                                              |  |  |
|                                              |                                       |                             |                     |           |                           |              |                                              |  |  |
|                                              |                                       |                             |                     |           |                           |              |                                              |  |  |
|                                              | · · · · · · · · · · · · · · · · · · · |                             |                     |           |                           |              |                                              |  |  |
|                                              |                                       |                             |                     |           |                           |              |                                              |  |  |
|                                              |                                       |                             |                     |           |                           |              |                                              |  |  |
|                                              |                                       |                             |                     |           |                           |              |                                              |  |  |
|                                              |                                       |                             |                     |           |                           |              |                                              |  |  |
|                                              |                                       |                             |                     |           |                           |              |                                              |  |  |
|                                              |                                       |                             |                     |           |                           |              |                                              |  |  |
|                                              |                                       |                             |                     |           |                           |              | -                                            |  |  |
|                                              |                                       |                             |                     |           |                           |              |                                              |  |  |
| Ready                                        | ,                                     |                             |                     |           |                           |              | NUM                                          |  |  |

If the load balance policy for the target disk is set to default then the load balance radio buttons will be greyed out. To configure the load balance policy to something other than the default setting uncheck the 'Use default load balancing policy' check box. Select the appropriate load balance policy using the radio buttons, then select whether you require TPGS and non-iSCSI.

| 69                                                                                                    | Nexsan MultiSan IO Management and Monito                                                                                                    | oring                                                                                                    | - 🗆 ×                                                                                         |
|----------------------------------------------------------------------------------------------------|----------------------------------------------------------------------------------------------------|----------------------------------------------------------------------------------------------------|-----------------------------------------------------------------------------------------------|
| File Options Configure View Help                                                                                      |                                                                                                    |                                                                                                    |                                                                                               |
| 🖻 // 😒 😼 💵 🔹 🖉 🗴 📖 📗                                                                                                  | 1 = 3 8                                                                                                    |                                                                                                    |                                                                                               |
| MSIO     Target disks     NEXSAN NXS-B01-000 Exchange Data     NEXSAN NXS-B01-000 Exchange Logs     Events     Events | Volume Information Name : Exchange Data Capacity: 32 GB(30.5 GiB) RAID level: 5 Serial NEXSAN NXS-B01-000 7B444A75 Creat Default Default Use default load balancing policy Pa Pa Pa Round robin Round robin Round robin Least queue depth Wisichted eaths | System Information           Name : IT Store           System : NXS-B01-000           Firmware : Q011           IPAddress : 172.17.24.104           TID         LUN           Target Port           0         1           1         5           1         1 | Load Balance Policy<br>Round robin with subset (I<br>Clustered : No<br>Prefer non-ISCSI : Yes |
|                                                                                                    | Advanced Advanced Auto optimize paths (enable TPGS) Prefer non-ISCSI paths Cancel OK                                                                                                    |                                                                                                    |                                                                                               |
| Ready                                                                                                    |                                                                                                    |                                                                                                    | NUM                                                                                           |

#### Configuring the Preferred Path for Failover only Load Balancing

This option is only available when a target disk is set to 'Failover only' load balancing. Select the target disk in the left hand window pane, the path view will then be shown in the right hand window pane. Right click the path you wish to configure, a pop-up menu will then appear with the option of 'Preferred Path' shown, select this option to make the selected path preferred. Host IO will then be sent to the preferred path and this path will always be made active when possible.

| 8                                                                                                    | Nexsan M                                                                                                    | lultiSan l | O Mana | igement ar                                                                   | d Monitor                                       | ing                                                          |                           |                                                                                            |             | × |
|----------------------------------------------------------------------------------------------------|----------------------------------------------------------------------------------------------------|------------|--------|------------------------------------------------------------------------------|-------------------------------------------------|--------------------------------------------------------------|---------------------------|--------------------------------------------------------------------------------------------|-------------|---|
| File Options Configure View Help                                                                                             |                                                                                                    |            |        |                                                                              |                                                 |                                                              |                           |                                                                                            |             |   |
| 🖻 // 😒 😼 💷 🌒 🗴 🏛 📗                                                                                                    | 🗸 = 😌                                                                                                    | ę          |        |                                                                              |                                                 |                                                              |                           |                                                                                            |             |   |
| MSIO     Target disks     MSIO     MEXSAN NXS-B01-000 Exchange Data     MEXSAN NXS-B01-000 Exchange Logs     E   Connections | Volume Information<br>Name : Exchange Data<br>Capacity : 32.7 GB (30.5 GiB)<br>Serial : 76444A75 (Volld 2)<br>Host disks : K\<br>Created : 17-Jun-2014 12:06:05 |            |        | Array Inform<br>Name : Mail<br>RAID level :<br>No. of Disks<br>Stripe size : | System<br>Name :<br>System<br>Firmwa<br>IP Addr | Informat<br>IT Store<br>: NXS-B0<br>re : Q011<br>ress : 172. | ion<br>1-000<br>17.24.104 | Load Balance Policy<br>Failover only (Default)<br>Clustered : No<br>Prefer non-ISCSI : Yes |             |   |
| i 🕕 Events                                                                                                    | Path                                                                                                    | Status     |        | Preferred                                                                    | Bus Type                                        | Bus                                                          | TID                       | LUN                                                                                        | Target Port |   |
|                                                                                                    | Path 1                                                                                                    | Active     |        | No                                                                           | iSCSI                                           | 3                                                            | 0                         | 1                                                                                          | 5           |   |
|                                                                                                    | Path 2                                                                                                    | Passive    |        | No                                                                           | iSCSI                                           | 3                                                            | 1                         | 1                                                                                          |             |   |
|                                                                                                    |                                                                                                    |            | C      | onfigure path                                                                | weight                                          |                                                              |                           |                                                                                            |             |   |
|                                                                                                    |                                                                                                    |            | P      | eferred path                                                                 |                                                 |                                                              |                           |                                                                                            |             |   |
|                                                                                                    | -                                                                                                    |            | Se     | t to active                                                                  |                                                 |                                                              |                           |                                                                                            |             |   |
|                                                                                                    |                                                                                                    |            | Se     | t to passive                                                                 |                                                 |                                                              |                           |                                                                                            |             |   |
|                                                                                                    |                                                                                                    |            |        |                                                                              |                                                 |                                                              |                           |                                                                                            |             |   |
|                                                                                                    |                                                                                                    |            |        |                                                                              |                                                 |                                                              |                           |                                                                                            |             |   |
|                                                                                                    |                                                                                                    |            |        |                                                                              |                                                 |                                                              |                           |                                                                                            |             |   |
|                                                                                                    |                                                                                                    |            |        |                                                                              |                                                 |                                                              |                           |                                                                                            |             |   |
|                                                                                                    |                                                                                                    |            |        |                                                                              |                                                 |                                                              |                           |                                                                                            |             |   |
|                                                                                                    | -                                                                                                    |            |        |                                                                              |                                                 |                                                              |                           |                                                                                            |             |   |
|                                                                                                    |                                                                                                    |            |        |                                                                              |                                                 |                                                              |                           |                                                                                            |             |   |
|                                                                                                    |                                                                                                    |            |        |                                                                              |                                                 |                                                              |                           |                                                                                            |             |   |
|                                                                                                    | -                                                                                                    |            |        |                                                                              |                                                 |                                                              |                           |                                                                                            |             |   |
|                                                                                                    | 1                                                                                                    |            |        |                                                                              |                                                 |                                                              |                           |                                                                                            |             |   |
| Ready                                                                                                    |                                                                                                    |            |        |                                                                              |                                                 |                                                              |                           |                                                                                            | NUM         |   |

### Configuring Path states for Round-Robin with subset Load Balancing

Round robin with subset allows path states to be manually changed between active and passive states, although there must always be at least 1 path left in an active state. To change path states select the target disk from the left hand window pane so that the path view is shown in the right hand window pane. Select the path you wish to configure, right click to show the pop-up menu, the menu will have 2 options shown, 'Set to active' and 'Set to passive'. Select 'Set to active' or 'Set to passive' to change the state of the selected path. IO will be sent to all the paths set to active in a round robin algorithm. Note that if TPGS is enabled it will not be possible to manually configure the paths states due to TPGS being in control of which paths are best set to active.

| 8                                                                                                    | Nexsan N                                                                                 | lultiSan IO Man                                                                           | agement ar                                                                                         | nd Mon    | itoring                           |                                                                      |                                                  | - 🗆 🗙                                                                                         |
|----------------------------------------------------------------------------------------------------|------------------------------------------------------------------------------------------|-------------------------------------------------------------------------------------------|----------------------------------------------------------------------------------------------------|-----------|-----------------------------------|----------------------------------------------------------------------|--------------------------------------------------|-----------------------------------------------------------------------------------------------|
| File Options Configure View Help                                                                                    |                                                                                          |                                                                                           |                                                                                                    |           |                                   |                                                                      |                                                  |                                                                                               |
| 🖻 // 😾 😼 💷 🌒 🖉 🕺 🔒 🖥                                                                                                | 🗸 🎫 😌                                                                                    | ę                                                                                         |                                                                                                    |           |                                   |                                                                      |                                                  |                                                                                               |
| MSIO     Target disks     MEXSAN NXS-B01-000 Exchange Data     MEXSAN NXS-B01-000 Exchange Logs     E   Connections | Volume Info<br>Name : Excl<br>Capacity : 3<br>Serial : 784<br>Host disks<br>Created : 17 | ange Data<br>2.7 GB (30.5 GiB)<br>44A75 (Volld 2)<br>K <sup>1</sup><br>-Jun-2014 12:06:05 | Array Information<br>Name : Mail Data<br>RAID level : 5<br>No. of Disks : 6<br>Stripe size : 128 K |           | Sys<br>Nar<br>Sys<br>Firr<br>IP A | stem Infor<br>me : IT Sto<br>stem : NXS<br>mware : Q(<br>Address : 1 | mation<br>re<br>-B01-000<br>011<br>172.17.24.104 | Load Balance Policy<br>Round robin with subset (I<br>Clustered : No<br>Prefer non-iSCSI : Yes |
| 0 Events                                                                                                    | Path                                                                                     | Status                                                                                    | Bus Type                                                                                           | Bus       | TID                               | LUN                                                                  | Target Port                                      |                                                                                               |
|                                                                                                    | 🔴 Path 1                                                                                 | Active                                                                                    | iSCSI                                                                                              | 3         | 0                                 | 1                                                                    | 5                                                |                                                                                               |
|                                                                                                    | Path 2                                                                                   | Active                                                                                    | iscsi                                                                                              | 3         | 1                                 | 1                                                                    |                                                  |                                                                                               |
|                                                                                                    |                                                                                          | _                                                                                         | Configur                                                                                           | e path we | eight                             |                                                                      |                                                  |                                                                                               |
|                                                                                                    | -                                                                                        |                                                                                           | Preferred                                                                                          | path      |                                   |                                                                      |                                                  |                                                                                               |
|                                                                                                    | -                                                                                        |                                                                                           | Set to act                                                                                         | ive       |                                   |                                                                      |                                                  |                                                                                               |
|                                                                                                    | -                                                                                        |                                                                                           | Set to pa                                                                                          | ssive     |                                   |                                                                      |                                                  |                                                                                               |
|                                                                                                    |                                                                                          |                                                                                           |                                                                                                    |           |                                   |                                                                      |                                                  |                                                                                               |
|                                                                                                    |                                                                                          |                                                                                           |                                                                                                    |           |                                   |                                                                      |                                                  | · · · · · · · ·                                                                               |
|                                                                                                    | -                                                                                        |                                                                                           |                                                                                                    |           |                                   |                                                                      |                                                  |                                                                                               |
|                                                                                                    | -                                                                                        |                                                                                           |                                                                                                    |           |                                   |                                                                      |                                                  |                                                                                               |
|                                                                                                    |                                                                                          |                                                                                           |                                                                                                    |           |                                   |                                                                      |                                                  |                                                                                               |
|                                                                                                    |                                                                                          |                                                                                           |                                                                                                    |           |                                   |                                                                      |                                                  |                                                                                               |
|                                                                                                    |                                                                                          |                                                                                           |                                                                                                    |           |                                   |                                                                      |                                                  |                                                                                               |
|                                                                                                    |                                                                                          |                                                                                           |                                                                                                    |           |                                   |                                                                      |                                                  |                                                                                               |
|                                                                                                    |                                                                                          |                                                                                           |                                                                                                    |           |                                   |                                                                      |                                                  |                                                                                               |
|                                                                                                    | -                                                                                        |                                                                                           |                                                                                                    |           |                                   |                                                                      |                                                  |                                                                                               |
|                                                                                                    | I                                                                                        |                                                                                           |                                                                                                    |           |                                   |                                                                      |                                                  |                                                                                               |
| Ready                                                                                                    |                                                                                          |                                                                                           |                                                                                                    |           |                                   |                                                                      |                                                  | NUM:                                                                                          |

#### Configuring Path Weight for Weighted Paths Load Balancing

Select the target disk from the left hand window pane so that the path view is shown in the right hand window pane. Select the path you wish to change the weight for in the right hand window pane, right click to show the pop-up menu then select 'Configure path weight'. A dialog will be shown for you to enter the new path weight into, enter the path weight and then click OK.

| 8                                                                                                    | Nexsa                                                                                       | n MultiSan IO N                                                                                     | lanagem                                                                                                    | ent and M   | onitorir | ng                                                                   |                                                |                                                                                                    | – 🗆 🗙 |  |
|----------------------------------------------------------------------------------------------------|---------------------------------------------------------------------------------------------|----------------------------------------------------------------------------------------------------|----------------------------------------------------------------------------------------------------|-------------|----------|----------------------------------------------------------------------|------------------------------------------------|----------------------------------------------------------------------------------------------------|-------|--|
| File Options Configure View Help                                                                                                    |                                                                                             |                                                                                                    |                                                                                                    |             |          |                                                                      |                                                |                                                                                                    |       |  |
| 🖻 // 😒 😒 💷 🔹 ⊘ 🗴 🏛 📗                                                                                                    | 🗸 🎫 😌                                                                                       | ę                                                                                                   |                                                                                                    |             |          |                                                                      |                                                |                                                                                                    |       |  |
| MSIO     Target disks     NEXSAN NXS-B01-000 Exchange Data     NEXSAN NXS-B01-000 Exchange Logs     NEXSAN NXS-B01-000 Exchange Logs     Connections | Volume Info<br>Name : Exch<br>Capacity : 3<br>Serial : 7B44<br>Host disks :<br>Created : 17 | rmation<br>ange Data<br>2.7 GB (30.5 GiB)<br>4A75 (Volld 2)<br>K <sup>1</sup><br>-Jun-2014 12:06:05 | Array Information Sys<br>Name : Mail Data Nar<br>RAID level : 5 Sys<br>No. of Disks : 6 Fin<br>Stripe size : 128 K IP A |             |          | tem Inform<br>ie : IT Stor<br>iem : NXS-<br>iware : Q0<br>ddress : 1 | mation<br>re<br>-B01-000<br>111<br>72.17.24.10 | Load Balance Policy<br>Weighted paths (TPGS) (Default)<br>Clustered : No<br>Prefer non-iSCSI : Yes |       |  |
| 🗄 🔴 Bus 3                                                                                                    | Path                                                                                        | Status                                                                                              | Weight                                                                                                    | Bus Type    | Bus      | TID                                                                  | LUN                                            | Target Port                                                                                        |       |  |
|                                                                                                    | Path 1                                                                                      | Active                                                                                              | 0                                                                                                    | iSCSI       | 3        | 0                                                                    | 1                                              | 5                                                                                                  |       |  |
| () Events                                                                                                    | Path 2                                                                                      | Active Uno                                                                                          | Configure                                                                                                    | path weight |          | 1                                                                    | 1                                              |                                                                                                    |       |  |
|                                                                                                    |                                                                                             |                                                                                                    | Preferred path                                                                                                    |             |          |                                                                      |                                                |                                                                                                    |       |  |
|                                                                                                    |                                                                                             |                                                                                                    | Set to active                                                                                                    |             |          | _                                                                    |                                                |                                                                                                    |       |  |
|                                                                                                    |                                                                                             |                                                                                                    | Set to passive                                                                                                    |             |          |                                                                      |                                                |                                                                                                    |       |  |
|                                                                                                    |                                                                                             |                                                                                                    |                                                                                                    |             |          |                                                                      |                                                |                                                                                                    |       |  |
|                                                                                                    |                                                                                             |                                                                                                    |                                                                                                    |             |          |                                                                      |                                                |                                                                                                    |       |  |
|                                                                                                    |                                                                                             |                                                                                                    |                                                                                                    |             |          |                                                                      |                                                |                                                                                                    |       |  |
|                                                                                                    | -                                                                                           |                                                                                                    |                                                                                                    |             |          |                                                                      |                                                |                                                                                                    |       |  |
|                                                                                                    |                                                                                             |                                                                                                    |                                                                                                    |             |          |                                                                      |                                                |                                                                                                    |       |  |
|                                                                                                    |                                                                                             |                                                                                                    |                                                                                                    |             |          |                                                                      |                                                |                                                                                                    |       |  |
|                                                                                                    |                                                                                             |                                                                                                    |                                                                                                    |             |          |                                                                      |                                                |                                                                                                    |       |  |
|                                                                                                    |                                                                                             |                                                                                                    |                                                                                                    |             |          |                                                                      |                                                |                                                                                                    |       |  |
|                                                                                                    |                                                                                             |                                                                                                    |                                                                                                    |             |          |                                                                      |                                                |                                                                                                    | -     |  |
|                                                                                                    |                                                                                             |                                                                                                    |                                                                                                    |             |          |                                                                      |                                                |                                                                                                    |       |  |
| Ready                                                                                                    |                                                                                             |                                                                                                    |                                                                                                    |             |          |                                                                      |                                                |                                                                                                    | NUM   |  |

# **E-Alerts**

The E-alerts configuration dialog is found under the "Configuration" menu. E-alerts are sent when paths fail or are discovered, E-alerts are sent from the MultiSan IO service so will be sent regardless of whether a user is logged in or not.

| <b>®</b>                                                                                                    | Ne | xsan MultiSan IO Management and Monitor                                                                                                    | ing – 🗆 🛛                                                                                                    |
|----------------------------------------------------------------------------------------------------|----|----------------------------------------------------------------------------------------------------|----------------------------------------------------------------------------------------------------|
| File Options Configure View Help                                                                                                    |    |                                                                                                    |                                                                                                    |
| File Options Configure View Help<br>Mile Mile<br>Target disks<br>NEXSAIN NXS-801-000 Exchange Data<br>NEXSAIN NXS-801-000 Exchange Logs<br>Connections<br>Events |    | Nexsan MultiSan IO E-alert Configurat       X         Close         Email options         Image: Problemails         Send status email every day at 9am         Email server IP address         0       0         Sender email (from) address         MPIOMonitor@yourdomain.com         Email to addresses         SysAdmin@yourdomain.com         Send Test Email         Queued Emails       0         Close | ent Start, Version 3.21<br>stance : 1<br>*'UKDT-CSLABHV.derbylab.nexsan.com'<br>rvice version 3.21<br>.9600.0<br>o 150 seconds<br>86 size 49<br>ed'<br>on, retry count 3, retry interval 1, PDO remove period t<br>licy is Least queue depth (TPGS) (non-ISCSI)<br>ase to SCSI persistent reserve & release is enabled<br>Windows application open, 1 application open<br>AN NXS-B01-000 Vol Mail Data (7B444A75), 2 paths for<br>AN NXS-B01-000 Vol Mail Logs (7B444A43), 2 paths for<br>Windows application open, 2 applications open<br>Windows application closed, 1 application open<br>Windows application closed, 1 application open |
|                                                                                                    | <  |                                                                                                    | >                                                                                                    |
| Ready                                                                                                    |    |                                                                                                    | NUMi                                                                                                    |

The "Enable Emails" option is used to switch the sending of emails on or off.

The "Send status email every day at 9am" option is used to enable sending a status email every day, this lets you know that MSIO monitoring is functioning correctly and gives you a summary of your multi-path configuration.

The "Email server IP address" is used to configure the IP address of your email server.

The "Sender email (from) address" is used to configure which account on your email server that you wish the MultiSan IO monitor to use when sending email. You can use an existing account or create a new one, for example "mpio\_server1@adomain.com"

"Email to addresses" are used to configure the email addresses of the people that wish to receive email from the MultiSan IO monitor. Only enter one email address per text box (semi-colon or comma separated addresses are not supported). The maximum number of "email to addresses" supported is currently 3.

"Send Test Email" is used to quickly test your current email settings; this will only send a test email to the first configured "email to address".

"Send Status Email" can be used to test all the "email to" addresses and also show a multi-path summary.

The "Queued Email" counter shows the number of emails queued up for sending, which is normally 0. If you have network, email server or configuration problems then you may see some non-zero number of emails

queued for sending. An email queue is used to ensure emails are not lost while your network problems are being resolved.

The "Clear Email Queue" button is used when there are queued emails and there is no sign that the emails have been sent (this would normally be because of network or configuration problems). Clearing the email queue will result in queued emails being lost. The Nexsan MultiSan IO Management Application events view will contain all the events that were being emailed, so it is advisable to study this to determine important MSIO events.

# **Preferences**

The preferences dialog can be found under the "File" menu. When "Start with Windows" is enabled the Nexsan MultiSan IO management application will be started when Windows is booted and a user is logged in. By enabling "Add to system tray" the application can be closed yet remain running in the background. By double clicking the tray icon the Nexsan MultiSan IO Management Application will be shown. If you do not wish to use the Nexsan MultiSan IO Management Application then disable "Start with Windows", "Add to system tray" and close the application.

| 0                                                                                                    | Nexsan N                                                                                    | lultiSan IO Mana                                                                          | gement                                                                                             | and Moni | toring                                                                                                    |     |     | -                                                                                                 | . 🗆 🛛 |  |
|----------------------------------------------------------------------------------------------------|---------------------------------------------------------------------------------------------|-------------------------------------------------------------------------------------------|----------------------------------------------------------------------------------------------------|----------|----------------------------------------------------------------------------------------------------|-----|-----|---------------------------------------------------------------------------------------------------|-------|--|
| File Options Configure View Help                                                                                                    |                                                                                             |                                                                                           |                                                                                                    |          |                                                                                                    |     |     |                                                                                                   |       |  |
| 🖻 // 😒 😪 💵 🔹 🖉 🗴 🖾 📗                                                                                                    | v = 0                                                                                       | P                                                                                         |                                                                                                    |          |                                                                                                    |     |     |                                                                                                   |       |  |
| MSIO     Target disks     MSIO     MSIO     MEXSAN NXS-B01-000 Exchange Data     MEXSAN NXS-B01-000 Exchange Logs     E    Connections | Volume Info<br>Name : Exch<br>Capacity : 3<br>Serial : 7B44<br>Host disks :<br>Created : 17 | mation<br>nange Data<br>2.7 GB (30.5 GiB)<br>14475 (Volld 2)<br>K:\<br>-Jun-2014 12:06:05 | Array Information<br>Name : Mail Data<br>RAID level : 5<br>No. of Disks : 6<br>Stripe size : 128 K |          | System Information<br>Name : IT Store<br>System : NXS-B01-000<br>Firmware : Q011<br>IP Address : 172.17.24.1 |     |     | Load Balance Policy<br>Weighted paths (TPGS) (E<br>Clustered : No<br>Prefer non-ISCSI : Yes<br>04 |       |  |
| Events                                                                                                    | Path                                                                                        | Status                                                                                    | Weight                                                                                             | Bus Type | Bus                                                                                                    | TID | LUN | Target Port                                                                                       |       |  |
|                                                                                                    | Path 1                                                                                      | Active                                                                                    | 0                                                                                                  | iSCSI    | 3                                                                                                    | 0   | 1   | 5                                                                                                 |       |  |
|                                                                                                    | Path 2                                                                                      | Active Unoptimi                                                                           | 0                                                                                                  | iSCSI    | 3                                                                                                    | 1   | 1   |                                                                                                   |       |  |
|                                                                                                    |                                                                                             | Preferences                                                                               | n Windows<br>ystem tray<br>OK                                                                      | ces      |                                                                                                    |     |     |                                                                                                   |       |  |
| Ready                                                                                                    |                                                                                             |                                                                                           |                                                                                                    |          |                                                                                                    |     |     |                                                                                                   | NUM   |  |

# **MSIO Command Line Management**

The command line management tool can be used on any operating system that MSIO is installed on but has mainly been created for use on 'Server Core' platforms.

The "msiocli" command will be found in your MSIO installation directory. Type "msiocli" to start the command line interface.

Typical startup of "msiocli":

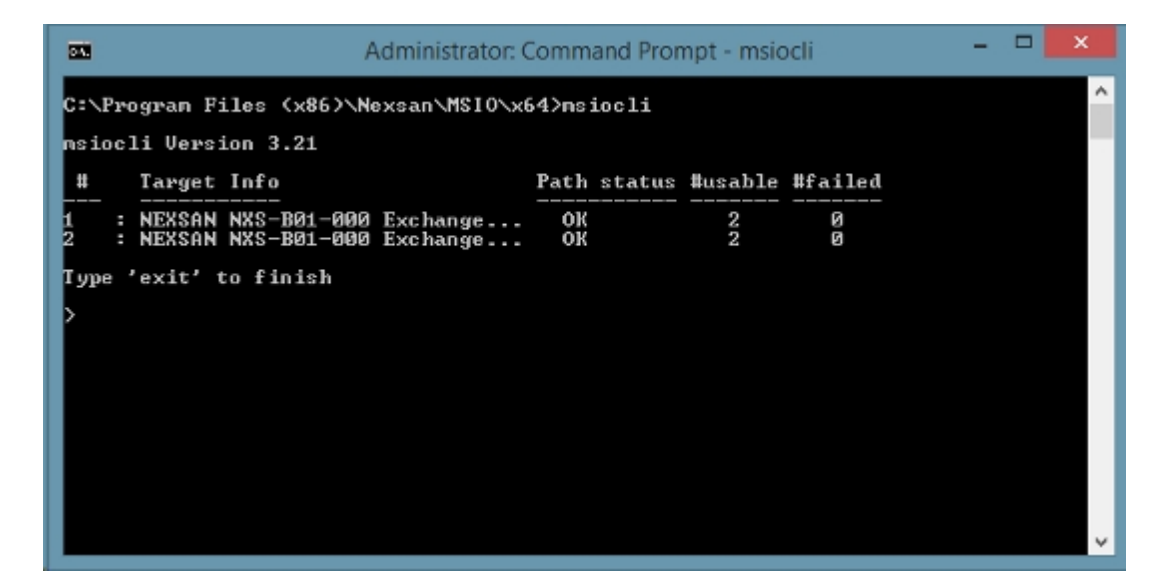

Type "?" to show a list of supported commands:

|                                                                                                    | Administrator: Command Prompt - msiocli                                                                                                    | -                |           | ×   |
|----------------------------------------------------------------------------------------------------|----------------------------------------------------------------------------------------------------|------------------|-----------|-----|
| nsiocli Usage<br>nsiocli [no a                                                                                                    | :<br>rguments for cli mode]   [single command]   [/F [filename                                                                                                    | ] cd             | onta      | ^   |
| ng multiple c                                                                                                    | onmands ]                                                                                                    |                  |           |     |
| showluns<br>showlb<br>select<br>showluninfo<br>showpaths<br>showstats<br>setlb<br>et<br>setpath path<br>ntly 'selecte<br>setdefaultlb<br>showealert<br>setealert<br>clearqueue<br>testealert<br>sendstatus | Shows current NEXSAN MPIO targets<br>Shows current load balance policy setting for all target<br>Change the focus to a specific target<br>Show LUN info for the currently 'selected' target<br>Show path info for the currently 'selected' target<br>Show IO statistics for the currently 'selected' target<br>Set a custom load balance policy for the currently 'sele<br>x1 active:passive:preferred:weight[z] Set path state for<br>d' target<br>Set the default load balance policy<br>Show E-alert configuration<br>Set E-alert configuration<br>Clear the E-alert queue<br>Send a test E-alert<br>Set a status enail | s<br>cted<br>the | l't<br>cu | arg |
| showevents<br>gettechlog<br>>_                                                                                                    | Shov NEXSAN MPIO events<br>[path\filename] Generate a technical support log                                                                                                    |                  |           | ~   |

Several of the commands are based on the target disk being 'selected' before issuing the command you wish to use. The 'select' command is used to select a target disk and must to be followed by the target disk number which is found in the far left column of the 'showluns' or 'showlb' commands. Entering 'msiocli' without any arguments will automatically start with a 'showluns' command.

# **Diagnostics and Troubleshooting**

- Events View contains Nexsan MultiSan IO-related events. On start-up it will show current MSIO version information, a list of the MSIO targets found and other details.
- **Technical Support Log** Selecting this option will attempt to gather all the information necessary for technical support to gain a good idea of your system configuration and status.
- MultiSan IO Components Summary of the various components of MultiSan IO.
- Troubleshooting Troubleshooting steps for common problems.
- FAQ Frequently Asked Questions.

# **Events View**

The Events View contains Nexsan MultiSan IO-related events. On start-up it will show current MSIO version information, a list of the MSIO targets found and other details.

| 8                                | Nexsa  | n MultiSa | n IO Manage                                                                | ement and Monitoring 🛛 🚽 🗖 💌                                                       |  |  |  |
|----------------------------------|--------|-----------|----------------------------------------------------------------------------|------------------------------------------------------------------------------------|--|--|--|
| File Options Configure View Help |        |           |                                                                            |                                                                                    |  |  |  |
| 🖻 // 😒 🐙 🗉 🖉 🗴 👗 📗               | V =    | 0 8       |                                                                            |                                                                                    |  |  |  |
| 🖃 🚱 MSIO<br>🗄 📾 Target disks     | No.    | Time      | Date                                                                       | Event                                                                              |  |  |  |
| NEXSAN NXS-B01-000 Exchange Data | :<br>: | 12:48:09  | Jun 17th 14<br>Jun 17th 14                                                 | MultiSan IO Management Start, Version 3.21<br>Id for this application instance : 1 |  |  |  |
| NEXSAN NXS-B01-000 Exchange Logs | 0      | 12:45:55  | Jun 17th 14                                                                | Emailer Init, Host Name 'UKDT-CSLABHV.derbylab.nexsan.com'                         |  |  |  |
| Events                           | 1      | 12:45:55  | Jun 17th 14                                                                | MultiSan IO Monitor Service version 3.21                                           |  |  |  |
|                                  | 2      | 12:45:55  | MPIO driver version 6.3.9600.0                                             |                                                                                    |  |  |  |
|                                  | 3      | 12:45:55  | Jun 17th 14                                                                | DSM version 3.2                                                                    |  |  |  |
|                                  | 4      | 12:45:55  | Jun 17th 14                                                                | Disk timeout value set to 150 seconds                                              |  |  |  |
|                                  | 5      | 12:45:55  | DSM SCSI Control flags 86 size 49                                          |                                                                                    |  |  |  |
|                                  | 6      | 12:45:55  | Jun 17th 14                                                                | Path verify state 'Disabled'                                                       |  |  |  |
|                                  | 7      | 12:45:55  | Jun 17th 14                                                                | MPIO driver configuration, retry count 3, retry interval 1, PDO remove period 6    |  |  |  |
|                                  | 8      | 12:45:55  | Default load balance policy is Least queue depth (TPGS) (non-iSCSI)        |                                                                                    |  |  |  |
|                                  | 9      | 12:45:55  | Map SCSI reserve & release to SCSI persistent reserve & release is enabled |                                                                                    |  |  |  |
|                                  | 10     | 12:48:09  | Jun 17th 14                                                                | MultiSan IO monitoring Windows application open, 1 application open                |  |  |  |
|                                  | *11    | 13:09:53  | Jun 17th 14                                                                | New target found NEXSAN NXS-B01-000 Vol Mail Data (7B444A75), 2 paths for          |  |  |  |
|                                  | + 12   | 13:09:54  | Jun 17th 14                                                                | New target found NEXSAN NXS-B01-000 Vol Mail Logs (7B444A43), 2 paths fo           |  |  |  |
|                                  | 13     | 13:31:05  | Jun 17th 14                                                                | MultiSan IO monitoring Windows application open, 2 applications open               |  |  |  |
|                                  | 14     | 13:31:09  | Jun 17th 14                                                                | MultiSan IO monitoring Windows application closed, 1 application open              |  |  |  |
|                                  | 15     | 13:31:16  | Jun 17th 14                                                                | MultiSan IO monitoring Windows application open, 2 applications open               |  |  |  |
|                                  | 16     | 13:33:12  | Jun 17th 14                                                                | MultiSan IO monitoring Windows application closed, 1 application open              |  |  |  |
|                                  |        |           |                                                                            |                                                                                    |  |  |  |
|                                  |        |           |                                                                            |                                                                                    |  |  |  |
|                                  |        |           |                                                                            |                                                                                    |  |  |  |
|                                  | _      |           |                                                                            |                                                                                    |  |  |  |
|                                  |        |           |                                                                            |                                                                                    |  |  |  |
| Ready NUM                        |        |           |                                                                            |                                                                                    |  |  |  |

There are five types of event as follows:

- Information "i" blue icon not important information, but may be needed for trouble shooting.
- **Warning** yellow exclamation mark icon normally used to indicate a failed path or paths, with paths still remaining to the target disk.
- **Error** red icon with a white cross important information that the system administrator should be aware of, such as path failures with 0 paths remaining to a target disk.

- OK green with a white tick icon normally shown when new paths are detected.
- Green star used to indicate the discovery of a new target.

Typical Path Failure Events Example – shown by the yellow icon with a black exclamation mark:

| 🛞 Nexsan MultiSan IO Management and Monitoring – 🗖 🗙 |      |          |                                                                      |                                                                                    |  |  |  |  |
|------------------------------------------------------|------|----------|----------------------------------------------------------------------|------------------------------------------------------------------------------------|--|--|--|--|
| File Options Configure View Help                     |      |          |                                                                      |                                                                                    |  |  |  |  |
| 🖻 // 😒 🗤 🔍 🖉 🗴 👗 📗                                   | V =  | <b>?</b> |                                                                      |                                                                                    |  |  |  |  |
| ■ SIO                                                | No.  | Time     | Date                                                                 | Event                                                                              |  |  |  |  |
|                                                      |      | 12:48:09 | Jun 17th 14                                                          | MultiSan IO Management Start, Version 3.21                                         |  |  |  |  |
|                                                      | · ·  | 12:48:09 | Jun 17th 14                                                          | Id for this application instance : 1                                               |  |  |  |  |
| NEXSAN NXS-B01-000 Exchange Logs                     | 0    | 12:45:55 | Jun 17th 14                                                          | Emailer Init, Host Name 'UKDT-CSLABHV.derbylab.nexsan.com'                         |  |  |  |  |
| E Connections                                        | 1    | 12:45:55 | MultiSan IO Monitor Service version 3.21                             |                                                                                    |  |  |  |  |
|                                                      | 2    | 12:45:55 | MPIO driver version 6.3.9600.0                                       |                                                                                    |  |  |  |  |
|                                                      | 3    | 12:45:55 | DSM version 3.2                                                      |                                                                                    |  |  |  |  |
| () Events                                            | 4    | 12:45:55 | Disk timeout value set to 150 seconds                                |                                                                                    |  |  |  |  |
|                                                      | 5    | 12:45:55 | DSM SCSI Control flags 86 size 49                                    |                                                                                    |  |  |  |  |
|                                                      | 6    | 12:45:55 | Jun 17th 14                                                          | Path verify state 'Disabled'                                                       |  |  |  |  |
|                                                      | 7    | 12:45:55 | Jun 17th 14                                                          | MPIO driver configuration, retry count 3, retry interval 1, PDO remove period 60   |  |  |  |  |
|                                                      | 8    | 12:45:55 | Jun 17th 14                                                          | Default load balance policy is Least queue depth (TPGS) (non-iSCSI)                |  |  |  |  |
|                                                      | 9    | 12:45:55 | Jun 17th 14                                                          | Map SCSI reserve & release to SCSI persistent reserve & release is enabled         |  |  |  |  |
|                                                      | 10   | 12:48:09 | Jun 17th 14                                                          | MultiSan IO monitoring Windows application open, 1 application open                |  |  |  |  |
|                                                      | *11  | 13:09:53 | Jun 17th 14                                                          | New target found NEXSAN NXS-B01-000 Vol Mail Data (7B444A75), 2 paths found, path  |  |  |  |  |
|                                                      | + 12 | 13:09:54 | Jun 17th 14                                                          | New target found NEXSAN NXS-B01-000 Vol Mail Logs (7B444A43), 2 paths found, patl  |  |  |  |  |
|                                                      | 13   | 13:31:05 | MultiSan IO monitoring Windows application open, 2 applications open |                                                                                    |  |  |  |  |
|                                                      | 14   | 13:31:09 | Jun 17th 14                                                          | MultiSan IO monitoring Windows application closed, 1 application open              |  |  |  |  |
|                                                      | 15   | 13:31:16 | Jun 17th 14                                                          | MultiSan IO monitoring Windows application open, 2 applications open               |  |  |  |  |
|                                                      | 16   | 13:33:12 | Jun 17th 14                                                          | MultiSan IO monitoring Windows application closed, 1 application open              |  |  |  |  |
|                                                      | 17   | 13:37:03 | Jun 17th 14                                                          | NEXSAN NXS-B01-000 Vol Exchange Data (7B444A75), 1 path failed (1 path remaining), |  |  |  |  |
|                                                      | 18 🔔 | 13:37:03 | Jun 17th 14                                                          | NEXSAN NXS-B01-000 Vol Exchange Logs (7B444A43), 1 path failed (1 path remaining)  |  |  |  |  |
|                                                      |      |          |                                                                      |                                                                                    |  |  |  |  |
|                                                      |      |          |                                                                      |                                                                                    |  |  |  |  |
|                                                      |      |          |                                                                      |                                                                                    |  |  |  |  |
|                                                      | <    |          |                                                                      | >                                                                                  |  |  |  |  |
| Ready                                                |      |          |                                                                      | NUM ai                                                                             |  |  |  |  |

#### Typical Paths Returned Example – shown by the green icon with the white tick:

| Nexsan MultiSan IO Management and Monitoring |       |          |                                                                                |                                                                                  |      |  |  |  |  |  |
|----------------------------------------------|-------|----------|--------------------------------------------------------------------------------|----------------------------------------------------------------------------------|------|--|--|--|--|--|
| File Options Configure View Help             |       |          |                                                                                |                                                                                  |      |  |  |  |  |  |
| B // ₩   2 LL ● Ø × Å       / ₩ 3 %          |       |          |                                                                                |                                                                                  |      |  |  |  |  |  |
| 🖃 😳 MSIO                                     | No.   | Time     | Date                                                                           | Event                                                                            | ^    |  |  |  |  |  |
| 🖻 📼 Target disks                             | 0     | 12:45:55 | Jun 17th 14                                                                    | Emailer Init, Host Name 'UKDT-CSLABHV.derbylab.nexsan.com'                       |      |  |  |  |  |  |
| NEXSAN NXS-B01-000 Exchange Data             | 1     | 12:45:55 | Jun 17th 14                                                                    | MultiSan IO Monitor Service version 3.21                                         |      |  |  |  |  |  |
| NEXSAN NXS-B01-000 Exchange Logs             | 2     | 12:45:55 | Jun 17th 14                                                                    | MPIO driver version 6.3.9600.0                                                   |      |  |  |  |  |  |
| E Connections                                | 3     | 12:45:55 | Jun 17th 14                                                                    | DSM version 3.2                                                                  |      |  |  |  |  |  |
|                                              | 4     | 12:45:55 | Jun 17th 14                                                                    | Disk timeout value set to 150 seconds                                            |      |  |  |  |  |  |
|                                              | 5     | 12:45:55 | Jun 17th 14                                                                    | DSM SCSI Control flags 86 size 49                                                |      |  |  |  |  |  |
| Events                                       | 6     | 12:45:55 | Jun 17th 14                                                                    | Path verify state 'Disabled'                                                     |      |  |  |  |  |  |
|                                              | 7     | 12:45:55 | Jun 17th 14                                                                    | MPIO driver configuration, retry count 3, retry interval 1, PDO remove period 60 |      |  |  |  |  |  |
|                                              | 8     | 12:45:55 | Jun 17th 14                                                                    | Default load balance policy is Least queue depth (TPGS) (non-iSCSI)              |      |  |  |  |  |  |
|                                              | 9     | 12:45:55 | Jun 17th 14                                                                    | Map SCSI reserve & release to SCSI persistent reserve & release is enabled       |      |  |  |  |  |  |
|                                              | 10    | 12:48:09 | Jun 17th 14                                                                    | MultiSan IO monitoring Windows application open, 1 application open              |      |  |  |  |  |  |
|                                              | *11   | 13:09:53 | Jun 17th 14                                                                    | New target found NEXSAN NXS-B01-000 Vol Mail Data (7B444A75), 2 paths found, p   | F    |  |  |  |  |  |
|                                              | + 12  | 13:09:54 | Jun 17th 14                                                                    | New target found NEXSAN NXS-B01-000 Vol Mail Logs (7B444A43), 2 paths found,     | 1    |  |  |  |  |  |
|                                              | 13    | 13:31:05 | Jun 17th 14                                                                    | MultiSan IO monitoring Windows application open, 2 applications open             |      |  |  |  |  |  |
|                                              | 14    | 13:31:09 | Jun 17th 14                                                                    | MultiSan IO monitoring Windows application closed, 1 application open            |      |  |  |  |  |  |
|                                              | 15    | 13:31:16 | Jun 17th 14                                                                    | MultiSan IO monitoring Windows application open, 2 applications open             |      |  |  |  |  |  |
|                                              | 16    | 13:33:12 | Jun 17th 14                                                                    | MultiSan IO monitoring Windows application closed, 1 application open            |      |  |  |  |  |  |
|                                              | 17    | 13:37:03 | Jun 17th 14                                                                    | NEXSAN NXS-B01-000 Vol Exchange Data (7B444A75), 1 path failed (1 path remaining | r    |  |  |  |  |  |
|                                              | 18    | 13:37:03 | Jun 17th 14                                                                    | NEXSAN NXS-B01-000 Vol Exchange Logs (7B444A43), 1 path failed (1 path remaining | ii 👘 |  |  |  |  |  |
|                                              | 83 19 | 13:38:29 | Jun 17th 14                                                                    | NEXSAN NXS-B01-000 Vol Exchange Data (7B444A75), 1 path failed (0 paths remain   | 1    |  |  |  |  |  |
|                                              | 20    | 13:38:29 | NEXSAN NXS-B01-000 Vol Exchange Logs (7B444A43), 1 path failed (0 paths remain | 1                                                                                |      |  |  |  |  |  |
|                                              | 21    | 13:39:26 | Jun 17th 14                                                                    | Existing target found NEXSAN NXS-B01-000 Vol Exchange Logs (7B444A43), 2 paths   | s    |  |  |  |  |  |
|                                              | 22    | 13:39:26 | Jun 17th 14                                                                    | Existing target found NEXSAN NXS-B01-000 Vol Exchange Data (78444A75), 2 paths   | 6    |  |  |  |  |  |
|                                              |       |          |                                                                                |                                                                                  | ~    |  |  |  |  |  |
|                                              | 1     |          |                                                                                | · · · · · · · · · · · · · · · · · · ·                                            |      |  |  |  |  |  |
| Ready                                        |       |          |                                                                                | NUM                                                                              | - 1  |  |  |  |  |  |

| Typical All Paths F | <sup>-</sup> ailed Example – sh | own by the red ic | con with a white cross: |
|---------------------|---------------------------------|-------------------|-------------------------|
|---------------------|---------------------------------|-------------------|-------------------------|

| 🛞 Nexsan MultiSan IO Management and Monitoring – 🗆 🗙                                         |      |                                                                 |                                                            |                                                                                    |  |  |  |  |  |
|----------------------------------------------------------------------------------------------|------|-----------------------------------------------------------------|------------------------------------------------------------|------------------------------------------------------------------------------------|--|--|--|--|--|
| File Options Configure View Help                                                             |      |                                                                 |                                                            |                                                                                    |  |  |  |  |  |
| B / ♀   ₂ LL ● Ø × A       ✓ = 3 ?                                                           |      |                                                                 |                                                            |                                                                                    |  |  |  |  |  |
| Si MSIO     Si MSIO     Si MSIO     Si MSIO     Si MSIO     MEXSAN NXS-B01-000 Exchange Data | No.  | Time                                                            | Date                                                       | Event                                                                              |  |  |  |  |  |
|                                                                                              |      | 12:48:09                                                        | MultiSan IO Management Start, Version 3.21                 |                                                                                    |  |  |  |  |  |
|                                                                                              | -    | 12:48:09                                                        | Jun 17th 14                                                | ld for this application instance : 1                                               |  |  |  |  |  |
| NEXSAN NXS-B01-000 Exchange Logs                                                             | 0    | 12:45:55                                                        | Emailer Init, Host Name 'UKDT-CSLABHV.derbylab.nexsan.com' |                                                                                    |  |  |  |  |  |
| E Connections                                                                                | 1    | 1 12:45:55 Jun 17th 14 MultiSan IO Monitor Service version 3.21 |                                                            |                                                                                    |  |  |  |  |  |
|                                                                                              | 2    | 2 12:45:55 Jun 17th 14 MPIO driver version 6.3.9600.0           |                                                            |                                                                                    |  |  |  |  |  |
|                                                                                              | 3    | 12:45:55                                                        | Jun 17th 14                                                | DSM version 3.2                                                                    |  |  |  |  |  |
| Events                                                                                       | 4    | 12:45:55                                                        | Disk timeout value set to 150 seconds                      |                                                                                    |  |  |  |  |  |
|                                                                                              | 5    | 12:45:55                                                        | DSM SCSI Control flags 86 size 49                          |                                                                                    |  |  |  |  |  |
|                                                                                              | 6    | 12:45:55                                                        | Jun 17th 14                                                | Path verify state 'Disabled'                                                       |  |  |  |  |  |
|                                                                                              | 7    | 12:45:55                                                        | Jun 17th 14                                                | MPIO driver configuration, retry count 3, retry interval 1, PDO remove period 60   |  |  |  |  |  |
|                                                                                              | 8    | 12:45:55                                                        | Jun 17th 14                                                | Default load balance policy is Least queue depth (TPGS) (non-iSCSI)                |  |  |  |  |  |
|                                                                                              | 9    | 12:45:55                                                        | Jun 17th 14                                                | Map SCSI reserve & release to SCSI persistent reserve & release is enabled         |  |  |  |  |  |
|                                                                                              | 10   | 12:48:09                                                        | Jun 17th 14                                                | MultiSan IO monitoring Windows application open, 1 application open                |  |  |  |  |  |
|                                                                                              | #11  | 13:09:53                                                        | Jun 17th 14                                                | New target found NEXSAN NXS-B01-000 Vol Mail Data (7B444A75), 2 paths found, path  |  |  |  |  |  |
|                                                                                              | *12  | 13:09:54                                                        | Jun 17th 14                                                | New target found NEXSAN NXS-B01-000 Vol Mail Logs (7B444A43), 2 paths found, path  |  |  |  |  |  |
|                                                                                              | 13   | 13:31:05                                                        | Jun 17th 14                                                | MultiSan IO monitoring Windows application open, 2 applications open               |  |  |  |  |  |
|                                                                                              | 14   | 13:31:09                                                        | Jun 17th 14                                                | MultiSan IO monitoring Windows application closed, 1 application open              |  |  |  |  |  |
|                                                                                              | 15   | 13:31:16                                                        | Jun 17th 14                                                | MultiSan IO monitoring Windows application open, 2 applications open               |  |  |  |  |  |
|                                                                                              | 16   | 13:33:12                                                        | Jun 17th 14                                                | MultiSan IO monitoring Windows application closed, 1 application open              |  |  |  |  |  |
|                                                                                              | 17   | 13:37:03                                                        | Jun 17th 14                                                | NEXSAN NXS-B01-000 Vol Exchange Data (7B444A75), 1 path failed (1 path remaining), |  |  |  |  |  |
|                                                                                              | 18   | 13:37:03                                                        | Jun 17th 14                                                | NEXSAN NXS-B01-000 Vol Exchange Logs (7B444A43), 1 path failed (1 path remaining), |  |  |  |  |  |
|                                                                                              | 🔯 19 | 13:38:29                                                        | Jun 17th 14                                                | NEXSAN NXS-B01-000 Vol Exchange Data (7B444A75), 1 path failed (0 paths remaining  |  |  |  |  |  |
|                                                                                              | 20   | 13:38:29                                                        | Jun 17th 14                                                | NEXSAN NXS-B01-000 Vol Exchange Logs (7B444A43), 1 path failed (0 paths remaining  |  |  |  |  |  |
|                                                                                              | <    |                                                                 |                                                            | >                                                                                  |  |  |  |  |  |
| Ready                                                                                        |      |                                                                 |                                                            | NUM                                                                                |  |  |  |  |  |

# **Technical Support Log**

The "Open MSIO log" option located in the "File" menu should be of use when contacting technical support. Selecting this option will attempt to gather all the information necessary for technical support to gain a good idea of your system configuration and status. The "Open MSIO log" command will open your configured text editor which will contain all the gathered information, this can then be saved, attached to an email and sent to technical support.

# **MultiSan IO Components**

#### Nexsan Device-Specific Module

The Nexsan DSM is a kernel-mode driver file (nexdsm.sys), which is used by the Microsoft MPIO drivers to determine how to multi-path to Nexsan RAID storage systems.

#### Nexsan MultiSan IO Monitor Service

The Nexsan MultiSan IO monitoring service (NxMPIOSvc.exe) is a service that communicates directly with the Nexsan DSM (device-specific module) and acts as a server for the Windows MultiSan IO Management Application. Therefore the service must be installed and running for the Windows MultiSan IO Manager application to function.

This Service performs three main functions:

- Serves DSM information to the Windows MultiSan IO Management Application.
- Sends email when paths fail.

• Logs path failover and failback events to a text file (NexMPIOLog.log).

The service must be installed and "Started" for the MultiSan IO management Windows application to function. If you do not wish to monitor MSIO then the service can be disabled and the Windows application can be set to not start with Windows. MSIO and path failover will continue to work whether the service and Windows application is active or not.

#### **MultiSan IO Monitoring Application**

The Nexsan MultiSan IO monitoring and Management Application (NxMPIOMgr.exe) is a Windows application that communicates via the Nexsan MultiSan IO monitoring service to the Nexsan DSM and allows configuration and path failure monitoring to take place.

# Troubleshooting

### OS fails to start after installing Nexsan MultiSan IO

This could be due to a crash of one of the MPIO driver files, by disconnecting all fibre host connections this should allow your host to boot. When your system has booted, reconnect your fibre connections, but if this results in a blue screen then refer to the System crash / Blue screen section below.

### System crash / Blue screen

This is normally due to a serious driver error, so make a note of what file has caused the blue screen if shown. If the file is "nexdsm.sys" then you may need to contact Nexsan technical support.

Let your host do a complete memory dump. Assuming the blue screen is caused by "nexdsm.sys". Nexsan will need the generated memory dump, normally found in directory c:\Windows or c:\Windows\minidump, depending on system configuration.

Nexsan will need to know what operating system Nexsan MultiSan IO has been installed on, what, if any service pack is installed, what HBA is being used, HBA driver and what version of Nexsan MultiSan IO is being used, plus any other requested information by Nexsan technical support.

If you decide to uninstall Nexsan MultiSan IO be very careful that you don't leave multiple paths to your target disks as this may result in data corruption.

### Nexsan target disks not found after installing MSIO

Note that Nexsan MultiSan IO only multi-paths to Nexsan RAID storage. This should not affect the operation of other attached storage products.

The first place to check is device manager:

Expand the "SCSI and RAID controllers" node, check that "Multi-Path Support" is shown. If this is not present then this indicates a possible installation problem. Check the Windows system log for any problems, look for and check "mpio\_install.log" for any errors. If no installation problems can be found reboot your system and attempt a re-install, take note of any errors that may be shown by the installer. If the same problem persists then contact Nexsan technical support.

If "Multi-Path Support" is found under the "SCSI and RAID controllers" node then expand the "Disk drives" node. Check that all the expected devices are shown there including a "Multi-Path Disk Device" for each OS disk. If the expected devices are not present then check the following:

• Check your host connection(s).

- Check that you have the latest service pack, updates and HBA drivers installed.
- Check that your LUNs are mapped and masked correctly from the Nexsan RAID system.
- Check that any fibre switches are configured correctly, in particular zoning configuration.

#### Host errors when paths are failed

For host IO to continue there must be at least 1 path remaining to a target disk after a path or switch is failed, this should be apparent if the Nexsan MultiSan IO monitor Windows application is active.

If you have configured your host connections such that a target disk has 0 paths remaining after a switch or path failure, then eventually the OS disk will timeout, normally indicating the disk is no longer connected. In this situation you need to re-evaluate how you have connected your Nexsan storage to your host computer. For example, a single HBA with a single port would not be able to tolerate a path failure from the HBA even though you may have multiple paths via a fibre switch to the Nexsan RAID system.

If there is at least 1 remaining path to a target disk and your host indicates errors after a path is failed then it may be due to timeout settings. As usual look in the Windows system log for any clues why the MPIO drivers may be taking a disk offline when there are still paths remaining to the target disk.

If possible try to narrow the problem down to the error being from the OS or from a specific application. For example try to copy a large file to / from the Nexsan storage with multi-paths then fail a path while the file is being copied. If the copy continues without any errors then the problem could be an internal timeout in a specific application, you may need to contact the vendor of the application.

Alternatively, if your HBA has a BIOS or a configuration utility then attempt to find a path "retry time" setting, by reducing this time, the time taken for path failover should be reduced. If you are unsure then contact Nexsan technical support.

# FAQ (Frequently Asked Questions)

### **Does MSIO require a fibre switch ?**

No, but for MSIO to be of use you need two or more paths to the volumes on the Nexsan RAID system (for path redundancy and possibly improved performance). So for example you could connect a single host with 2 or more fibre ports directly to a Nexsan RAID system. If your host had only two fibre ports then for MSIO to be of use you would have to connect to only 1 RAID controller and map the configured volumes to both RAID controller host ports. This configuration would not be able to tolerate a controller failure but could tolerate a path failure between the host and the Nexsan RAID system. If your host had 4 fibre ports then with all 4 ports connected (2 to each RAID controller) RAID controller failure could be tolerated or host path failure.

### How long does path failover take ?

This can vary according to configured timeout settings of your HBA, MSIO and your operating system plus other factors such as host IO load. Typical default path failover times can be approximately 30 to 60 seconds. The time taken for failback of paths is usually significantly less, typically a few seconds. We generally recommend setting your host's HBA path timeout to 30 seconds.

# Do I have to use the Nexsan MultiSan IO Windows application and monitoring service ?

No, these utilities are provided mainly for monitoring purposes, the load balancing policy is stored in the registry, so once the load balancing policy is configured it will not change. So if you don't require notifications when a path fails then these utilities can be left unloaded.

# I've configured MSIO to round robin or dynamic load balancing mode, all paths

# are active yet I can't detect any performance improvement, what's wrong ?

Even though all paths are active it is possible there will be no detectable performance change. This normally is due to the "bottle neck" being else where other than the path bandwidth, such as the access pattern, IO size, PCI bandwidth, or your host application.

# **Provisioning and Snapshots (VDS / VSS)**

This feature is only available on Windows Server.

Nexsan Storage Provisioning allows you to create and manage storage volumes and snapshots on connected Nexsan RAID systems directly from a Windows-based server.

- Creating Volumes Provision new storage volumes using unallocated capacity on existing RAID systems.
- Expanding / Migrating Volumes Expand existing storage volumes using free space on the same RAID system, move them between RAID systems or RAID levels, or from non-Nexsan storage to a Nexsan RAID system.
- Deleting Volumes Remove existing storage volumes, making the space available for other uses.
- Snapshots Create and manage hardware-based snapshots of storage volumes.
- Advanced Provisioning Perform advanced storage configuration tasks including managing hot-spares and setting up clustered storage.

# **Creating Volumes**

New storage volumes can be provisioned on any Nexsan RAID storage system that has free capacity available and is connected to the same SAN as the host.

To create a new volume, launch the Nexsan Provisioning wizard in either of the following ways:

- From the Start Menu, select 'All Programs', 'Nexsan', 'Create New Nexsan Volume'.
- In Nexsan Storage Manager, right-click a system and select 'New Volume...'.

The wizard will automatically scan the SAN for available Nexsan RAID storage, and will then present a list of systems and RAID levels that are available, including the maximum storage capacity for each. Simply select a system and RAID level from the list and click 'Next'.

| System Name                   | Model | Bus Type | IP Address    | Max Capa    | city |
|-------------------------------|-------|----------|---------------|-------------|------|
| IT Store                      | E18   | iSCSI    | 172.17.24.104 | 14750.5     | GB   |
| RAID Level                    |       |          | Ma            | ax Capacity | ,    |
| RAID 0 (striped)              |       |          |               | 14750.5 GB  |      |
| RAID 1 (mirrored)             |       |          |               | 7373.2 GB   |      |
| RAID 4 (parity disk)          |       |          |               | 12906.2 GB  |      |
| RAID 5 (rotating parity)      |       |          |               | 12906.2 GB  |      |
| RAID 6 (rotating dual parity) |       |          |               | 11061.9 GB  | •    |
|                               |       |          |               |             |      |

The wizard will then ask you to provide some basic information about the volume you would like to create, such as the name and drive letter that you would like it to be assigned.

| 0 | Ne                                                               | ew Nexsan Volum                 | ne          | × |
|---|------------------------------------------------------------------|---------------------------------|-------------|---|
|   | Volume Label:<br>Mount As:<br>New Capacity:<br>Maximum Capacity: | <br>M:\ ♥<br>12906.2<br>12906.2 | GB V<br>GB  |   |
|   | Hardware Snapshots:<br>Filesystem:<br>Disk Type:                 | Reserve                         | %           |   |
| _ | <                                                                | <u>B</u> ack <u>N</u> ext >     | Cancel Help | _ |

Once you have entered the requested information, the wizard will ask you to confirm your selection, and will then automatically allocate a suitable storage volume according to your selection, associate it to the current host, assign it a drive letter and format it. This process may take several minutes, after which the volume will be visible in Windows and is ready to use.

# Expanding / Migrating Volumes

Existing storage volumes on Nexsan RAID storage systems with suitable free space can be expanded to provide additional capacity. Storage volumes on RAID systems with no suitable free space or on non-Nexsan storage can be migrated to any connected Nexsan RAID system which does have free space avalable.

To expand or migrate an existing volume, launch the Nexsan Provisioning wizard in any of the following ways:

- In Explorer, right-click the disk to expand, and select 'Properties'. Select the 'Nexsan RAID' tab and click 'Expand'.
- In Disk Management, right-click the logical volume/partition to expand, and select 'Properties'. Select the 'Nexsan RAID' tab and click 'Expand'.
- In Nexsan Storage Manager, right-click a system and select 'Properties'. Select the 'Volumes' tab, highlight the volume to expand, and click 'Expand'.

The wizard will automatically scan the SAN for available Nexsan RAID storage, and will then ask whether you wish to expand or migrate the volume.

- **Expand volume** This option will expand the volume immediately using available free space on the RAID array. Expansion is supported for both basic disks and simple dynamic volumes, and the additional capacity will be available within a few minutes.
- **Migrate volume** This option will migrate the data to a new Nexsan RAID storage volume. The new volume may have a different RAID level or be located on a different RAID system. The migration may take a number of hours depending upon the size of the volume. Once the migration is complete, the original volume will be deleted. Migration is supported only for simple dynamic volumes.

| •                                                                                                    | Expand Volume                                                                                                    | x |  |  |  |  |  |  |
|----------------------------------------------------------------------------------------------------|----------------------------------------------------------------------------------------------------|---|--|--|--|--|--|--|
| Expand volume (maximum capacity: 30.5 GB)<br>Expands the volume immediately. The maximum capacity may be limited by the available<br>capacity on the storage array. |                                                                                                    |   |  |  |  |  |  |  |
| O Migrate vol<br>Migrat<br>be loca<br>volume                                                                                                    | Migrate volume (maximum capacity: 20.3 GB)<br>Migrates the data to a new volume. The new volume may have a different RAID level or<br>be located on a different RAID system. Once the migration is complete, the original<br>volume will be deleted. The volume will be accessible throughout the migration process. |   |  |  |  |  |  |  |
| Volume Infor<br>Name:                                                                                                    | t is strongly recommended that you back up your data before expanding or<br>nigrating your storage volume.<br>mation<br>Exchange Data (K:\)                                                                                                    |   |  |  |  |  |  |  |
| Capacity:<br>Type:                                                                                                    | 9.9 GB<br>6-disk RAID5 (SATA) on IT Store<br>< Back Next > Cancel Help                                                                                                    |   |  |  |  |  |  |  |

Once you have selected whether you wish to migrate or expand the volume, you will be prompted to select the target RAID system and RAID level (for migration only), and the new volume size.

Once you have entered the requested information, the wizard will ask you to confirm your selection, and will then automatically allocate the requested storage, associate it to the current host. Expansion may take

several minutes, after which the additional capacity will be visible in Windows. Migration will take a number of hours depending upon the size of the volume, and the additional capacity will only become available once the process is complete (the progress can be monitored in Disk Management). In both cases, the existing volume will remain accessible throughout the expansion process.

# **Deleting Volumes**

If an existing Nexsan RAID storage volume is no longer required, it can be deleted directly from the host.

To delete an existing volume, start Disk Management, and delete any existing partitions/volumes on the disk. Then, right-click the disk, and select 'Properties'. Select the 'Nexsan RAID' tab, and click 'Delete' to remove the volume from the Nexsan RAID system and make the space available for other uses.

# **Snapshots**

This feature is only available on Windows Server.

Volumes on Nexsan RAID storage systems that support hardware snapshots may be managed through this tool. Supported operations include creating, mounting, rewinding and deleting hardware snapshots.

To create or manage snapshots for an existing volume, launch Nexsan Snapshot Management in any of the following ways:

- In Explorer, right-click the volume to manage, and select 'Properties'. Select the 'Nexsan RAID' tab and click 'Snapshots...'. Alternatively, you can create a new hardware snapshot immediately by clicking the 'Create Snapshot' button.
- In Disk Management, right-click the disk or logical volume to manage, and select 'Properties'. Select the 'Nexsan RAID' tab and click 'Snapshots...'. Alternatively, you can create a new hardware snapshot immediately by clicking the 'Create Snapshot' button.
- In Nexsan Storage Manager, right-click a system and select 'Snapshots...'.

You can also manage a locally-mounted snapshot in any of the following ways:

- In Explorer, right-click the snapshot to manage, and select 'Properties'. Select the 'Nexsan RAID' tab and click 'Delete...' to permanently delete the snapshot, or 'Rewind...' to return it to its original state.
- In Disk Management, right-click the snapshot disk or logical volume to manage, and select 'Properties'. Select the 'Nexsan RAID' tab and click 'Delete...' to permanently delete the snapshot, or 'Rewind...' to return it to its original state.
- In Nexsan Storage Manager, right-click a system and select 'Snapshots...'.

# **Advanced Provisioning**

Nexsan Provisioning supports the VDS (Virtual Disk Service) and VSS (Virtual Shadow Copy Service) interfaces, and is compatible with third-party storage management tools that use VDS or VSS, such as Microsoft's 'DISKRAID' command-line tool and 'Storage Manager for SANs' GUI application. These tools can be used to perform advanced storage configuration tasks including managing hot-spares and setting up clustered storage on Nexsan RAID storage.

Nexsan RAID storage can be managed directly using the Windows Server Manager UI and PowerShell cmdlets, and other applications that use the Storage Management API. For details of Storage Management API support, see the Windows Server Storage Management section.

# Windows Server Storage Management

This feature is only available on **Windows Server 2012** or later. The PowerShell cmdlets can be installed on Windows clients and used to remotely manage Windows servers.

Nexsan Storage Tools integrates with the native storage management features of Windows Server, allowing Nexsan RAID systems to be managed through the Server Manager console, PowerShell cmdlets, and third-party applications and tools that use the Storage Management API, such as System Center Virtual Machine Manager.

Nexsan RAID systems will be discovered and authenticated automatically and appear in the Server Manager console for standalone servers and storage using the default settings, but additional configuration may be needed if non-default security settings have been chosen. Managing clusters and multiple servers requires additional configuration.

- **Managing a Standalone Server** configure a single server to manage direct-attached Nexsan RAID systems using automatic or credential-based authentication.
- Managing Multiple Servers manage multiple servers or clusters from a single client with high-availability.
- PowerShell Storage Management use PowerShell cmdlets to manage Nexsan RAID storage.
- Troubleshooting PowerShell Storage Management diagnose common problems with Storage Management in Windows Server Manager / PowerShell.

| 1    |                    |                                           | S               | erver Manager    |                   |           |              |            |         |                    | -     |      |
|------|--------------------|-------------------------------------------|-----------------|------------------|-------------------|-----------|--------------|------------|---------|--------------------|-------|------|
| E    | € •• Volum         | es • Storage Pools                        |                 |                  |                   | ÷         | ©            | Mar        | iage    | Tools              | View  | Help |
|      | Servers<br>Volumes | All storage pools   6 to                  | tal             |                  |                   |           |              |            |         | 1                  | rasks | •    |
| ii I | Disks              | Filter                                    | Q               |                  | •                 |           |              |            |         |                    | (     | •    |
| ii ⊳ | Storage Pools      | ▲ Name                                    | Туре            | Available to     |                   | Capacity  | Free Space   | Percent Al | located | Status             |       |      |
|      |                    | Exchange Logs                             | Storage Pool    | UKDT-CSTEST15    | Discover          | 1.82 TB   | 466 GB       | _          | -       |                    |       |      |
|      |                    | SATA disks                                | Available Disks | UKDT-CSTEST15    | Discover          | 14.0 ID   | 0.96 10      |            |         |                    |       |      |
|      |                    | ▲ IT Store (3)<br>User Shares             | Storage Pool    | UKDT-CSTEST15    | Discover          | 7.28 TB   | 1.38 TB      |            |         |                    |       |      |
|      |                    | SATA disks                                | Available Disks | UKDT-CSTEST15    | Discover          | 10.4 18   | 5.93 18      |            |         |                    |       |      |
|      |                    | VIRTUAL DISKS<br>Backups on UKDT-CSTEST15 |                 | TASKS 🔻          | PHYSIC<br>Backups | AL DISKS  | STEST15      |            |         | 1                  | TASKS | •    |
|      |                    | Filter                                    | Q               |                  | Filter            |           |              | م          | (1)     | • (9)              | • (   | •    |
|      |                    | â Name Statu                              | s Layout Provi  | sioning Capacity | ∆ Slo             | t Name    |              |            | Status  | Capacity           | Bus   |      |
|      |                    | Finance Backup                            | RAID5 Fixed     | 1.31 TB          | 4                 | Disk 4 po | od 0 (UKDT-C | STEST15)   |         | 1.82 TB            | SATA  | ^    |
|      |                    | Exchange Backup                           | RAID5 Fixed     | 4.55 TB          | 5                 | Disk 5 pc | od 0 (UKDT-C | STEST15)   |         | 1.82 TB<br>1.82 TB | SATA  |      |
|      |                    | < III                                     |                 |                  | 7                 | Disk 7 pc | od 0 (UKDT-C | STEST15)   |         | 1.82 TB            | SATA  | ~    |
|      |                    | Go to Disks Overview >                    |                 |                  | <                 |           | Ш            |            |         |                    | ;     |      |
|      |                    |                                           |                 |                  |                   |           |              |            |         |                    |       |      |

The terminology used in Windows differs from that used in Nexsan RAID storage products, as described in the following table:

| Windows Server          | Nexsan RAID Storage                        |
|-------------------------|--------------------------------------------|
| Subsystem               | RAID system                                |
| Physical Disk           | Disk                                       |
| Storage Pool            | Array                                      |
| Available Disks         | Unused Disks                               |
| Primordial Storage Pool | All disks of a specific type and enclosure |
| Virtual Disk            | Volume                                     |
| Initiator Id            | Host                                       |
| Masking Set             | Host Access                                |

# Managing a Standalone Server

Nexsan RAID systems will be discovered and authenticated automatically and appear in the Server Manager console for standalone servers and storage using the default settings, but additional configuration may be needed if non-default security settings have been chosen.

Your server and storage should meet the following requirements:

- The Server Manager UI will run either directly on the server, or on a remote Windows 8 client used to manage only one server.
- The Nexsan RAID system is connected to the same SAN as the server (or via an iSCSI connection).
- The server is not a member of a cluster.
- Nexsan Storage Tools is installed on the server.

If your setup does not meet these requirements, see Managing Multiple Servers.

### **Manual Discovery**

If the Nexsan RAID system is not connected to the local server, you must register it using its management IP address:

Register-NexsanRaidSubSystem -IPAddress <ipaddress> -UserName <user> -Password <password>

### **Automatic Discovery and Authentication**

If your Nexsan RAID system is using the default "host trust" security setting ("Limited"), it will be discovered and authenticated automatically, and will appear in the Server Manager UI and PowerShell cmdlets (e.g. Get-StorageSubSystem). If "host trust" is disabled, see Credentials-based Authentication to set the credentials used to connect to the RAID system.

#### **Re-enabling Automatic Discovery and Authentication**

If you have previously changed the default discovery settings on your server, you can re-enable automatic discovery and authentication using an Administrative PowerShell session. If you are using a remote Windows 8 client, ensure that Nexsan Storage Tools is installed and add the "-CimSession <servername>" parameter to each command.

• Unregister a RAID system and clear any stored credentials:

#### Get-StorageSubSystem -Manufacturer Nexsan | Unregister-NexsanRaidSubSystem

Re-enable SAN auto-discovery:

#### Set-NexsanRaidProviderAttributes -SanDiscoveryDisabled \$False

### **Credentials-based Authentication**

If "host trust" is disabled on your Nexsan RAID system, credentials must be set on the server to allow it to authenticate with the storage. Credentials must be stored for each RAID system to which the server is connected, and updated if the password is changed on the RAID system.

If the stored credentials are incorrect, the RAID system will not appear in the Server Manager UI, and will be listed from "Get-StorageSubSystem" with an OperationalStatus of "Lost Communication".

#### **Setting Credentials**

1. Check that the RAID system has been detected on the SAN:

#### Get-StorageSubSystem

2. Store the credentials for a specific Nexsan RAID system:

Get-StorageSubSystem -FriendlyName <friendlyname> | Register-NexsanRaidSubSystem -UserName <user> -Password <password>

3. If you use the same password for all Nexsan RAID systems, you can set or update the password via a single command:

Get-StorageSubSystem -Manufacturer Nexsan | Register-NexsanRaidSubSystem -UserName <user> -Password <password>

# Managing Multiple Servers

Windows Server allows multiple servers and clusters to be managed from a single Server Manager client. In a multi-server environment, some additional configuration is required to correctly manage Nexsan RAID systems.

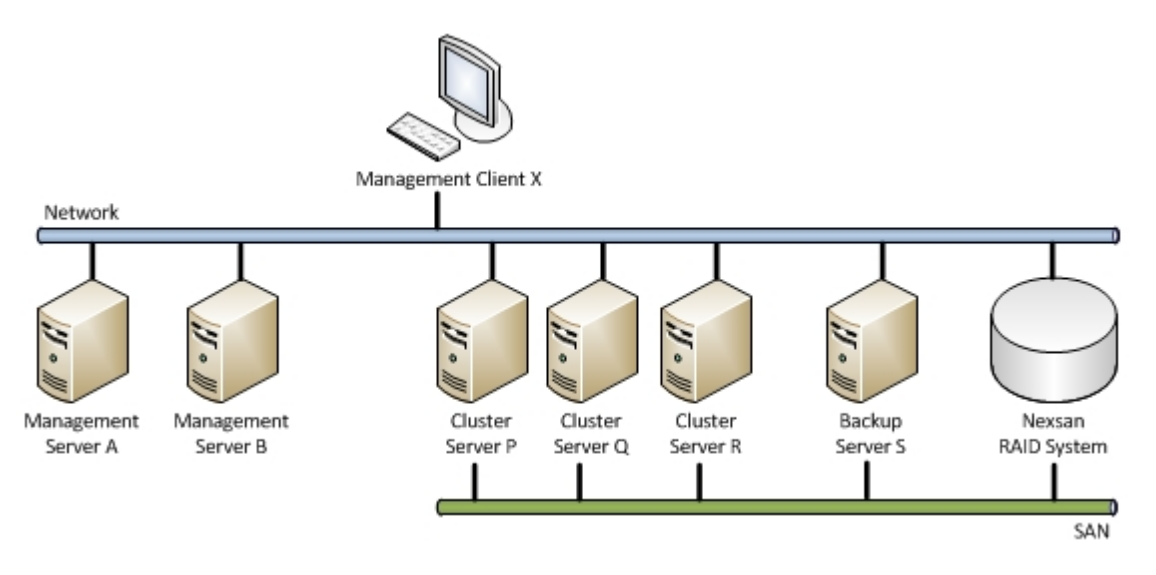

An example multi-server management model with high-availability is shown above. In this example, each server has a separate role, but roles may be combined onto a single server (e.g. the connected servers may also be used for management instead of using separate servers). The three roles are:

- Management Client ("X") Windows Client or Server running the Server Manager UI and PowerShell cmdlets.
- **Management Server** ("A", "B") Windows Server running the Nexsan SMP provider. The management server does not need to be connected to the SAN, but must be able to contact the Nexsan RAID system management IP addresses.
- **Connected Server** ("P", "Q", "R", and "S") Windows Server connected to the same SAN as the Nexsan RAID system, or connected to the Nexsan RAID system via iSCSI.

### **Configuring Storage Management for Multiple Servers**

The typical process to configure multiple servers and RAID systems for storage management is detailed below. All actions should be performed on the management client ("X") unless otherwise indicated.

- 1. Install the Nexsan Storage Tools **Server Storage Management** component on the management servers.
- 2. Install the Nexsan Storage Tools PowerShell component on the management client.
- 3. Install the Nexsan Storage Tools **Server Features** components on the connected servers (optional but recommended).
- Set the "Host Trust" security option to "None" on the Nexsan RAID systems (optional). This is
  recommended to ensure that only servers with correct credentials will attempt to manage the Nexsan
  RAID system.
- 5. In the Server Manager UI, add all management servers and connected servers.
- 6. In the Server Manager UI, create one or more server groups for the connected servers, and add all of the connected servers to the appropriate groups.

- 7. In the Server Manager UI, create a server group for the management servers, and add all of the management servers to the group.
- 8. If any changes were made in steps 3-5, close the Server Manager UI to ensure that the changes have been saved.
- 9. In an Administrative PowerShell, disable SAN auto-discovery for all servers:

### Set-NexsanRaidProviderAttributes -SanDiscoveryDisabled \$True -ServerGroup \*

10. In an Administrative PowerShell, add credentials for the Nexsan RAID system(s) to all management servers:

# Register-NexsanRaidSubSystem -IPAddress <ipaddress> -UserName <user> Password <password> -ServerGroup <groupname>

If servers are added or changed, or the Nexsan RAID system password is updated, repeat the appropriate steps to ensure that the storage is correctly managed.
# **System Center Integration**

Nexsan Storage Tools integrates with Microsoft's System Center products, allowing Nexsan RAID systems to be managed natively by the System Center applications. These features require System Center 2012 or later.

System Center integration uses the Windows Storage Management API, and requires the Windows Server Storage Management (SMP) feature.

- System Center Operations Manager (SCOM) Allows health monitoring and reporting of multiple Nexsan RAID systems.
- System Center Virtual Machine Manager (SCVMM) Allows the provisioning of Nexsan RAID storage on a per-VM basis, health and reporting of VM storage, and hardware-assisted rapid deployment, cloning, and migration of VMs.

# System Center Operations Manager (SCOM)

Nexsan Storage Tools integrates with Microsoft's System Center Operations Manager (SCOM), allowing health monitoring and reporting of multiple Nexsan RAID systems. This feature requires System Center Operations Manager 2012 or later.

| Nexsan RAID System Health - DerbyLabCS - Operations Manager |                           |                            |             |                          | x                    |            |                  |         |     |
|-------------------------------------------------------------|---------------------------|----------------------------|-------------|--------------------------|----------------------|------------|------------------|---------|-----|
| File Edit View Go Tasks Tools                               | Help                      |                            |             |                          |                      |            |                  |         |     |
| Search 👻 👙 🙀 So                                             | cope 🔎 Find 🖸 Tasks 🔞     |                            |             |                          |                      |            |                  |         |     |
| Monitoring <                                                | Nexsan RAID System Health |                            |             |                          |                      |            |                  |         | <   |
| 4 🔤 Monitoring                                              |                           |                            |             |                          |                      |            |                  |         |     |
| Active Alerts                                               | RAID System Sta           | ate (3)                    |             |                          |                      |            |                  |         |     |
| Discovered Inventory                                        | Q Look for:               |                            | Find Now    | Clear                    |                      |            |                  | ~       | 1   |
| Distributed Applications                                    |                           | al                         |             | eresi                    |                      | -          |                  | ~       |     |
| 💑 Task Status                                               | State v                   | Name Health                |             | Status                   | Management URL       | Firmware   | Version Model    | -       |     |
| UNIX/Linux Computers                                        | Critical                  | CS E18A Health             | ny.         | Lost Communication       | http://172.17.24.100 | Q011.120   | 6.rc1 Nexsa      | n E18 = |     |
| Windows Computers                                           | () Healthy                | CS E60F Health             | hy          | ОК                       | http://172.17.24.110 | R011.1206  | 6.rc1 Nexsa      | n E60 🗸 |     |
| Microsoft Windows Server                                    | <                         |                            |             |                          |                      |            |                  | >       |     |
| A Log Nexsan RAID Storage                                   |                           |                            |             |                          |                      |            |                  |         |     |
| Active Alerts                                               |                           |                            |             |                          |                      |            |                  |         |     |
| <ul> <li>A General Health Monitoring</li> </ul>             | RAID System Ale           | erts (1)                   |             |                          |                      |            |                  |         |     |
| Nexsan RAID System Health                                   | ( Source                  | (                          | Name        |                          | Resolution           | State      | Created          |         |     |
| Physical Disk Health                                        | 4 Severity: Critical (1)  |                            | U Hund      |                          | (Coold of            | - Dealer I | created          |         |     |
| Storage Pool Health                                         | a sevency. Chicar (1)     |                            |             |                          |                      |            |                  |         | as  |
| Virtual Disk Health                                         | CS E18A                   |                            | Nexsan      | RAID System Availability | New                  |            | 1//11/2015 15:54 | :55     | K P |
| Operations Manager                                          |                           |                            |             |                          |                      |            |                  |         | ane |
|                                                             | <                         |                            |             | 111                      |                      |            |                  | >       | (D  |
|                                                             |                           |                            |             |                          |                      |            |                  |         |     |
|                                                             | Detail View               |                            |             |                          |                      |            |                  |         | ~   |
| Show or Hide Views                                          |                           |                            |             |                          |                      |            |                  |         |     |
| New View 🕨                                                  | Rexsan RAID System p      | properties of CS E60F      |             |                          |                      |            |                  |         | ^   |
|                                                             | Display Name              | CS E60F                    |             |                          |                      |            |                  |         |     |
| Monitoring                                                  | Full Path Name            | UKDT-CSSCOMA.derbylab      | .nexsan.com | CS E60F                  |                      |            |                  |         |     |
|                                                             | Friendly Name             | CS E60F                    |             |                          |                      |            |                  |         |     |
| Authoring                                                   | Health                    | Healthy                    |             |                          |                      |            |                  |         |     |
| Administration                                              | Description               | Nexsan E60 RAID system     |             |                          |                      |            |                  |         |     |
|                                                             | Management URL            | http://172.17.24.110       |             |                          |                      |            |                  |         |     |
| My Workspace                                                | IP Addresses              | 172.17.24.110, 172.17.24.1 | 111         |                          |                      |            |                  |         |     |
|                                                             | Firmware Version          | R011.1206.rc1              |             |                          |                      |            |                  |         | ~   |
|                                                             | Manufacturer              | Imation                    |             |                          |                      |            |                  |         |     |
| Ready                                                       |                           |                            |             |                          |                      |            |                  |         |     |

To integrate Nexsan Storage Tools with System Center Operations Manager:

- Configure the management servers and Nexsan system according to the Managing multiple servers section. The Server Storage Management component should be installed on each SCOM Management Server.
- 2. Copy the **SCOM** directory from the Nexsan Storage Tools installation folder on the management server to a location accessible by the SCOM management client.
- 3. On the management client, start the Operations Manager console and connect to the management server.
- 4. Select the Administration workspace.
- 5. Under Actions, select Import management packs.
- 6. Click Add, Add from disk. If prompted to search the online catalog for dependencies, select Yes.
- 7. Browse to the **SCOM** directory copied earlier, and select the **Nexsan.NexsanRaidMP\_x.x.x.mpb** file.
- 8. Click **Import** to import the management pack.
- If the SCOM default action account does not have Administrative rights on the SCOM management server(s), a RunAs account must be configured. Select the Administration workspace, Run As Configuration, Profiles. Select the Nexsan RAID Monitoring Account and assign it to an

appropriate RunAs account with administrative privileges on the management server.

- 10. Select the **Monitoring** workspace, and expand the **Nexsan RAID Storage** view to access alert and health status reports for Nexsan systems. It may take up to 30 minutes for the RAID storage to be discovered and reported.
- 11. If the RAID system(s) have already been registered with the management server using the **Set-NexsanRaidCredentials** cmdlet, they should be listed automatically.
- 12. If required, use the Set-NexsanRaidCredentials cmdlet to register additional RAID system(s). Additional RAID systems may take up to 30 minutes to be discovered and reported in SCOM. If at least one RAID system has already been discovered, a rescan can be triggered by selecting any Nexsan RAID object, selecting Tasks on the menu, Nexsan RAID System Tasks, Rescan RAID Systems.

If servers are added or changed, or the Nexsan RAID system password is updated, repeat the appropriate steps to ensure that the storage is correctly managed.

## System Center Virtual Machine Manager (SCVMM)

Nexsan Storage Tools integrates with Microsoft's System Center Virtual Machine Manager (SCVMM), allowing the provisioning of Nexsan RAID storage on a per-VM basis, health and reporting of VM storage, and hardware-assisted rapid deployment, cloning, and migration of VMs. This feature requires System Center Virtual Machine Manager 2012 or later.

| 🖪 Administrator - ukdt-csvmmha.derbylab.nexsan.com - Virtual Machine Manager |      |                                      |                        |                      |                                                                           |                  |                 |           |                  |     |
|------------------------------------------------------------------------------|------|--------------------------------------|------------------------|----------------------|---------------------------------------------------------------------------|------------------|-----------------|-----------|------------------|-----|
| Home Home                                                                    |      |                                      |                        |                      |                                                                           |                  |                 |           |                  | • 🕜 |
| Create Storage<br>Classification<br>Classification<br>Create                 | Crea | Add Add Allocate Capacity Capacity   | Overview Fabr<br>Resou | Services             | <ul> <li>PowerShell</li> <li>Jobs</li> <li>PRO</li> <li>Window</li> </ul> | Remove<br>Remove | Properties      |           |                  |     |
| Fabric                                                                       | < (  | Classifications (2), StoragePools (2 | ), and Logical Unit    | ts (15)              |                                                                           |                  |                 |           |                  |     |
| 4 99 Servers                                                                 | *    |                                      |                        |                      |                                                                           |                  |                 |           |                  | ٩   |
| A All Hosts                                                                  |      | Name                                 | - Type                 | Size                 | Available Capaci                                                          | Assigned         | Descr           | iption    | Provisioning Typ | e   |
| ukdt-csclustb                                                                |      | 🗆 🏪 Gold                             | Classification         | 931.24 GB            | 634.56 GB                                                                 |                  |                 |           |                  | *   |
| ▲ ▲ Infrastructure                                                           | Ľ    | 🗉 🔔 HyperV SSD                       | Storage pool           | 931.24 GB            | 634.56 GB                                                                 |                  | Hyper           | rV SSD    |                  |     |
| 🎥 Library Servers                                                            | II.  | Cuorum                               | Logical unit           | 7.55 GB              |                                                                           | Yes              | Quore           | um        | Fixed            |     |
| PXE Servers                                                                  |      | 🖙 SSD Tier                           | Logical unit           | 279.40 GB            |                                                                           | Yes              | SSD T           | lier      | Fixed            |     |
| Dpdate Server                                                                |      | 🗆 🟪 Silver                           | Classification         | 3,910.68 GB          | 1,016.91 GB                                                               |                  |                 |           |                  |     |
| VCenter Servers                                                              | =    | 🗉 🔎 HyperV SAS                       | Storage pool           | 3,910.68 GB          | 1,016.91 GB                                                               |                  | Hyper           | rV SAS    |                  |     |
| VMM Server                                                                   |      | clonetest002                         | Logical unit           | 25.00 GB             |                                                                           | No               | clone           | test002   | Fixed            |     |
| Networking                                                                   |      | freshclone                           | Logical unit           | 25.00 GB             |                                                                           | No               | fresho          | clone     | Fixed            |     |
| 4 🥛 Storage                                                                  | I.   | 🖙 HATemplateLU1                      | Logical unit           | 25.00 GB             |                                                                           | Yes              | HATe            | mplateLU1 | Fixed            | -   |
| Classifications and Pools                                                    | Ľ    | HyperV SAS                           |                        |                      |                                                                           |                  |                 |           |                  | ~   |
| 📭 Providers                                                                  | ŀ    | Hypert 565                           |                        |                      |                                                                           |                  |                 |           |                  |     |
| 🥬 Arrays                                                                     |      | Pool information                     |                        | Capacity information |                                                                           |                  |                 |           |                  | Ê   |
| 📑 File Servers                                                               |      | Let - ( - L - 22/11/2015 11 10/      | 10                     | Dia internetion      | 2010/00/00                                                                |                  |                 |           | 2 222 70 60      |     |
| Bo <sup>3</sup> Fibre Channel Fabrics                                        | *    | Last retresh: 23/11/2015 11:19:0     | 16                     | Priysical storage:   | 3,910,08 GB                                                               | Stora            | ige allocated:  |           | 2,230.79 GB      |     |
| w VMs and Services                                                           |      | Pool ID: (75D4D59D-0975-/            | IRAR.                  | Storage used:        | 2 802 77 GB                                                               | Store            | ation percentag | je:       | 5176             | _   |
| 2. Fabric                                                                    |      | A0BA-0FA6AA1D4                       | CDA)-                  | Storage used:        | 2,000/17/00                                                               | 51010            | ge anocotea.    |           |                  | =   |
|                                                                              |      | SP-01E315DB-01E3                     | 15DB00040              |                      |                                                                           |                  |                 |           |                  |     |
| 📷 Library                                                                    |      | Description: Hunerl/SAS              |                        |                      |                                                                           |                  |                 |           |                  |     |
| 🗈 Jobs                                                                       |      | Hest around                          |                        |                      |                                                                           |                  |                 |           |                  |     |
| Settings                                                                     |      | nosi groups:                         |                        |                      |                                                                           |                  |                 |           |                  |     |
|                                                                              |      |                                      |                        |                      |                                                                           |                  |                 |           |                  |     |
|                                                                              | ۳    | Logical unit information             |                        |                      |                                                                           |                  |                 |           |                  | M   |

To integrate Nexsan Storage Tools with System Center Virtual Machine Manager:

- Configure the management servers and Nexsan system according to the Managing multiple servers section. The Server Storage Management component should be installed on each SCVMM Management Server.
- 2. On the management client, start the Virtual Machine Manager console and connect to the management server.
- 3. Select the Fabric workspace.
- 4. Select Storage Arrays in the Fabric workspace.
- 5. Select Add Resources on the toolbar, then Storage Devices.
- 6. Select SAN devices managed by a native SMP provider as the provider type.
- 7. Click the Import button, then select Nexsan RAID Storage Management Provider.
- If the RAID system(s) have already been registered with the management server using the Set-NexsanRaidCredentials cmdlet, they should be listed automatically. If not, use the Set-NexsanRaidCredentials cmdlet to register the RAID system(s) and then click Scan Provider to refresh the list.
- 9. Select the storage pools (arrays) that should be managed by SCVMM, and assign appropriate

classifications.

#### 10. Click Finish to complete the wizard.

For more information, see **Configuring Storage in VMM** in the System Center 2012 documentation: https://technet.microsoft.com/en-us/library/gg610600(v=sc.12).aspx

If servers are added or changed, or the Nexsan RAID system password is updated, repeat the appropriate steps to ensure that the storage is correctly managed.

# Advanced Settings

Advanced Settings for Nexsan Storage Tools can be configured via the Registry. These options are provided for advanced users only.

Most settings can be configured on either a global or per-user basis (per-user settings take priority over global settings).

## **Security Settings**

Value: Key:

Type: Default:

### SecurityMode HKEY\_LOCAL\_MACHINE\Software\Nexsan \ManagementService REG\_DWORD 0x0

Configures the security mode for Nexsan Storage Tools on the local computer. The security mode allows access to the Nexsan Storage Tools features to be adjusted according to your environment. Note that this is a global setting only.

| SecurityMode   | Standard Access                     | Provisioning Access<br>(Windows Server) |
|----------------|-------------------------------------|-----------------------------------------|
| 0x00 (Default) | Authenticated Users                 | Administrators (elevation required)     |
| 0x01           | Administrators                      | Administrators (elevation required)     |
| 0x02           | Administrators (elevation required) | Administrators (elevation required)     |
| 0x03           | Authenticated Users                 | Administrators                          |
| 0x04           | Administrators                      | Administrators                          |

| Value: |  |
|--------|--|
| Key:   |  |

Type: Default: ConnectionSecurity HKEY\_LOCAL\_MACHINE\Software\Nexsan \Provisioning REG\_DWORD 0x1

Configures the connection security requirements between the server and the storage system for provisioning operations (including operations through the VDS, VSS, and SMP APIs). Note that this is a global setting only.

If secure encrypted connections are required, the SSL certificate for the system or issuer should be added to the local machine 'Nexsan RAID Storage' certificate store using the command below. Certificates must have a Common Name set to the IP address of the controller's management port if the security setting includes 'Verify IP Address'. Once certificates have been installed they may be managed using the

### 'Certificates' MMC snap-in.

### certutil -addstore -f "Nexsan RAID Storage" <certificate.cer>

| ConnectionSecurity | Encryption           | Certificate<br>Location | Verify<br>IP Address |
|--------------------|----------------------|-------------------------|----------------------|
| 0x00               | Disabled (plaintext) | -                       | -                    |
| 0x01 (Default)     | Preferred            | -                       | No                   |
| 0x02               | Required             | -                       | No                   |
| 0x03               | Required             | Default or Nexsan       | No                   |
| 0x04               | Required             | Default or Nexsan       | Yes                  |
| 0x05               | Required             | Nexsan                  | No                   |
| 0x06               | Required             | Nexsan                  | Yes                  |

## **Provisioning Settings**

| Value:   | SnapshotMgmtAccess                                  |
|----------|-----------------------------------------------------|
| Key:     | HKEY_LOCAL_MACHINE\Software\Nexsan<br>\Provisioning |
| Туре:    | REG_DWORD                                           |
| Default: | 0x7                                                 |

Configures the default host-trust management access permissions when mounting snapshots. Note that this is a global setting only.

The value is a combination of zero or more of the following flags:

| SnapshotMgmtAccess | Description                                                                                                    |
|--------------------|----------------------------------------------------------------------------------------------------|
| 0x01               | Allow management by any initiator on the local server,<br>including those currently offline/disconnected (applies only<br>when authenticated via host-trust). |
| 0x02               | Allow management by any initiator that has been granted read/write access to the primary volume.                                                              |
| 0x04               | Allow management by any initiator that has been granted management access to the primary volume.                                                              |

## **Storage Manager Settings**

| Value:        | BrowserSessionsMax                                             |
|---------------|----------------------------------------------------------------|
| Global Key:   | HKEY_LOCAL_MACHINE\Software\Nexsan\Storage<br>Manager\Advanced |
| Per-User Key: | HKEY_CURRENT_USER\Software\Nexsan\Storage                      |

Type: Default: Manager\Advanced REG\_DWORD 0x0 (Application-defined)

Limits the number of Browser sessions within Storage Manager. Setting this value to 0 will use the application-defined default.

| Value:        | RemoteDesktopEmbedded                                          |
|---------------|----------------------------------------------------------------|
| Global Key:   | HKEY_LOCAL_MACHINE\Software\Nexsan\Storage<br>Manager\Advanced |
| Per-User Key: | HKEY_CURRENT_USER\Software\Nexsan\Storage<br>Manager\Advanced  |
| Туре:         | REG_DWORD                                                      |
| Default:      | 0x1 (Enabled)                                                  |

Enables in-place Remote Desktop sessions within Storage Manager. Setting this value to 0 will display an HTML status page for Remote Desktop-enabled systems in the RAID Storage Console, instead of opening a Remote Desktop console.

| Values:       | RemoteDesktopWidth, RemoteDesktopHeight                        |
|---------------|----------------------------------------------------------------|
| Global Key:   | HKEY_LOCAL_MACHINE\Software\Nexsan\Storage<br>Manager\Advanced |
| Per-User Key: | HKEY_CURRENT_USER\Software\Nexsan\Storage<br>Manager\Advanced  |
| Туре:         | REG_DWORD                                                      |
| Default:      | 1024, 768                                                      |

Specifies the default width and height for Remote Desktop sessions.

| Value:        | RemoteDesktopSmartSizing                                       |
|---------------|----------------------------------------------------------------|
| Global Key:   | HKEY_LOCAL_MACHINE\Software\Nexsan\Storage<br>Manager\Advanced |
| Per-User Key: | HKEY_CURRENT_USER\Software\Nexsan\Storage<br>Manager\Advanced  |
| Туре:         | REG_DWORD                                                      |
| Default:      | 0x1 (Enabled)                                                  |

Enables smart sizing for in-place Remote Desktop sessions. Smart sizing scales the Remote Desktop image when the window is smaller than the remote desktop size. Setting this value to 0 will disable smart sizing (scrollbars will appear when the window is smaller than the remote desktop size).

| Value:        | RemoteDesktopAdminConsole                  |
|---------------|--------------------------------------------|
| Global Key:   | HKEY_LOCAL_MACHINE\Software\Nexsan\Storage |
|               | Manager\Advanced                           |
| Per-User Key: | HKEY_CURRENT_USER\Software\Nexsan\Storage  |
|               | Manager\Advanced                           |
| Туре:         | REG_DWORD                                  |
|               |                                            |

Default:

0x1 (Enabled)

Enables Administrative connections for Remote Desktop sessions. Setting this value to 0 will connect via a normal user session.

### **Explorer / Computer Management Extension Settings**

| Value:   | ShellExtensionsEnabled                                                                  |
|----------|-----------------------------------------------------------------------------------------|
| Key:     | $\label{eq:hkey_local_MACHINE} Key_local_MACHINE \ \ \ \ \ \ \ \ \ \ \ \ \ \ \ \ \ \ \$ |
| Туре:    | REG_DWORD                                                                               |
| Default: | 0x0 (Disabled)                                                                          |

Enables the Explorer / Computer Management Extensions. Setting this value to 0 disables all Nexsan shell extensions. This value is set to 1 during installation if the Shell Extensions component is selected. Note that this is a global setting only.

| Value:   | SMBShellExtensionsEnabled                                                                                                    |
|----------|----------------------------------------------------------------------------------------------------|
| Key:     | $\label{eq:hkey_local_MACHINE} \\ Manager \\ \end{tabular} Nexsan \end{tabular} \\ \end{tabular} Nexsan \end{tabular} \\ \end{tabular} \\ tab$ |
| Туре:    | REG_DWORD                                                                                                    |
| Default: | 0x1 (Enabled)                                                                                                    |

Enables the Explorer / Computer Management Extensions for SMB shares. Setting this value to 0 disables the Nexsan shell extensions for SMB shares. Note that this is a global setting only.

| Value:   | MigrateShellExtensionsEnabled                      |
|----------|----------------------------------------------------|
| Key:     | HKEY_LOCAL_MACHINE\Software\Nexsan\Storage Manager |
| Туре:    | REG_DWORD                                          |
| Default: | 0x1 (Enabled)                                      |

**Windows Server:** Enables the 'Nexsan RAID' tab on non-Nexsan dynamic volumes to allow volume migration. If this value is set to 0 the tab will not be shown. Note that this is a global setting only.

#### **REVISION NOTICE**

Nexsan reserves the right to make changes to this document, as well as the equipment and software described in this specification, at any time without notice. This document may contain links to web sites that were current at the time of publication, but have since been moved or become inactive. It may also contain links to sites owned and operated by third parties. Nexsan is not responsible for the content of any such third-party site.

#### ABOUT THIS DOCUMENT

Unauthorized use, duplication, or modification of this document, in whole or in part, without the written consent of Nexsan is strictly prohibited. By providing this document, Nexsan does not make any representations regarding the correctness or completeness of its contents and reserves the right to alter this document at any time without notice. Features listed in this document are subject to change.

Nexsan does not warrant, guarantee, or make any representation regarding the use or the results of the use of the information, links, tools, and materials in terms of the accuracy, reliability, validity, validity, stability, completeness, currentness, or otherwise of its content or products. The entire risk as to the use, results, and performance of information, links, tools, and materials provided or referenced herein is assumed by the user. Nexsan shall not be liable for damages resulting from the use, misuse, or unlawful use of the information, links, tools, and materials contained or referenced herein.

COPYRIGHT

Copyright © Nexsan. All rights reserved.

#### TRADEMARKS

Nexsan® and the Nexsan logo are trademarks or registered trademarks of Nexsan.

All other trademarks and registered trademarks are the property of their respective owners.

Nexsan - Los Angeles, USA 1445 Lawrence Drive Thousand Oaks, CA 91320

Telephone: 866-4-NEXSAN (866-463-9726), or 805-418-2700 outside of North America

Technical Services: 866-2-NEXSAN (866-263-9726), or 760-690-1111 outside of North America

E-mail: support@nexsan.com

Nexsan - San Diego, USA

302 Enterprise Street Escondido, CA 92029

Telephone: 866-4-NEXSAN (866-463-9726), or 760-690-1100 outside of North America

Technical Services: 866-2-Nexsan (866-263-9726), or 760-690-1111 outside of North America

E-mail: support@nexsan.com

Nexsan - Montreal, Canada

1405 Trans Canada Highway, Suite 300 Dorval, QC HP92V9 Canada

Telephone: 866-4-NEXSAN (866-463-9726), or 514-683-1020 outside of North America

Technical Services: 866-2-NEXSAN (866-263-9726), or 760-690-1111 outside of North America

Email: support@nexsan.com

Nexsan - European Head Office, UK

Units 33–35 Parker Centre, Mansfield Road Derby, DE21 4SZ United Kingdom Telephone: +44 (0)1332 291600

Technical Services: +44 (0)1332 291600 Europe, 760-690-1111 USA

E-mail: support@nexsan.com

Copyright © Nexsan. All rights reserved.

Nexsan® and the Nexsan logo are trademarks or registered trademarks of Nexsan. All other trademarks and registered trademarks are the property of their respective owners